# VIISAN°

#### OfficeCam Programı Kullanım Kılavuzu

#### Windows Edition v1.4

COPYRIGHT © BEIJING VIISAN TECHNOLOGY CO., LTD. ALL RIGHTS RESERVED. WWW.VIISAN.COM

Hazırlayan : Hasan KARİMAN

#### Telif hakkı

Tüm hakları Beijing VIISAN Technology Co., Ltd'ye aittir. Materyallerin hiçbir bölümü önceden yazılı izin alınmaksızın herhangi bir biçimde veya herhangi bir yolla çoğaltılamaz.

#### Ticari markalar

Windows, Microsoft Corporation'ın Amerika Birleşik Devletleri ve diğer ülkelerdeki tescilli ticari markasıdır. Bu belgede adı geçen diğer tüm ürünler, ilgili sahiplerinin ticari markaları veya tescilli ticari markalarıdır.

#### Feragatname

• Bu kullanıcı kılavuzundaki ekran görüntüleri Windows 10 ile yapılmıştır. Başka bir Windows sistemi kullanıyorsanız, ekranınız biraz farklı görünecek, ancak yine de aynı şekilde çalışacaktır.

 Bu yazılımın özellikleri ve bu kullanım kılavuzunun içeriği önceden haber verilmeksizin değiştirilebilir. Gerçek yazılımda yapılan herhangi bir değişiklik, hata düzeltmesi veya özellik güncellemesi bu kullanım kılavuzunda zamanında güncellenmemiş olabilir. Kullanıcı, daha doğru ayrıntılar için gerçek yazılımın kendisine başvurabilir. Herhangi bir yanlış baskı, çeviri hatası veya mevcut yazılımdaki tutarsızlıklar mümkün olan en kısa sürede güncellenecektir.

#### Giriş

VIISAN OfficeCam, USB tabanlı belge kameraları için güçlü bir tarama yazılımıdır. Bu yazılım, isim kartından A3 boyutlu kitaba, JPEG veya PDF dosyalarına her tür belgeyi hızlı bir şekilde taramanıza olanak tanır. Fotoğrafları, belgeleri, kitapları taramayı, barkodları tanımayı ve video kaydetmeyi destekler. Taranan tüm resimleriniz, gömülü OCR işleviyle PDF'ye veya düzenlenebilir Word / Excel / ePub / Txt dosyalarına dönüştürülebilir. Bu harika özelliklerin yanı sıra, kitap tararken harika sonuçlar elde etmek için VIISAN OfficeCam tarama yazılımını kamera cihazınızla birlikte kullanabilirsiniz. Örneğin, kıvrımlı sayfaları otomatik olarak düzleştirebilir, taranan fotoğraflardaki parmakları silebilir, belgelerin hasarlı kenarlarını onarabilir, sayfaları metin yönüne göre döndürür ve her iki taraftaki kitap sayfasını otomatik olarak ayrı görüntülere böler.

**UYARI:** Bu yazılım genellikle belirli bir model numarasına sahip özel bir VIISAN belge tarayıcısı ile dağıtılır. Bu yazılım, yalnızca amaçlanan kitap tarayıcı donanımını kullanırken tam ve güçlü performansını sergileyebilir. Nitelikli olmayan kitap tarayıcıları kullanırken, bu yazılımdaki bazı özellikler çalışmayabilir.

# SISTEM GEREKLİLİKLERİ

Bu tarayıcının performansını sağlamak için aşağıdaki donanım sistemi gereksinimleri gereklidir:

|                                 | Tavsiye Edilen Sistem                                                                          | Minimum Sistem Gereklilikleri                                                     |
|---------------------------------|------------------------------------------------------------------------------------------------|-----------------------------------------------------------------------------------|
| СРИ                             | Intel® Core <sup>TM</sup> i5 or higher processor                                               | Intel® Core <sup>TM</sup> 2 Duo or<br>AMD Athlon <sup>TM</sup> II processor       |
| RAM                             | 8GB                                                                                            | 4GB                                                                               |
| Ekran Kartı                     | Intel® HD Graphics 6000 or<br>higher Graphics cards, such<br>as NVIDIA or ATI with 4GB<br>VRAM | Intel <sup>®</sup> Standard Graphics or<br>higher Graphics cards with<br>512 VRAM |
| Boş Disk Alanı                  | 4GB                                                                                            | 2GB                                                                               |
| İşletim Sistemi Win7/Win8/Win10 |                                                                                                | Win XP SP3                                                                        |
| USB                             | USB2.0                                                                                         | USB2.0                                                                            |

#### UYARI:

Bu yazılım sürümü sadece Windows 7 / 8 / 10 işletim sistemleriyle birlikte çalışır. Apple MacOS veya Linux sistemlerinde çalışmaz.

#### Yazılımın Kurulması

**NOT:** Bu uygulama yazılımını yüklemeden önce, sisteminizde çalışan tüm virüsten koruma programlarını veya güvenlik yazılımlarını kapatmanız önerilir.

Bu yazılımı bir indirme dosyasından kuruyorsanız, kurulum sürecini başlatmak için lütfen steup.exe dosyasına çift tıklayın. Bu yazılımı bir CD ROM'dan yüklüyorsanız, lütfen CD ROM'u CD ROM sürücünüze yerleştirin, ardından kurulum işlemi otomatik olarak başlayabilir.

- 1. Kurulum işlemi başladıktan sonra, lütfen ekrandaki talimatları izleyin.
- 2. Kurulum programını bitirmek için [Finish] seçeneğine tıklayın.

### Başlarken

Programı başlatmak için lütfen masaüstündeki VIISAN OfficeCam simgesine çift tıklayın veya
 Windows Programları listesinden VIISAN OfficeCam'i başlatın.

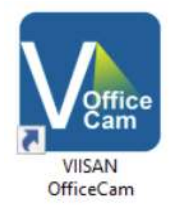

• Windows Başlat Menüsü> Tüm Programlar> VIISAN OfficeCam klasörü> VIISAN OfficeCam öğesini tıklayın.

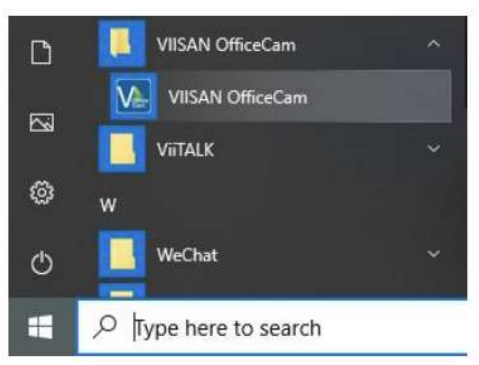

#### Ana pencere

Yazılım başlatıldığında, ana pencerenin aşağıda gösterildiği gibi göründüğünü görmelisiniz. Ana pencerenin ortasında, kamera cihazından gerçek zamanlı önizleme videosunu görebilmeniz gerekir.

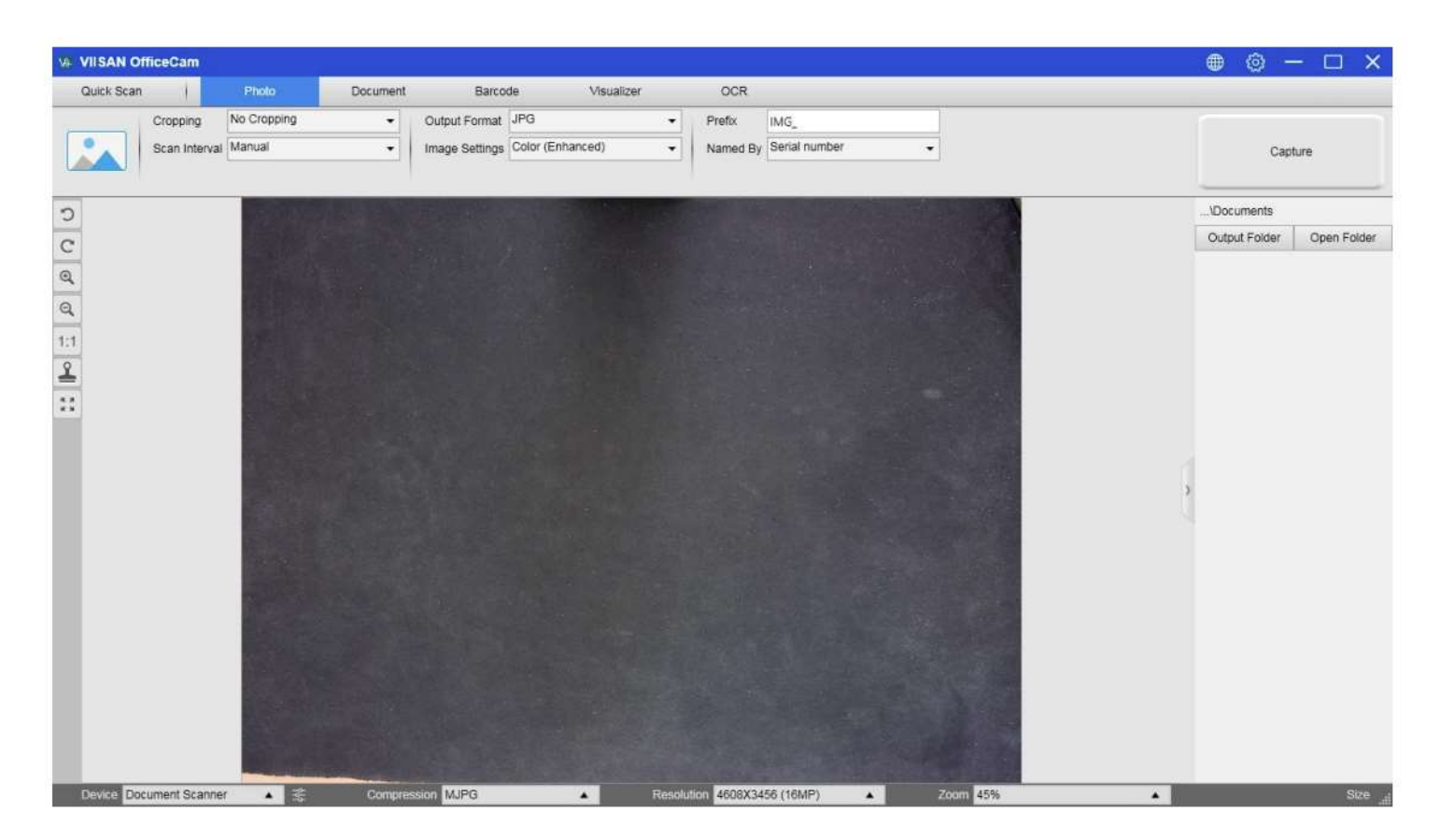

**NOT:** Kamera cihazından gerçek zamanlı önizleme videosunu görmezseniz ve aşağıdaki gibi ana pencerenin ortasında bir [Cihazlar algılanıyor ...] mesajı görüntülenirse, lütfen aşağıdaki öğeleri sırayla iki kez kontrol edin.

1) Lütfen donanım cihazınızın bir USB kablosuyla PC'nize doğru şekilde bağlandığından emin olun.

2) Lütfen tarayıcının dikey ayağından 90 derece olması gereken yatay kolunu kaldırdığınızdan emin olun. (Kamera kolu kapalıysa, kamera düzgün çalışsa bile muhtemelen tam siyah bir video göreceksiniz.)

3) Lütfen USB kablosunu başka bir USB Bağlantı Noktasına bağlamayı deneyin veya bilgisayarınızı yeniden başlatın.

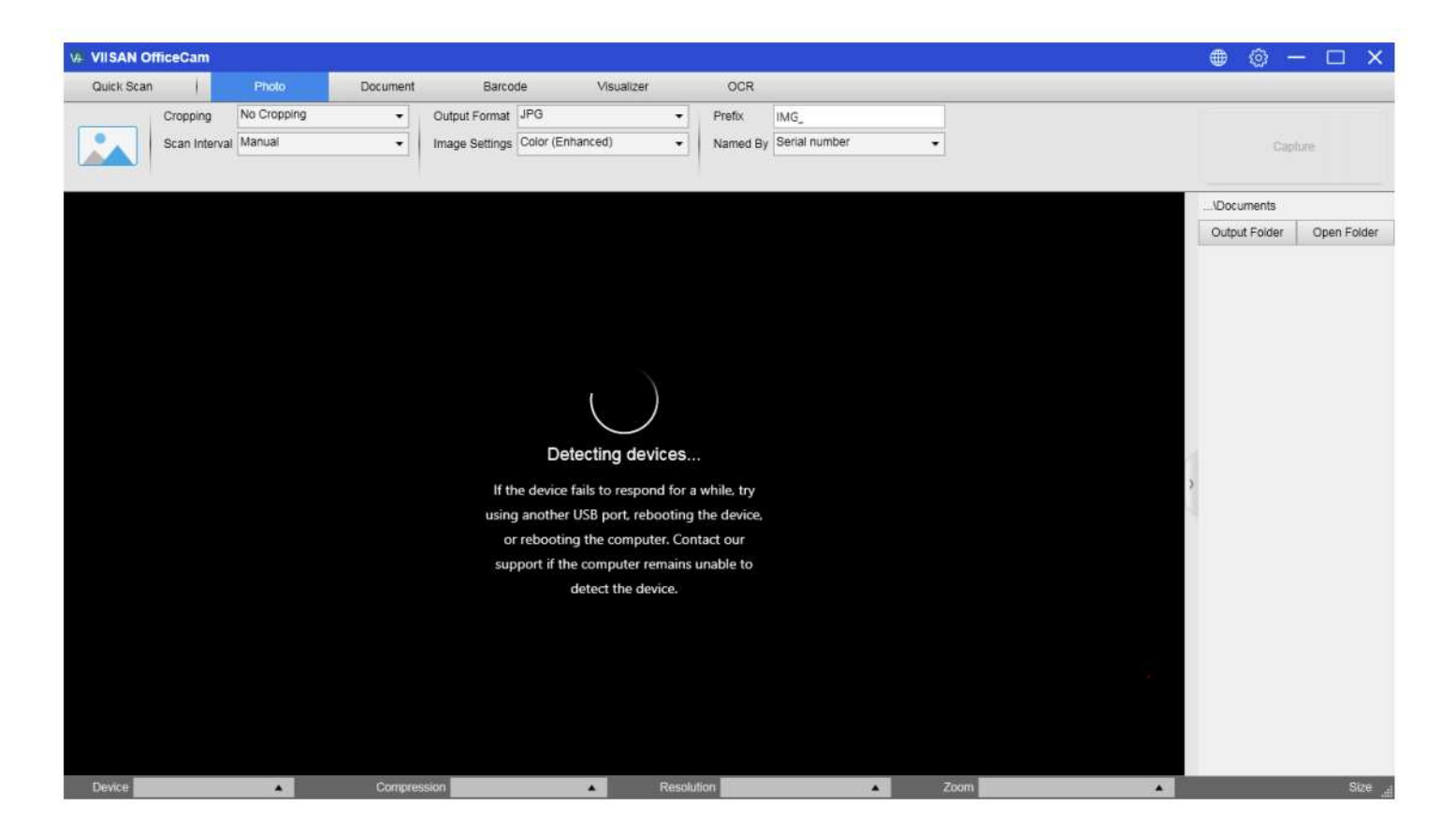

# **Kontrol Paneli**

İşte VIISAN OfficeCam yazılım kontrol panelinin görünümü. Değişikliği aşağıdaki ayarlarla yapabilirsiniz:

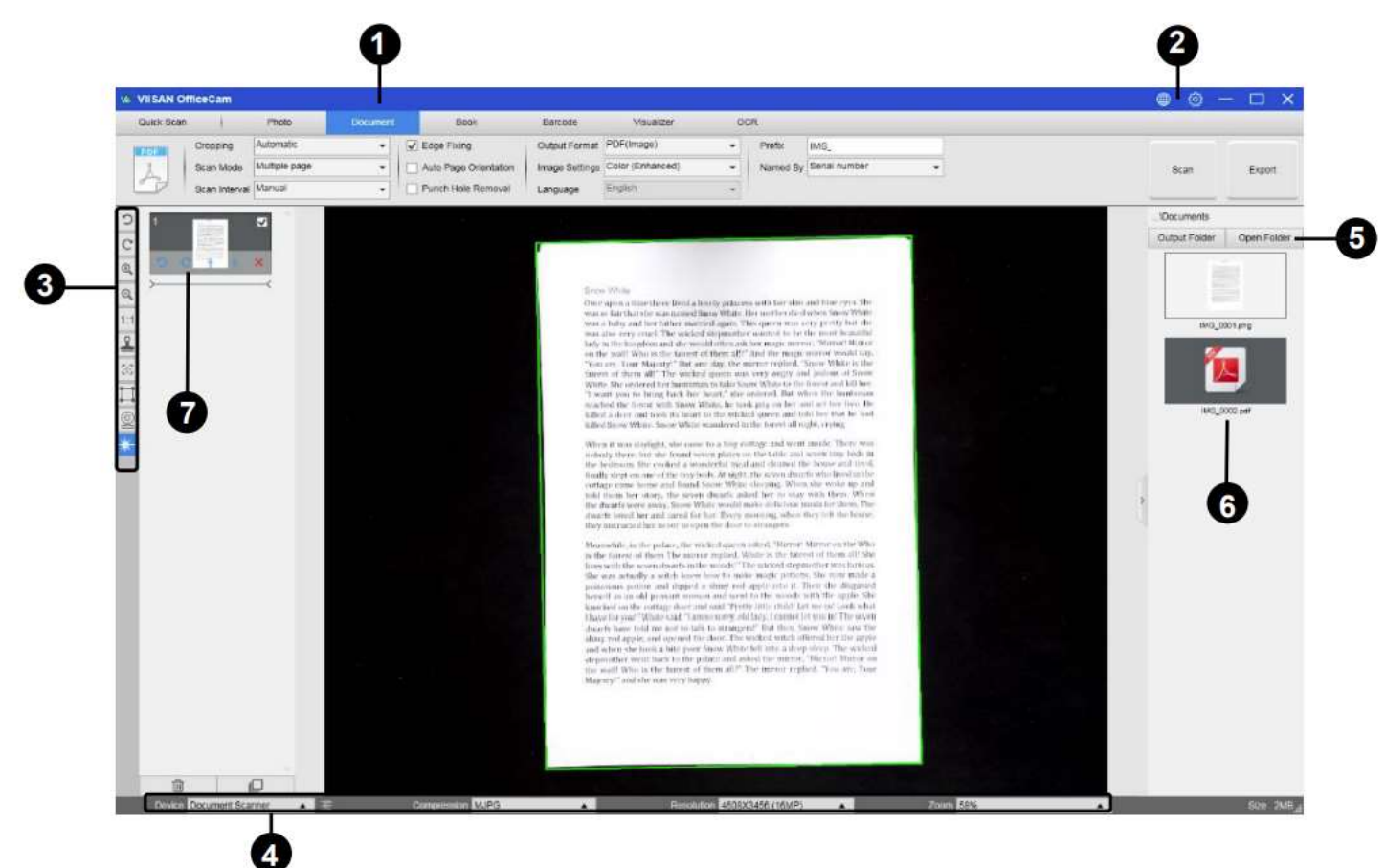

# 1) Fonksiyonlar Araç Çubuğu

|   |                       |                    |                 |                |          |                     | iceCam                    | VIISAN Of  |
|---|-----------------------|--------------------|-----------------|----------------|----------|---------------------|---------------------------|------------|
|   |                       | OCR                | Visualizer      | Barcod         | Document | Photo               |                           | Quick Scan |
|   | IMG_                  | Prefix             | •               | Output Format  | •        | Automatic           | Cropping                  |            |
| • | Serial number         | Named By           | nhanced) 👻      | Image Settings | •        | Manual              | Scan Interval             |            |
|   | IMG_<br>Serial number | Prefix<br>Named By | •<br>nhanced) • | Output Format  | •        | Automatic<br>Manual | Cropping<br>Scan Interval |            |

VIISAN OfficeCam yazılımı aşağıdaki tarama modüllerini sağlar. Menü sekmesine tıklayarak bir işlev modu seçebilirsiniz.

| Mode       | icons    | Description                                                                                                    |
|------------|----------|----------------------------------------------------------------------------------------------------|
| Quick Scan | Settings | Hızlı tarama işlevi, belirli bir işleve sahip bir hızlı tarama düğmesi<br>ayarlamaya izin verir.                                                                                                    |
| Photo      |          | Fotoğraf modu işlevi, kamera tarayıcı cihazını kullanarak bir<br>fotoğraf çekmenize ve bunları bir BMP, JPG, PNG veya TIFF<br>dosya formatında kaydetmenize olanak tanır.                                                                                                    |
| Document   | PDF      | Belge modu, belgeleri, kartvizitleri, kimlik kartlarını veya herhangi<br>bir kağıt sayfasını taramak için kullanılır; bu işlev sekmesi,<br>belgelerin hasarlı kenarlarını onarmak veya metin yönüne göre<br>sayfaları döndürmek gibi güçlü bir görüntü işleme algoritmasına<br>sahiptir. Doğrudan JPEG veya PDF dosyası, hatta OCR<br>oluşturma ve ardından taranan dosyaları düzenlenebilir Word /<br>Metin / Excel formatlarına dönüştürme.                            |
| Book       |          | (Vk18 ve K21 Modelleri İçin Aktiftir. V13 modelinde Book<br>modu bulunmamaktadır.)<br>Book modu, kitapları veya dergileri taramak için kullanılır. Bu işlev,<br>otomatik tarama, eğimli sayfaları düzleştirme, parmak<br>görüntülerini silme, arka planı temizleme ve bölünmüş sayfa gibi<br>otomatik tarama gibi güçlü bir görüntü işleme içeriyordu.<br>(Not: Kitap tarama modu, yalnızca harici deklanşör düğmesinin bağlı<br>olduğu algılandığında etkinleştirilir.) |
| Barcode    |          | Barkod modu, barkodu veya QR kodunu tarayıp tanımak ve<br>ardından sonuçları JPEG / Metin / Excel / PDF'ye kaydetmek<br>içindir.                                                                                                    |
| Visualizer |          | Görselleştirici işlevi, video eğitimlerini kaydetmeye veya dizüstü<br>bilgisayar ekranınızı bir projektöre bağlıyken ve ayrıca toplantı<br>sırasında yerleşik beyaz tahta aracı işlevini kullanarak<br>yansıtmanıza olanak tanır.                                                                                                    |
| OCR        |          | OCR işlevi, toplu olarak taranmış görüntüleri aranabilir bir PDF'ye<br>veya düzenlenebilir Word, Excel ve Metin biçimlerine<br>dönüştürmenize olanak tanır ve 100'den fazla farklı dili destekler.                                                                                                    |

#### NOT:

1) Bu İşlev Modlarının her birinin farklı özellik seçenekleri ve ayarları vardır.

2) Bu İşlev Modlarından her birinin kendi dosya kaydetme dizini vardır. Örneğin: Belge modu, görüntüleri farklı dosya dizinlerine tarayabilir.

# (2) Ayarlar

Ana pencerenin üst kısmında iki kontrol düğmesi bulunmaktadır:

| Buttons | Explanations | Note                                                                                                    |
|---------|--------------|----------------------------------------------------------------------------------------------------|
|         | Language     | Program Kullanım diline ait ayarları seçmek için                                                                                                    |
|         | Settings     | Settings       Sub-Camera Settings         Menu Options       Image Options         Menu Options       Ouick Scan Menu + Full Function Menu         Pull Function Menu       Ouick Scan Menu         Toottip Settings       Show Toottips         Show Toottips       Confirm         Confirm       Cancel         Settings:       Menü seçeneklerini ayarlayın, araç ipuçlarını gösterin, görüntü sıkıştırma, bir kısayol tuşu ayarlayın, E-posta uygulamasını seçin ve alt kamerayı ayarlayın, E-posta uygulamasını seçin ve alt kamerayı ayarlayın.         Help:       Çevrimiçi destek merkezine bağlanın         About:       Yazılım bilgilerini gösterin.         Export log:       Günlük dosyasını dışa aktarın. |

# (3) Araç Çubuğu

Sol taraftaki araç çubuğunda, birçok kullanışlı kontrol aracı bulunmaktadır:

| Buttons    | Explanations                               | Note                                                                                                    |  |
|------------|--------------------------------------------|----------------------------------------------------------------------------------------------------|--|
| 5          | 90 Derece Sola Döndür                      |                                                                                                    |  |
| C          | 90 Derece Sağa Döndür                      |                                                                                                    |  |
| 0          | Uzaklaştır                                 |                                                                                                    |  |
| 0          | Yakınlaştır                                |                                                                                                    |  |
| 2 1:1      | Ekrana Sığdır / 1: 1 Ekran                 |                                                                                                    |  |
| <b>~</b>   | Filigran<br>(Görüntülere filigran ekleyin) | Yalnızca bazı İşlev Sekmelerinde<br>kullanılabilir                                                         |  |
| $\square$  | Manuel Kırpma                              | Tarama alanı için manuel kırpma                                                                            |  |
| ж ж<br>ж ж | Tam ekran                                  |                                                                                                    |  |
| 55         | Odaklanma<br>(Otomatik Odaklanma eylemini  | Yalnızca Otomatik Odaklama özelliğini<br>destekleyen kitap tarayıcılarda<br>kullanılabilir                 |  |
| Q          | İnternet kamerası                          | Yalnızca bir web kamerası bağlandığında<br>kullanılabilir                                                  |  |
| *          | Lazer Anahtarı                             | Lazer yardımını açın / kapatın                                                                             |  |
|            |                                            | (Not: Bu özellik yalnızca lazer yardım<br>özelliğini destekleyen cihazda etkindir)                         |  |
| A3 A4      | A3 / A4 Anahtarı                           | A3 ve A4 lensi değiştirin<br>(Not: Bu özellik yalnızca çift lens işlevini<br>destekleyen aygıtta etkindir) |  |

#### NOT:

"Focus" -"Odakla" düğmesi, yalnızca Otomatik Odaklama özelliklerini destekleyen bir kitap tarayıcınız varsa görünebilir. Bu düğmeye tıklayarak, kullanıcı, lens odağını otomatik olarak yeniden ayarlamak için kamerayı manuel olarak ayarlayabilir.

# (4) Cihaz Ayarları

Ana pencerenin altında, kamera cihazı için bazı kontrol ayarları vardır:

| Functions      | Explanations                                                                                                    |  |  |  |  |
|----------------|----------------------------------------------------------------------------------------------------|--|--|--|--|
| Device         | Kamera cihazını seçin.                                                                                                    |  |  |  |  |
| Video Settings | Kamera cihazini seçin.<br>Video ayarları, cihazınızın parlaklığını, kontrastını,<br>doygunluğunu, keskinliğini ve Gama'sını ayarlamanıza olanak<br>tanır.<br>Properties<br>Video Proc Amp Camera Control<br>Brightness<br>Gamma<br>Sharpness<br>Gamma<br>ColorEnable PowerLine Frequency<br>(Anti Flicker)<br>Default<br>OK Cancel Apply |  |  |  |  |
| Compression    | Kamera cihazının video sıkıştırmasını seçin.                                                                                                    |  |  |  |  |
| Resolution     | Kamera cihazının çözünürlüğünü seçin.                                                                                                    |  |  |  |  |
| Zoom In/Out    | Pencereyi yakınlaştırın ve uzaklaştırın.                                                                                                    |  |  |  |  |

#### NOT:

• [Format] - [Biçim] seçeneklerinde genellikle iki seçenek vardır, YUV veya MJPEG. YUV,

sıkıştırılmamış bir video formatıdır ve MJPEG, sıkıştırılmış bir video formatı türüdür.

MJPEG formatının seçilmesi, YUV formatının seçilmesinden daha yüksek bir video kare hızına izin verir, ancak tüm kamera cihazları MJPEG formatı seçeneğini desteklemez.

• [Resolution] - [Çözünürlük] seçeneklerinde, daha yüksek çözünürlüklerin seçilmesi daha düşük video kare hızına neden olur. Hareketsiz bir görüntü çekiyorsanız veya bir belge tarıyorsanız, lütfen mevcut en yüksek çözünürlüğü seçin. Bu cihazı görsel sunum yapan kişi olarak kullanıyorsanız, daha düşük bir çözünürlük seçmek daha yumuşak bir video deneyimi sağlayabilir.

# (5) Dosya Kaydetme Yolu Ayarları

Ana pencerenin sağ tarafında, dosyaları kaydetmek için dizini ayarlama seçenekleri vardır:

| Button | Explanations                  |
|--------|-------------------------------|
| Select | Dosya kaydetme hedefini seçin |
| Open   | Aç Mevcut dosya konumunu aç   |

#### NOT:

• Her İşlev Modunun kendi dosya kaydetme hedefi vardır. Örneğin, kullanıcı kaydetme hedefini farklı bir hedef olarak ayarlayabilir ve değiştirebilir.

• Her İşlev Modunun kendi ayrı dosya kaydetme hedefi olmasına rağmen, tüm bu İşlev Modları bu yazılım yüklendikten sonra aynı varsayılan dosya kaydetme dizini hedefine sahiptir.

# (6) Dosya Karşılaştırma ve Dönüştürme Ayarları

Ana pencerenin sağ tarafındaki dosya getirme sütununda gösterilen resim dosyalarına sağ tıkladığınızda aşağıdaki seçenekleri göreceksiniz:

| Right Click        | Explanations                                                                     |
|--------------------|----------------------------------------------------------------------------------|
| Options            |                                                                                  |
| Open               | Bir görüntü dosyası açın                                                         |
| Сору               | Bir dosyayı kopyala                                                              |
| Rename             | Bir dosyayı yeniden adlandırın                                                   |
| Delete             | Bir dosyayı silin                                                                |
| Compare            | Tek pencerede birden çok görüntüyü karşılaştırın                                 |
| Convert into PDF   | Birden çok görüntü dosyasını tek bir PDF dosyasına dönüştürün veya birleştirin   |
| Convert into TIF   | Birden çok görüntü dosyasını tek bir TIF dosyasına dönüştürün veya birleştirin   |
| Convert into Text  | Birden çok görüntü dosyasını tek bir Metin dosyasına dönüştürün veya birleştirin |
| Convert into Word  | Birden çok görüntü dosyasını tek bir Word dosyasına dönüştürün veya birleştirin  |
| Convert into Excel | Birden çok görüntü dosyasını tek bir Excel dosyasına dönüştürün veya birleştirin |
| Convert into EPUB  | Birden çok görüntü dosyasını tek bir EPUB dosyasına dönüştürün veya birleştirin  |
| Email              | E-posta eki olarak bir görüntü dosyası gönderin                                  |
| Print              | Bir görüntü dosyasını bir yazıcıya gönderin                                      |
| Property           | Özellik penceresini göster                                                       |

#### Not :

• "Compare" and "Convert" - "Karşılaştır" ve "Dönüştür" işlevleri aynı anda bir veya daha fazla görüntü dosyası üzerinde çalışabilir. Kullanıcı, birden çok görüntü dosyasını seçmenize yardımcı olması için klavyedeki "üst karakter tuşunu" veya "Ctrl tuşunu" kullanabilir.

• "E-posta" işlevini kullanırken, lütfen bilgisayarınızda Microsoft Outlook gibi bir e-posta yazılımının kurulu olduğundan emin olun.

# (7) Önizleme Penceresi

Sol taraftaki önizleme penceresinde, taranan görüntüyü döndürmek, görüntü sırasını değiştirmek veya silmek için her küçük görüntü üzerinde görünen aşağıdaki araçları kullanabilirsiniz.

Ayrıca, Belge Sayfası Düzenleyici moduna girmek için küçük resim üzerine çift tıklayabilirsiniz.

| 1                                                                                                    | Button | Explanations          |
|----------------------------------------------------------------------------------------------------|--------|-----------------------|
| and a second second sec | ŋ      | 90 Derece Sola Döndür |
| 2                                                                                                    | C      | 90 Derece Sağa Döndür |
|                                                                                                    | 1      | Resmi yukarı taşı     |
| 3 <b>⊻</b>                                                                                                    | ŧ      | Resmi aşağı taşı      |
|                                                                                                    | ×      | Resmi Sil             |

**NOT:** Sol taraftaki önizleme penceresi yalnızca Tarama Modu ayarı "Çoklu Resim" olarak ayarlandığında kullanılabilir.

## Tarama Ayarları

VIISAN OfficeCam yazılımı birkaç yararlı tarama işlevi sağlar ve her tarama modu farklı ayarlara sahiptir.

Örneğin, [Document] modunda, orijinallerinizi taramak için aşağıdaki özellik ayarlarını kullanabilirsiniz.

|                     | Q             |          | 4                     |                | 0              |    | Φ        |               |   |
|---------------------|---------------|----------|-----------------------|----------------|----------------|----|----------|---------------|---|
| We VIISAN OfficeCam |               |          | 104                   |                |                |    |          |               |   |
| Quick Scan          | Photo         | Document | Book                  | Barcode        | Visualizer     | 00 | R        |               |   |
| Cropping            | Automatic     | •        | ✓ Edge Fixing         | Output Format  | JPG            | •  | Prefix   | IMG_          |   |
| Scan Mode           | Multiple page |          | Auto Page Orientation | Image Settings | B&W (Document) | -  | Named By | Serial number | • |
| Scan Interval       | Manual        | -        | Punch Hole Removal    | Language       | English        | -  |          |               |   |

| Item   | Feature<br>Settings | Setting Options      | Explanations                          |
|--------|---------------------|----------------------|---------------------------------------|
| 1 Crop |                     | Automatic            | Tek bir nesne için otomatik kırpma    |
|        | Cropping            | Automatic (Multiple) | Birden çok nesne için otomatik kırpma |
|        |                     | Self-Defined         | Tek bir nesne için manuel kırpma      |
|        |                     | No Cropping          | <br>Kırpmadan tara                    |
|        |                     |                      |                                       |

|   |                    | Single Page        | Bir belge için tek bir sayfa tarayın                                                                                                    |
|---|--------------------|--------------------|----------------------------------------------------------------------------------------------------|
|   |                    | Multiple Page      | Sürekli taramayı kullanarak bir belgenin<br>birden çok sayfasını tarayın                                                                                                    |
| 2 | Scan Mode          | Merge Horizontally | Sol ve sağ tarafları birleştirilmiş bir belgenin<br>her iki tarafını da tarayın                                                                                                    |
|   |                    | Merge Vertically   | Üstleri ve altları birleştirilmiş bir belgenin her<br>iki tarafını da tarayın                                                                                                    |
|   |                    | Manual             | [Tara] düğmesine tıklayarak manuel tarama                                                                                                    |
|   | Seen               | Automatic          | Kamera bir sayfanın döndüğünü algıladığında<br>otomatik olarak tara                                                                                                    |
| 3 | 3<br>Interval      | Repeat (5sec)      | 5 saniyelik geri sayım ile otomatik tarama                                                                                                    |
|   |                    | Repeat (7sec)      | 7 saniyelik geri sayımla otomatik tarama                                                                                                    |
| 4 | Edge Fixing        |                    | Bir belgeyi otomatik olarak kırpın ve hasarlı<br>kenarları onarın                                                                                                    |
| 5 | Auto Page Rotation |                    | Sayfaları metin yönüne göre otomatik olarak<br>döndür                                                                                                    |
| 6 | Punch Hole Removal |                    | Bu işlev, orijinallerin kenarlarının etrafındaki<br>yuvarlak şekilli delikleri kaldırabilir. Kenarların<br>etrafındaki delgeç delikleri, orijinallere en<br>yakın renkle değiştirilir. |
|   |                    |                    | <b>NOT:</b> Orijinaller eğik olarak beslenirse veya<br>delikler belgenin kenarları boyunca değilse,<br>delgeç delikleri çıkarılmayabilir.                                              |
|   |                    |                    | <b>NOT:</b> Yuvarlak olmayan zımba deliklerinin<br>şekli çıkarılamaz.                                                                                                    |
|   |                    |                    | <b>NOT:</b> Delikler metin, çizgiler veya grafiklerle<br>örtüşüyorsa, zımba delikleri çıkarılmayabilir.                                                                                |

| 22 | 8                 | 22                                                                 |                                                                         |
|----|-------------------|--------------------------------------------------------------------|-------------------------------------------------------------------------|
|    |                   | BMP                                                                | BMP dosyası olarak kaydet                                               |
|    |                   | JPG                                                                | JPEG dosyası olarak kaydet                                              |
|    |                   | PNG                                                                | PNG dosyası olarak kaydet                                               |
|    |                   | TFF                                                                | TIFF dosyası olarak kaydet                                              |
|    |                   | PDF(Image)                                                         | Görüntü tabanlı PDF dosyası olarak kaydedin                             |
|    |                   | PDF(Searchable)                                                    | Görüntüyü aranabilir PDF dosyasına dönüştürün                           |
|    |                   | PDF(Text)                                                          | Görüntüyü düzenlenebilir Metin PDF dosyasına<br>dönüştürün              |
| 7  | Output            | Text                                                               | Görüntüyü düzenlenebilir Metin dosyasına dönüştürün                     |
|    | Format            | Word                                                               | Görüntüyü düzenlenebilir Word dosyasına dönüştürün                      |
|    |                   | Excel                                                              | Görüntüyü düzenlenebilir Excel dosyasına dönüştürün                     |
|    |                   | MP3 (Text to speech)                                               | Belge metnini MP3 ses dosyasına dönüştürün.                             |
|    |                   |                                                                    | NOT: Bu işlev yalnızca belirli modellerde etkindir.                     |
|    |                   | WAV (Text to speech)                                               | Belge metnini WAV ses dosyasına dönüştürün.                             |
|    |                   |                                                                    | NOT: Bu işlev yalnızca belirli modellerde etkindir.                     |
|    |                   | B&W (Document)                                                     | Siyah Beyaz çıktı görüntüsü ve arka planı beyazlat                      |
|    |                   | B&W (Binarized)                                                    | Siyah Beyaz çıktı görüntüsü                                             |
| 8  | Image<br>Settings | B&W (Red Stamp)                                                    | Siyah Beyaz çıktı görüntüsü ve herhangi bir kırmızı<br>damgayı saklayın |
|    |                   | Color (Original)                                                   | Orijinal renkte çıktı görüntüsü                                         |
|    |                   | Color (Enhanced)                                                   | Renk iyileştirmeli çıktı görüntüsü                                      |
|    |                   | Grayscale                                                          | Gri tonlamalı çıktı görüntüsü                                           |
|    |                   | OCR dilini seçin                                                   |                                                                         |
| 9  | Language          | <b>Not:</b> Metin tanımayı gerçek<br>doğru dilini seçtiğinizden er | leştirmek için açılır menüden orijinal metnin<br>nin olun.              |
| 10 | Prefix            | Dosya adı için önek ekleyin                                        |                                                                         |
| 44 | Nome Du           | Serial                                                             | Seri numarasıyla isimlendirme                                           |
| 11 | мате ву           | Date & Time                                                        | Tarih ve saat ile isimlendirme                                          |

# Document Modunu Kullanarak Tarama

1) Belge materyallerini taramak için, lütfen [Document] modunda üst işlev sekmesine tıklayın ve bu seçenek menüsünde orijinaliniz için gerekli ayarları yapın.

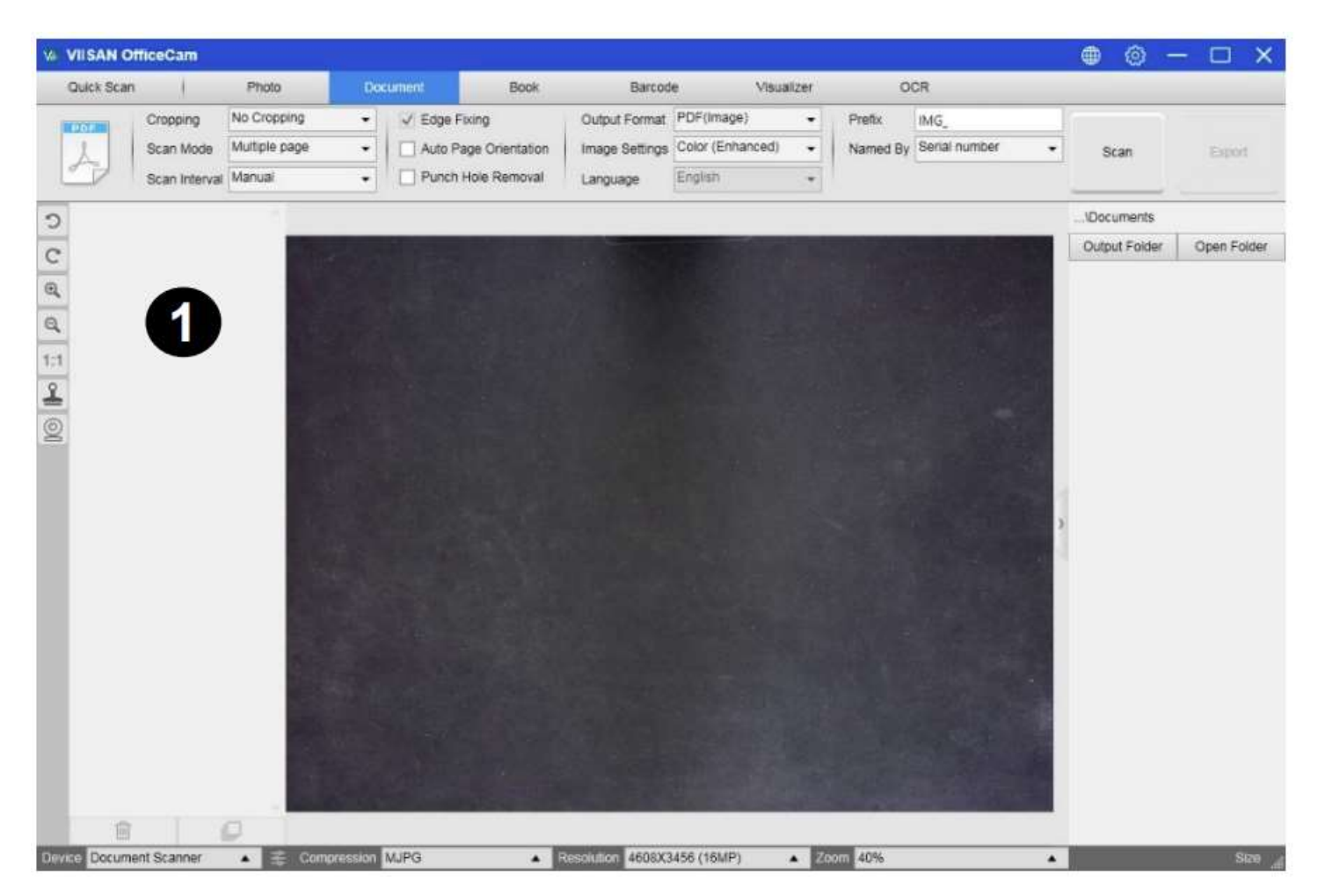

1) Tarama matının ortasına bir belgeyi yüzü yukarı bakacak şekilde yerleştirin.

2) Kırpmayı [Automatic] olarak ayarlayın ve bir görüntüyü taramak için tarama yazılımının sağ üst köşesindeki [Scan] düğmesine tıklayın, ayrıca taramayı başlatmak için harici deklanşör düğmesine de basabilirsiniz.

**NOT:** Ek sayfaları taramaya devam etmek için [Scan] düğmesine tıklayın ve ek görüntüleri taramak için bu adımı tekrarlayın.

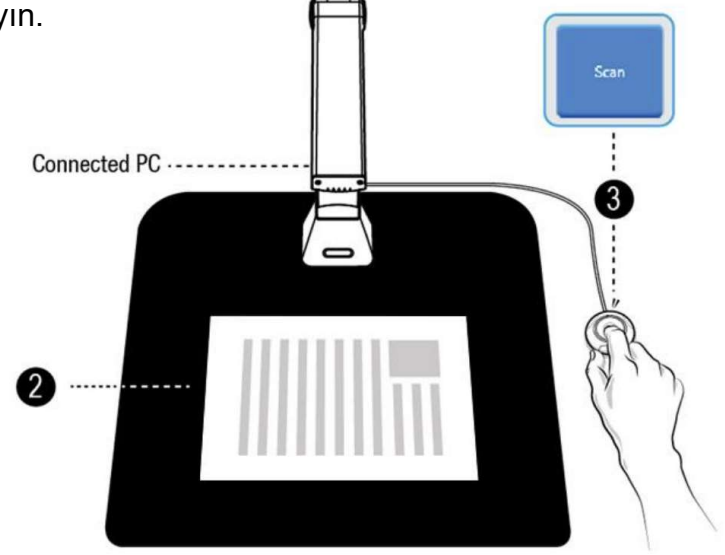

#### 3) Tarama tamamlandığında, taranan görüntü çıktı penceresinin sağ tarafında belirecek ve taranan

sonucu açmanız için küçük resme çift tıklamanıza izin verecektir.

| VIISAN OfficeCam                       |                                      |                                             |                                                                                                    |                                                                                                    |                                                                                                    |                                                                                                    |                    |                       |               | - 🗆 X          |
|----------------------------------------|--------------------------------------|---------------------------------------------|----------------------------------------------------------------------------------------------------|----------------------------------------------------------------------------------------------------|----------------------------------------------------------------------------------------------------|----------------------------------------------------------------------------------------------------|--------------------|-----------------------|---------------|----------------|
| Quick Scan                             | Photo                                | Document                                    | Book                                                                                                    | Barcod                                                                                                    | e Visu                                                                                                    | alizer                                                                                                    | 0                  | CR                    |               |                |
| Cropping<br>Scan Mode<br>Scan Interval | Automatic<br>Multiple page<br>Manual | Edge Fi     Edge Fi     Auto Pa     Punch I | xing<br>ge Orientation<br>Hole Removal                                                                                                    | Output Format<br>Image Settings<br>Language                                                                                                    | PDF(Image)<br>Color (Enhanced)<br>English                                                                                                    | •                                                                                                    | Prefix<br>Named By | IMG_<br>Serial number | • Scan        | Export         |
| 2                                      | -                                    |                                             |                                                                                                    |                                                                                                    |                                                                                                    |                                                                                                    |                    |                       | \Documents    |                |
|                                        |                                      |                                             | Constant of<br>Overage and<br>States and<br>States | We want there have a source of the second second se | process with the show and the<br>back (1) means that when and the<br>back (1) means we had only be<br>instant on the sign (1) we had<br>not also started in spectra was<br>instant on the sign (1) we had<br>the sign (1) we had the sign (1)<br>one finds the sign (1) we had the<br>distant on the sign (1) we had the<br>distant on the sign (1) we had the<br>distant on the back of the sign (1)<br>we had the sign (1) we had the<br>distant on the back of the sign (1)<br>we had the sign (1) we had the<br>distant on the back of the sign (1)<br>we had the sign (1) we had the<br>distant on the back of the sign (1)<br>we had the sign (1) we had the<br>had the sign (1) we had the sign (1)<br>we had the sign (1) we had the<br>sign (1) we have (1) we had the<br>sign (1) we have (1) we had the<br>sign (1) we have (1) we had the<br>sign (1) we have (1) we have (1) we<br>had the sign (1) we have (1) we had<br>the sign (1) we have (1) we have<br>(1) we have (1) we have (1) we have<br>(1) we have (1) we have (1) we have<br>(1) we have (1) we have (1) we have<br>(1) we have (1) we have (1) we have<br>(1) we have (1) we have (1) we have<br>(1) we have (1) we have (1) we have<br>(1) when (1) we have (1) we have<br>(1) when when the latter (1) we have<br>(1) when when the latter (1) we have<br>(1) when when the latter (1) we have<br>(1) when when the latter (1) we have<br>(1) when when the latter (1) we have<br>(1) when the latter (1) when (1) when (1) we have<br>(1) when (1) when the latter (1) when (1) when (1) wh | rept Mar<br>and Wang San Angel<br>Population and an and an and<br>an and an and an and an and<br>an and an and an and an and<br>an and an and an and an and and<br>an and an and an and an and and<br>an an an an an an an an an an an<br>an and an and an and an and an and<br>an an an an an an an an an an<br>an an an an an an an an an an<br>an an an an an an an an an an<br>an an an an an an an an an an<br>an an an an an an an an an an<br>an an an an an an an an an an<br>an an an an an an an an an an<br>an an an an an an an an an an<br>an an an an an an an an an an an<br>an an an an an an an an an an<br>an an an an an an an an an an an<br>an an an an an an an an an an an<br>an an an an an an an an an an an<br>an an an an an an an an an an an<br>an an an an an an an an an an an an<br>an an an an an an an an an an an an an<br>an an an an an an an an an an an an an<br>an an an an an an an an an an an an an a |                    |                       | Output Foider | Open Folder    |
| Device Document Scanner                | Compres                              | ssion MJPG                                  | •                                                                                                    | Resolution 4608X3                                                                                                    | 456 (16MP)                                                                                                    | A 720                                                                                                    | om 40%             |                       | ▲ Size        | 2209X388673MB_ |

#### 4) Aşağıdakiler, B&W (Document) modunda bir tarama örneğidir.

| ri         | ginal                                                                                                    |                                                                         |                                                                                                    | Ou                                            | tput Re                                                                                                    | sult                                                                                                    |                                                                                               |                                                                   |  |  |
|------------|----------------------------------------------------------------------------------------------------|-------------------------------------------------------------------------|----------------------------------------------------------------------------------------------------|-----------------------------------------------|----------------------------------------------------------------------------------------------------|----------------------------------------------------------------------------------------------------|-----------------------------------------------------------------------------------------------|-------------------------------------------------------------------|--|--|
| P          | aket International                                                                                                    | Palatkarte da conversione and<br>Bulletin d'expédition CP 71            | Diversity Part 😥                                                                                                    | P                                             | aket Internat                                                                                                    | ional Prevational                                                                                                    | Paketkarte onsin de verentecht og<br>Bulletin d'explanation CP 71                             | ni Deutsche Past 🔗                                                |  |  |
| tine<br>De | Additional Technologic and the Constitution<br>Additional Technologic Constitution<br>Additional Constitution Constitution<br>Additional Constitution<br>Additional Constetional Constitution<br>Additional Constitution<br>Additional                                                                                                    | CA Set 457                                                              | 238 DE                                                                                                    | Van<br>De<br>An                               | Kosnoom die GmbH Col<br>Am Langen Streit 11<br>35433 Bad Salzungen<br>Portikon Anderstaties Eingene Den<br>Terrent Amerikanis Eingene Den<br>Chil Wen Human | KG                                                                                                    | CA 987                                                                                        | 457 238 DE                                                        |  |  |
| 1          | Chi Wan Huang<br>57 Asia O Chenggong 19th St<br>30264 Zhulee City Human, County                                                                                                    | Advantación de la casada Médica en el como                              | 1 L Dive - d'Au<br>John - de Au                                                                                                    |                                               | 5F., No.30, Chenggong<br>30264 Zhubei City Hsind                                                                                                    | 13th St.<br>hu County                                                                                                    | Highestendaring (in Bucksberg/Herweitik, ernssterw<br>Math (seusational Dank Jossent Ronting) | enermen   = Zharas Uden<br>diseksedrong<br>IRC den metter taba    |  |  |
|            | Normalian faile and                                                                                                    | To case and to see in corps                                             | witness                                                                                                    |                                               | Bettinnurgsanti Pays de occinal<br>Taiwan                                                                                                    | lan                                                                                                    | Kurauntalani filolomi du songre                                                               | Barle Bargor                                                      |  |  |
| -          | Talaman<br>Dengara José<br>Hote & Kalen Marine<br>Al-Bandhare<br>Al-Bandhare                                                                                                    | gg artifict Falcolle reletar)<br>Naciona na taudita Acusto a sa stratet |                                                                                                    |                                               | Barryan de Ostanto<br>Trebe de la desare<br>Del Ded de Boure                                                                                                | kunedalungsalle<br>Banns rikhorge                                                                                                    | lige an interference anticipes;<br>Dependence interference in an interest                     |                                                                   |  |  |
|            | Werenmuster / Esthantilish commercial                                                                                                    | Dis-lature from                                                         | alway passed Cristian gendue                                                                                                    |                                               | Watenmuster / Echantil                                                                                                    | lion commercial                                                                                                    | Getunitergati entaristi                                                                       | Exects apparent in relating taken<br>Names the grad Take to Herit |  |  |
|            | Paket International                                                                                                    | Editorial<br>Participanti<br>17, 800 kg                                 |                                                                                                    |                                               | Paket International                                                                                                    |                                                                                                    | Destigeneith<br>Protit toot tool<br>11,500 kg<br>Ode st ograver to destinatere                |                                                                   |  |  |
|            |                                                                                                    | -                                                                       |                                                                                                    |                                               |                                                                                                    | ny manifesta andre andre andre andre angewen der ers<br>Andre andre andre angewenden inder eine eine angewenden andre<br>Statististe eine andre andre andre fan die bestellte begenen angewen                      | Outum und Unterschrift das Absendies/ Gate et                                                 | squeture de Terpécheur                                            |  |  |
| Pa         | aket International                                                                                                    | Zollishaltserklärung CN 23<br>Déclaration en douane CN 23 same          | Deutsche Post 🛠                                                                                                    | Pa                                            | aket Internat                                                                                                    | ional standards                                                                                                    | Zollinhaltserklärung CN 23 g<br>Declaration en douane CN 23 s                                 | mandaache Deutsche Post 💯                                         |  |  |
| Van<br>He  | Veral and the factor of factor in 036563836<br>National Street 11<br>30433 stad Salaungen                                                                                                    | 6-80-9-97 5 - 16<br>CA 587 457                                          | 238 DE                                                                                                    | Von<br>De                                     | Tatura Anati te Alemen Cale<br>Kidsroom de GmbH Co<br>Am langen Streif 11<br>36433 Bad Salzungen                                                            | KG                                                                                                    | liketudeuree,87 is one<br>CA 987                                                              | 457 238 DE                                                        |  |  |
| **         | In ISSUE AND A CHARGE THE ADDRESS OF A CHARGE AND A CHARGE AND A CHARG |                                                                         |                                                                                                    | A17<br>A                                      | Exit of August and Fordinges Deal<br>Chi Wen Huang<br>SF. No 30, Changgong<br>30264 Zhubei City,Hsin                                                        | ter +886917553888<br>138h St<br>chu County                                                                                                    | -<br> -<br>-                                                                                  |                                                                   |  |  |
|            | ina mungumu Pandu darratar<br>Tanwan                                                                                                    |                                                                         |                                                                                                    | Cestmeningstentif Pays de dealma<br>Taliwarti | KH                                                                                                    | -                                                                                                    |                                                                                               |                                                                   |  |  |
|            | August to the Holdson<br>Description (August<br>Description)<br>Babyatticol1<br>08                                                                                                    | 1 Water (distants ing) out 75 Nore<br>ditustion (di                     | nameter (Boldawr)<br>maine A Bonni<br>1914 245.38                                                                                                    |                                               | ecischung les male<br>zusgester is seren.<br>Babyacticle/1                                                                                                  | bianungsien<br>Presidentingen<br>GB                                                                                                    | 2 Water 22/Bartiny nach part 10)<br>97 wiene in 24                                            | Nettopiezh<br>Prestret<br>11,4 245,38                             |  |  |
| -          |                                                                                                    | the school had age law                                                  | The association of the second second se | ·                                             |                                                                                                    |                                                                                                    | Andri de Dezh / Wichwagen                                                                     | teritorgeanet estyreptore                                         |  |  |
|            | Berenner Beenden<br>Warenmuster / Echerdikon commercial                                                                                                    | ti 900 kg                                                               |                                                                                                    |                                               | Benefiking/Disander<br>Warenmuster / Echantil                                                                                                    | ion commencial                                                                                                    | Buttoperiti regream<br>Note to chart<br>11,900 kg                                             | Benn, dirigan Ben in and                                          |  |  |
| -          |                                                                                                    | <ul> <li>Taket per demonstration America's Color e a pre</li> </ul>     | n on de Freigen bes                                                                                                    | -                                             |                                                                                                    | ngalana kila anti kanan kanan kanan kanan kanan kanan kanan<br>anta arawa taga kanan kanan kanan kanan kanan<br>kata manan kanan kanan kanan kanan kanan kanan<br>kata manan kanan kanan<br>kata manan kanan kanan | Datum und Laderschill des Rasendara Dete e                                                    | et segnature de l'expétition                                      |  |  |

## **Manuel Kırpma**

Bu yazılım, kullanıcının son görüntüyü taramadan önce taranan nesneyi manuel olarak kırpmasına olanak tanır.

Kırpma çerçevesini ayarlamak için lütfen aşağıdaki yöntemleri izleyin.

Kırpma modunu "Self-Defined" olarak ayarlayın.

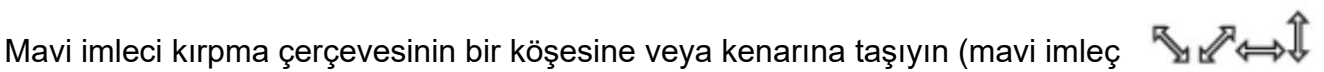

olarak değişecektir). Kırpma çerçevesini istenen boyuta büyütmek veya küçültmek için imleci tıklayıp sürükleyin.

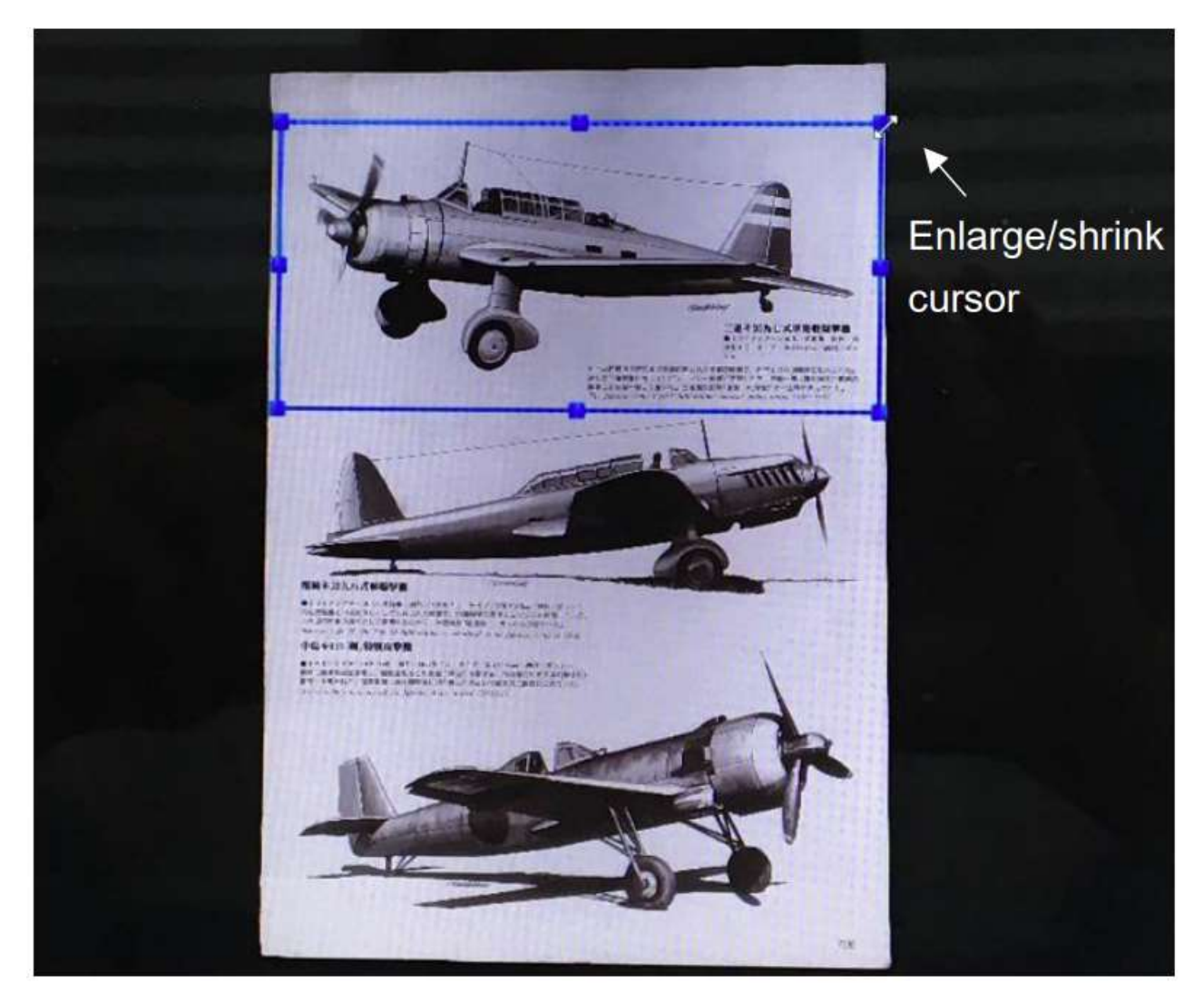

Mavi imleci kırpma çerçevesi içinde hareket ettirin (imleç olarak değişecektir). Kırpma çerçevesinin tamamını istenen alana taşımak için imleci tıklayıp sürükleyin.

## Book modunu kullanarak tarama

1. Bir kitabı veya kitapçığı taramak için, üst işlev sekmesini **[Book]** moduna ayarlayın.

2. Kitabın kalınlığına göre, Kırpma açılır menüsünden "Curve Fitting" veya "Straight Fitting" ile taramayı seçin ve ardından Tarama Aralığını "Manuel" olarak ayarlayın.

3. "Finger Hiding" (Parmak Gizleme) özelliğini kontrol edin. (Eğer gerekliyse)

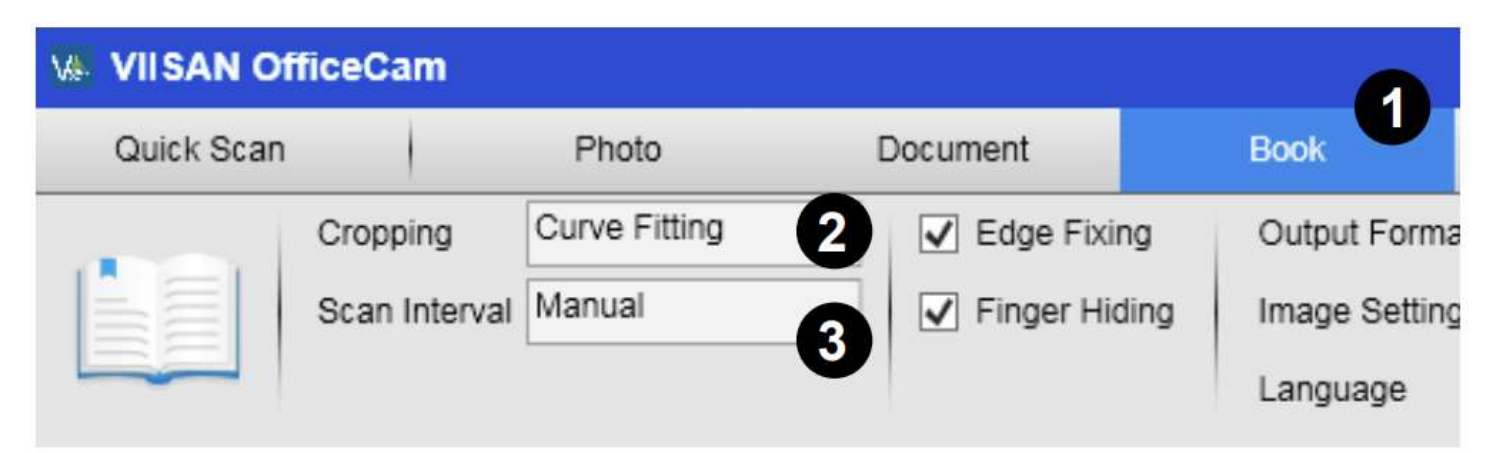

4. Açık bir kitabı yüzü yukarı bakacak şekilde siyah tarama matına yerleştirin ve ardından açık kitabın ortasını ekrandaki dikey turuncu çizgi ile hizalayın.

5. Açık kitabın her iki tarafına parmaklarınızı bastırın ve ardından aşağıda gösterildiği gibi bir tarama gerçekleştirmek için **[Scan]** düğmesine basın.

| Background - Margin | (4) |
|---------------------|-----|
|                     |     |
| Margin              |     |

**NOT:** Çok dar arka plan kenar boşluğu, sayfa düzleştirme algoritması performansını etkileyeceğinden, kitap, arka planın üstünde ve altında yeterli kenar boşluğu kalacak şekilde tarama alanına yerleştirilmelidir.

1. Taradıktan sonra, yazılım eğimli sayfayı otomatik olarak düzleştirecek ve bunları iki ayrı görüntüye bölecek ve ardından sol taraftaki önizleme penceresinde görüntülenecektir.

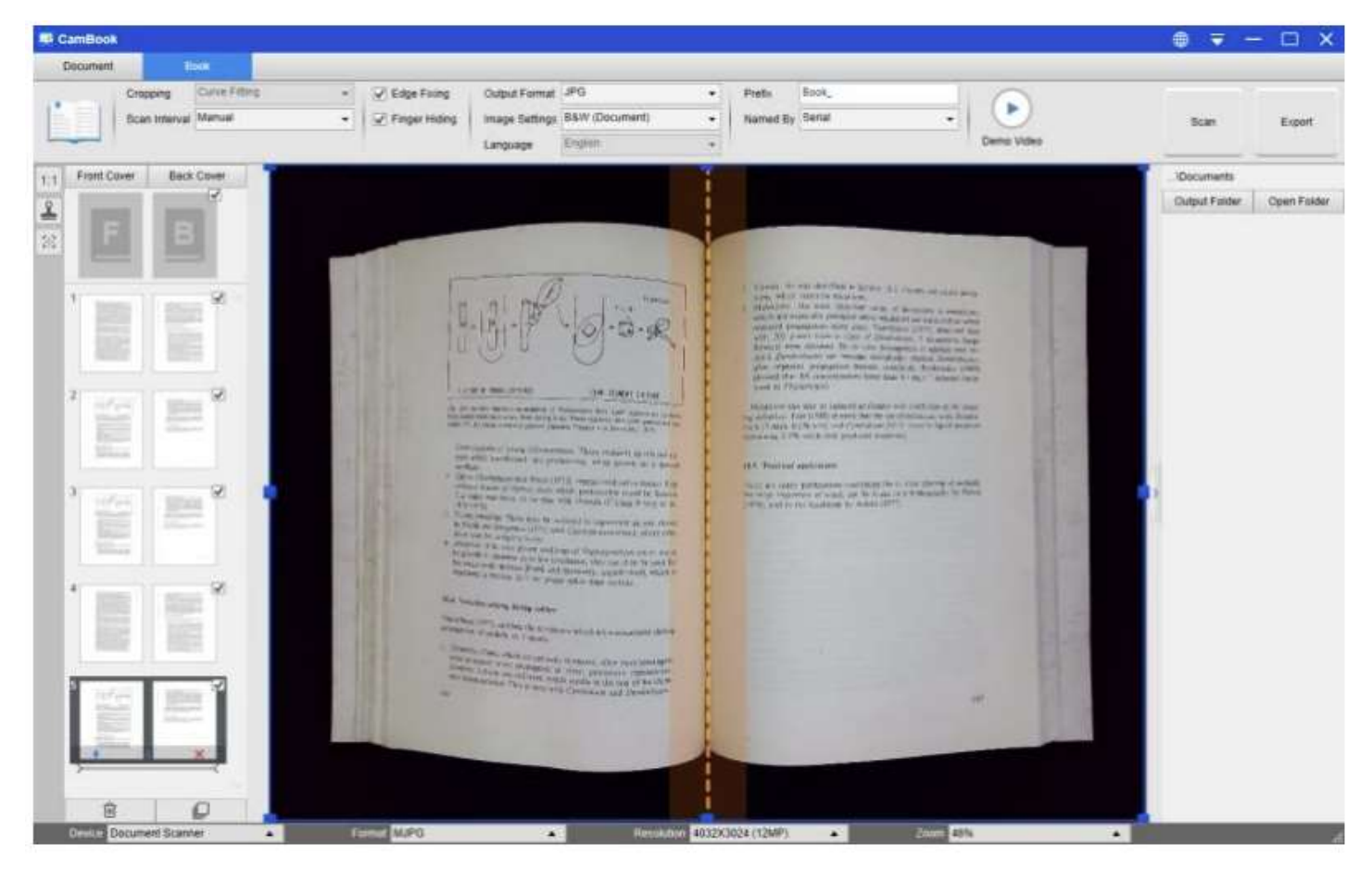

2. Taranan görüntüleri dışa aktarmak için, Dışa Aktarma Ayarları menüsünü açmak için sağ üst köşedeki **[Export]** düğmesine basın.

3. Taranan görüntülerin çıktısını almak için bir format seçin ve ardından [Export] düğmesine tıklayın.

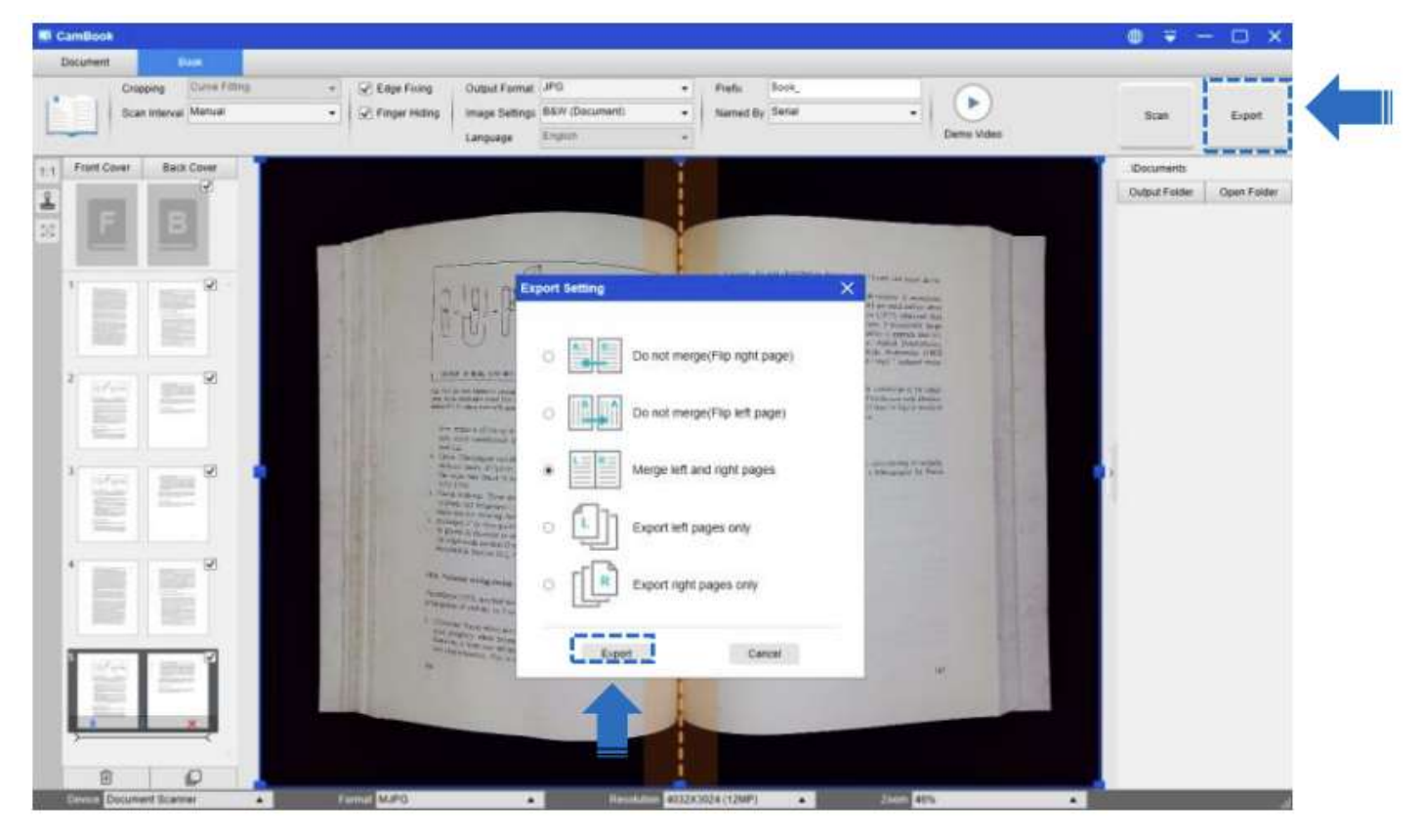

4. Dışa aktarımdan sonra, dosya sağ taraftaki çıktı penceresinde gösterilecektir, orada taranan sonucu açmak için dosya simgesine çift tıklayabilirsiniz.

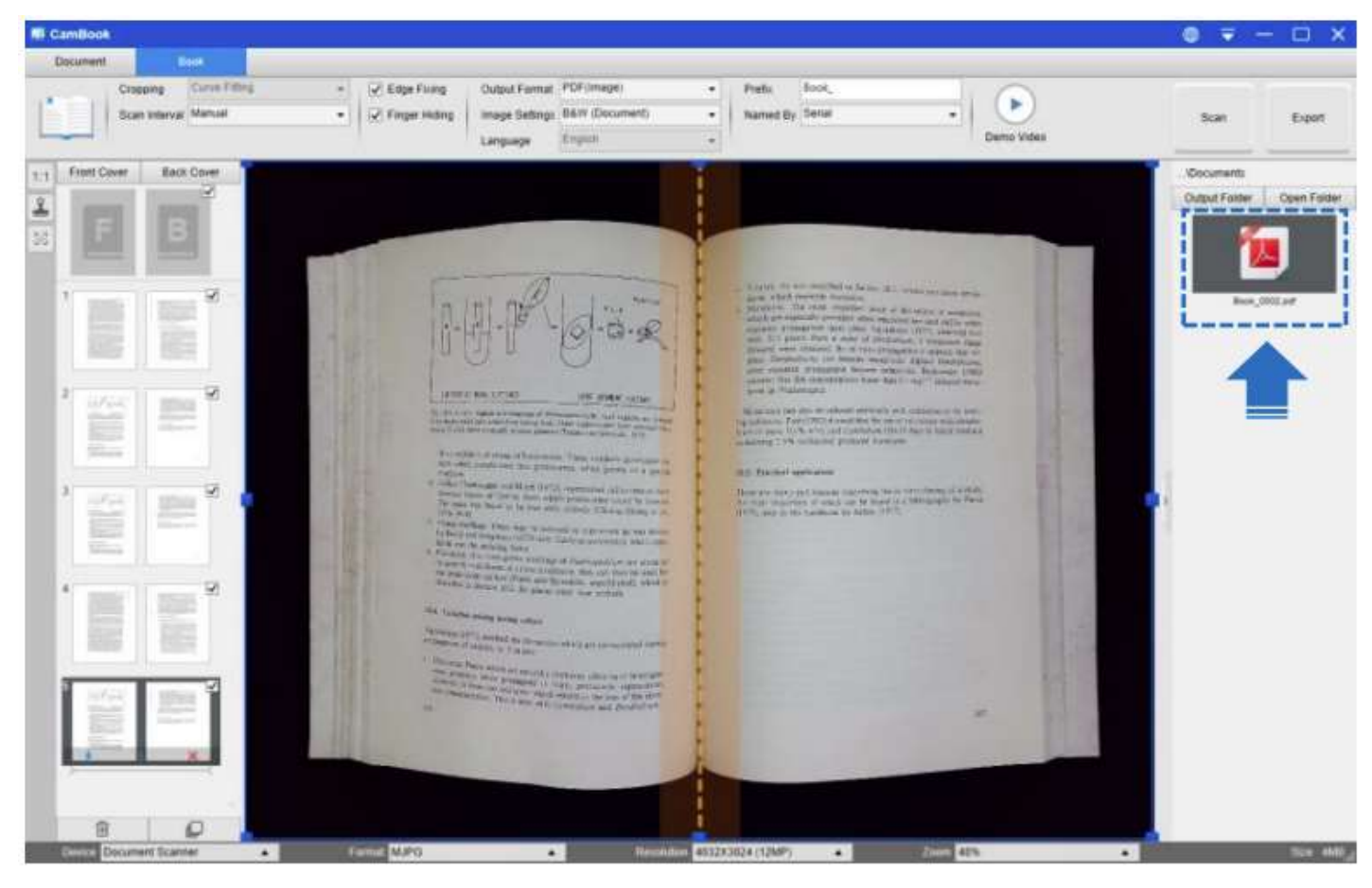

### Dışa Aktarma Ayarları:

Taranan sayfayı dışa aktarmak için bazı seçenekler aşağıda verilmiştir.

| Page Export Settings | Descriptions                                                               |
|----------------------|----------------------------------------------------------------------------|
| A= B=                | Birleştirmeden dışa aktarın.<br>Bu, sağ tarafa bakan stil kitaplar içindir |
|                      | Birleştirmeden dışa aktarın.<br>Bu, sol taraftaki stil kitaplar içindir    |
|                      | Birleştirilmiş sol ve sağ sayfalarla dışa aktarın.                         |
|                      | Yalnızca soldaki sayfaları dışa aktarın.                                   |
|                      | Yalnızca sağdaki sayfaları dışa aktarın.                                   |

**NOT:** Dışa Aktarma Ayarları yalnızca Kitap tarama modunda kullanılabilir; Aşağıda, [Book] tarama modunda otomatik kavisli sayfa düzleştirme ve parmak silme işlemine bir örnek verilmiştir.

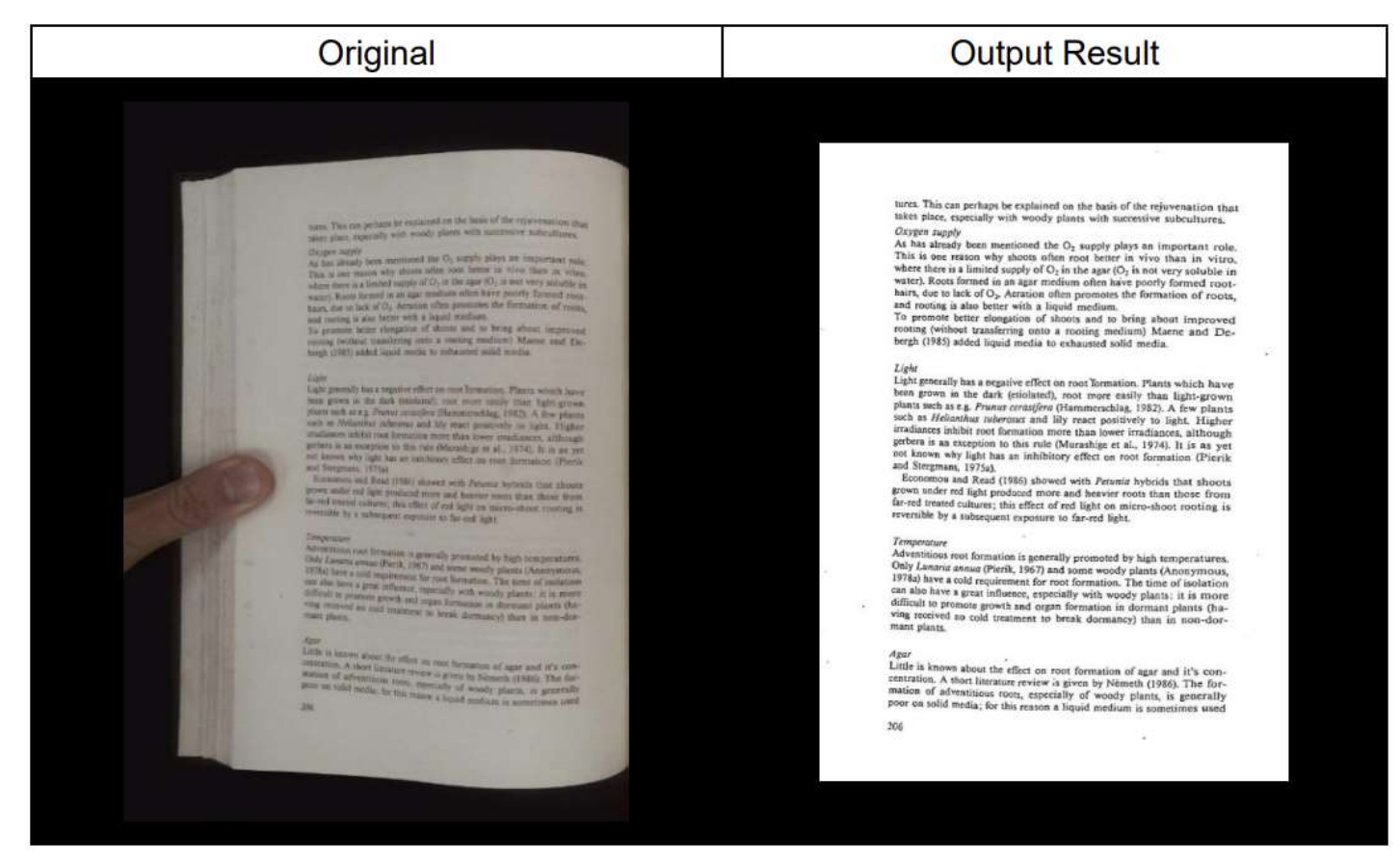

## Book Modunun Tarama Ayarları

Kitap işlevi modunda, aşağıdaki özellik ayarlarını kullanabilirsiniz:

| VIISANO    | miceCam       |               |          |               |                |            |            |          |               |  |
|------------|---------------|---------------|----------|---------------|----------------|------------|------------|----------|---------------|--|
| Quick Scan |               | Photo         | Document | Book          | Barco          | ode        | Visualizer | OCR      |               |  |
|            | Cropping      | Curve Fitting | •        | ✓ Edge Fixing | Output Format  | PDF(Image) | •          | Prefix   | Book_         |  |
|            | Scan Interval | Manual        | •        | Finger Hiding | Image Settings | B&W (Docum | ient) 🗸    | Named By | Serial number |  |
|            |               |               |          |               | Language       | English    | *          |          |               |  |

| Item | Feature<br>Settings | Setting Options  | Explanations                                                                                                    |
|------|---------------------|------------------|----------------------------------------------------------------------------------------------------|
| 1    | Creating            | Curve Fitting    | Otomatik kavisli sayfa düzleştirme<br><b>NOT:</b> Bu, eğri yüzeyli daha kalın kitapları<br>taramak için kullanılır. |
| 1    | Cropping            | Straight Fitting | Otomatik düz sayfa düzleştirme<br><b>NOT:</b> Bu, düz yüzeyli daha ince kitapçıkları<br>taramak için kullanılır.    |
|      |                     | Manual           | [Scan] düğmesine tıklayarak manuel tarama                                                                           |
|      | Saan                | Auto             | Kamera bir sayfanın açıldığını algıladığında<br>otomatik olarak tarar                                               |
| 2    | Scan<br>Interval    | Repeat (5sec)    | 5 saniyelik geri sayımla otomatik tarama                                                                            |
|      |                     | Repeat (7sec)    | 7 saniyelik geri sayımla otomatik tarama                                                                            |

| 3    | Edge Fixing                | 9                                                                                   | Bir belgeyi otomatik olarak keser ve hasarlı kenarları onarır |  |  |  |  |  |
|------|----------------------------|-------------------------------------------------------------------------------------|---------------------------------------------------------------|--|--|--|--|--|
| 4    | Finger Hidi                | ng                                                                                  | Parmakları otomatik olarak siler                              |  |  |  |  |  |
|      |                            | PDF(Image)                                                                          | Görüntü tabanlı bir PDF dosyası olarak kaydedin               |  |  |  |  |  |
|      |                            | PDF(Searchable)                                                                     | Görüntüyü aranabilir PDF dosyasına dönüştürün                 |  |  |  |  |  |
|      |                            | PDF(Text)                                                                           | Görüntüyü düzenlenebilir metin PDF dosyasına dönüştürün       |  |  |  |  |  |
| 5    | Output                     | JPEG                                                                                | JPEG dosyası olarak kaydet                                    |  |  |  |  |  |
| 5    | Format                     | EPUB                                                                                | Görüntüyü E-Book formatında Elektroniğe yayına Dönüştür       |  |  |  |  |  |
|      |                            | Text                                                                                | Görüntüyü düzenlenebilir Metin dosyasına dönüştürün           |  |  |  |  |  |
| Word |                            |                                                                                     | Görüntüyü düzenlenebilir Word dosyasına dönüştürün            |  |  |  |  |  |
|      |                            | B&W (Document)                                                                      | Siyah Beyaz çıktı görüntüsü ve arka planı beyazlat            |  |  |  |  |  |
| G    | Image                      | B&W (Binarized)                                                                     | Siyah Beyaz çıktı görüntüsü                                   |  |  |  |  |  |
| 0    | 6 Settings B&W (Red Stamp) |                                                                                     | Kırmızı damgaları korurken Siyah Beyaz çıktı görüntüsü        |  |  |  |  |  |
|      |                            | Color (Original)                                                                    | Orijinal renkte çıktı görüntüsü                               |  |  |  |  |  |
|      |                            | Color (Enhanced)                                                                    | Renk iyileştirmeli çıktı görüntüsü                            |  |  |  |  |  |
|      |                            | Gray                                                                                | Gri tonlamalı çıktı görüntüsü                                 |  |  |  |  |  |
| 7    | Language                   | OCR dilini seçin<br><b>Not:</b> Metin tanımayı gerçekle<br>seçtiğinizden emin olun. | eştirmek için açılır menüden orijinal metnin doğru dilini     |  |  |  |  |  |
| 8    | Prefix                     | Dosya adı için önek ekleyin                                                         |                                                               |  |  |  |  |  |
| 0    | Name Bu                    | Serial                                                                              | Seri numarasına göre isim                                     |  |  |  |  |  |
| 9    | мате ву                    | Date & Time                                                                         | Tarih ve saate göre isim                                      |  |  |  |  |  |

## BookTarama Modunun Özel Özelliği

#### Parmak Çıkarma Fonksiyonu

VIISAN OfficeCam, kitapların kenarındaki parmakları algılayan ve taranan görüntüden silen çok kullanışlı bir işlev sunar. "Parmak kaldırma" işlevini doğru şekilde kullanmadan önce aşağıdaki gereksinimler yerine getirilmelidir.

1

- 1. Yazılımda [Finger Hiding] (Parmak Gizleme) işlevini seçtiğinizden emin olun.
- 2. Siyah tarama matına açık bir kitabı yüzü yukarı bakacak şekilde yerleştirin.
- 3. Kitabın ortası ekrandaki dikey turuncu çizgi ile hizalanmalıdır.
- 4. Parmaklar, açılan kitabın kenarlarının ortasına yerleştirilmelidir.

# tures. This get partness in emplaneed on the least of this reproduces on the most mean reactively with wordy shorts with memoryses in backness.

each term requiring and wanty per supply place on important rate, datases and in the manufacture of the US supply place on important rate, a has abaid here manufacture the US supply place on important rate, a has abaid here many want there where more more there is varied of the rate many want there are real more than a were availy former of the sume the scheme of U, attraction along parameters the formula on all real mark scheme and the sum are real exciting and the control store. The scheme term manufacture is been and exciting the scheme terms manufacture is forward, and the control above important property control semificient your a wanting monitario Morane and De-monship 2005 senior liquid acute to estimate the formula on a today.

(a) (a) provide here must we difference for marking. Player water's pro-location is for the designed provide staff, and the provide problem is a construction of the track provide staff. A flow chronic water is different network with the fact that provide staff, and the problem within and the staff of the track provide staff. A flow chronic problem within and the staff of the track provide staff, and the problem is an exercise of the fact down in address is though problem in a construction that fact down in provide 1075, or is in a net of chronic way inflation of challence of the staff of the down in the staff of the staff of the staff of the staff of the staff of the biogeneous (1976).

and comparison, refract towardsons that Rend (1982) informed with Penetron Sydnetic trait cancer there and end apple yorkness mean and phase reserves that have bound as not assume address. In effect of red light end and the reserve of the interface be a subserve at replanate so, having back.

obtaining and merican a provide properties by high temperature for planear areas then in 167 and some woods plants blackgrowing and the second provide the second provide some of post difference of the second provide some of the second plants in a node within the relation error are organized with woods plants in a node difference of the second provide some of the second plants in a node within the relation error are organized with woods plants in a node within the relation error of the second plants in a second second plant of the second provides of the second plants in a second second plant of the second provides of the second plants in the second plants of the second provides of the second plants in the second plants of the second provides of the second plants in the second plants in the second plants in the second plants of the second plants in the second plants of the second plants of the second plants in the second plants of the second plants in the second plants in the second plants of the second plants of the second

here: Lister to interfers about the relien on result forwards of space and 10% three increasing. A short frame we way is forwards blacketh (\* 166). This for-mation of shorts result on stream a site words placet, by generally users as apply while for the relient a site words that is a material result of the relient stream and the stream relient.

for study places. Manager, the open cat also new assards on a serve

Heidh, anything is known ald it if it first of the construction was not formation. For the set for general C. The theorem over Remainsferr and then known that was permuted by an owner the setting of a 2016 of that:

Lift is known using the effect of 50 minute formation, i through a the Strategy location presing a low rel; (Schneth, 1998)

Afternal manistro Tau utility of managed pressures to one transmission along the ender-and. This agent the majors and many-deepensis around, expendencial in amount of find majors around the file measure. The har rule ar-minarial a university of the one around the file area consisting and the file works plants, well and interacting the pressure of the file of the file of the one around the file area consistent period of the manual domains of the file area in the original period of the manual domains of the file area in the original period of the UTiles. More indemnation could the select the well period of the original. Lister.

Mole, Mole acana response complements of annual fair failment mai representation l'un soud to the remember acts of the mole instance, Out, annual re-resting, angement of the mole periodials remember on these concentrations of \$2, 20, 10% for Ohi remark such actions and the concentration of the an der to also action comparisons and the concentration of the function actions plane on vivoe theories, prescoal continuencement, some of which is the plane of vivoe theories, prescoal continuencement, some of some back, as observe into faith, working of before remembers, some of some back, as branches to all work, do reaction that the next trappola-tions back, as branches to all work, do reaction that the next trappola-tions back, as branches to all work, do reaction that the next trappola-tions back, as branches to all work, do reaction that the next trappola-tions back, as branches to all work, do reaction that the next trappola-tions back, as branches to all work and the react trappola-tions. Back as branches to all work, do reaction that the next trappola-tions back as branches to all work and the react trappolation.

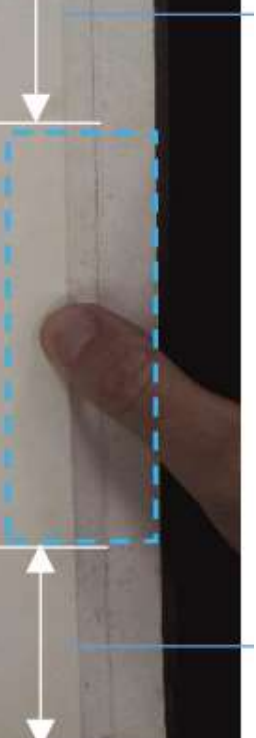

5. Parmaklar, kitaptaki metin öğelerine aşağıdaki resimde gösterildiği gibi benzer bir mesafede konumlandırılmalıdır.

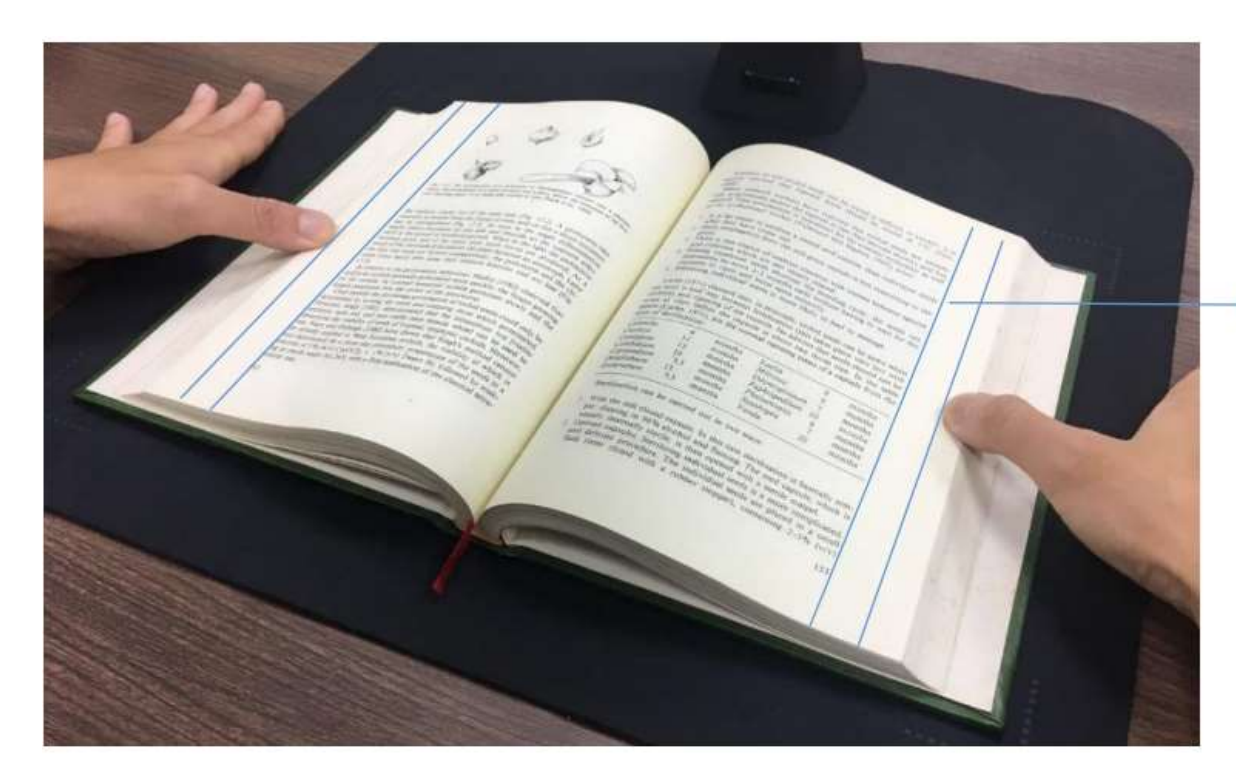

Metin ve parmak arasında en az 10 mm mesafe bırakın

**NOT:** Mesafe çok küçükse, parmak kaldırma işlevi doğru şekilde kaldırılamayabilir. taranan görüntüden parmaklar.

# Doğru Parmak Pozisyonu

"Parmak Çıkarma" işlevinin arızalanmasına neden olabilecek bazı parmak pozisyonları vardır.

Aşağıda doğru ve yanlış parmak pozisyonlarına birkaç örnek verilmiştir.

#### Mesafe çok küçük

Resim örneğinde gösterildiği gibi, parmaklar kitaptaki metin öğelerine belli bir mesafede konumlandırılmalıdır. Parmaklarınızı kitap metnine çok yakın koymayın.

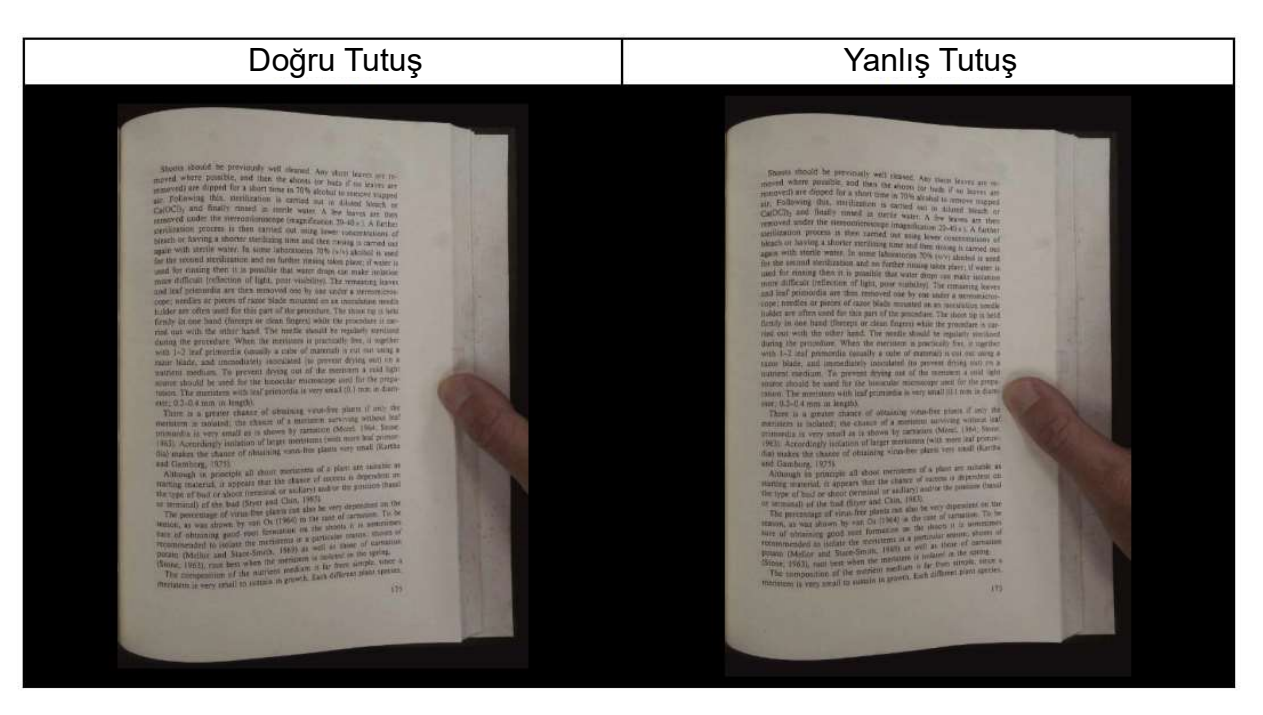

#### Kitabı birden fazla parmakla tutarken

Kitabı basılı tutmak için birden fazla parmağınızı kullanırken, parmaklarınızı birlikte kitabın kenarının ortasına yerleştirin. Parmaklarınızı çok fazla ayırmayın.

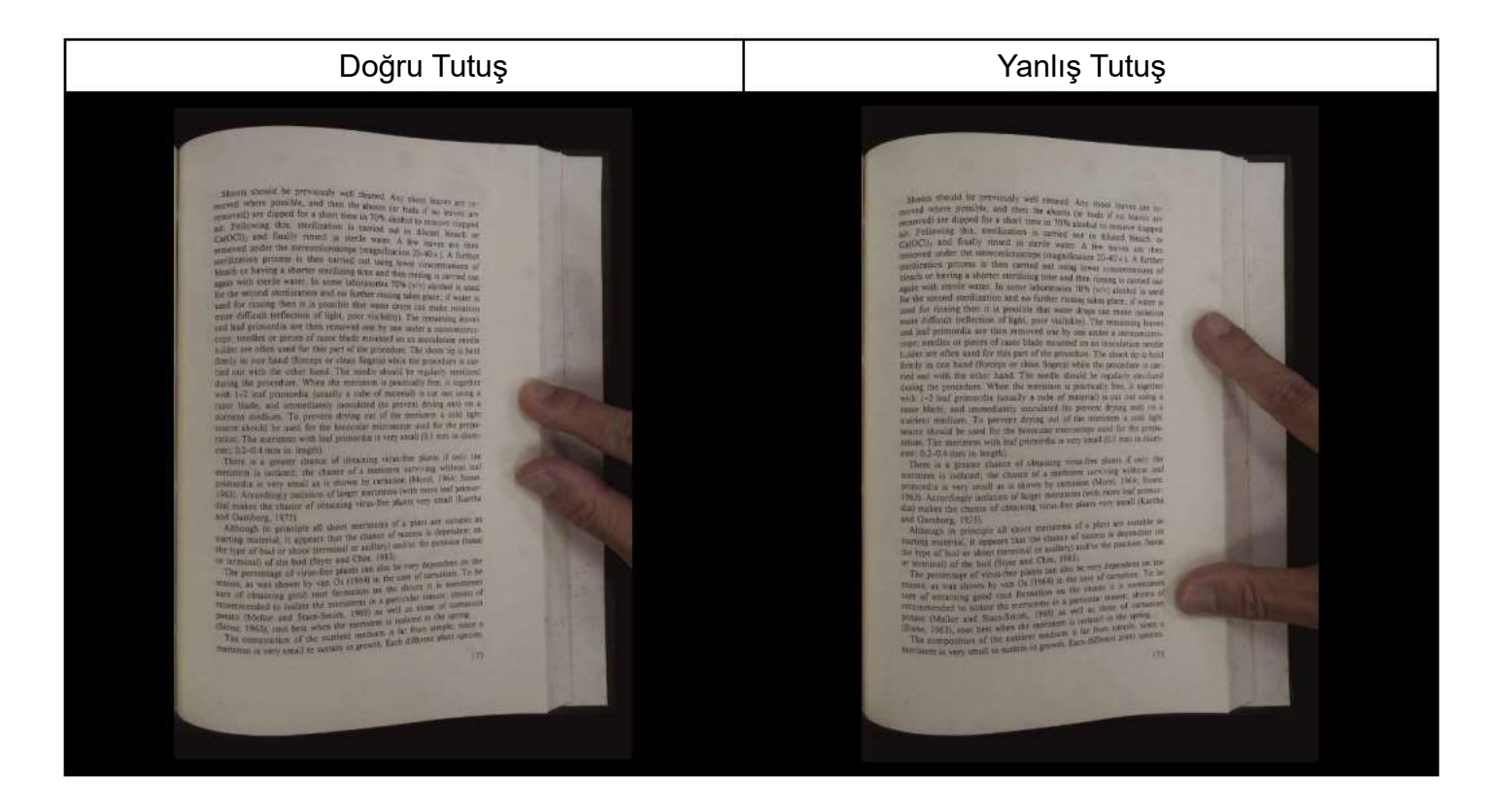

#### Tek Parmak Pozisyonu

Her zaman parmağınızı düz tutun ve açık kitabın orta kısmına yerleştirin. Parmağınızı açık kitabın üstüne veya altına koymayın.

| Doğru Tutuş                                                                                                    | Yanlış Tutuş                                                                                                    |
|----------------------------------------------------------------------------------------------------|----------------------------------------------------------------------------------------------------|
| <page-header><text><equation-block><text><text><text><text><text><text><equation-block><equation-block><equation-block><equation-block><text><equation-block><text><text><text><text><text></text></text></text></text></text></equation-block></text></equation-block></equation-block></equation-block></equation-block></text></text></text></text></text></text></equation-block></text></page-header> | <page-header><text><equation-block><text><text><equation-block><equation-block><equation-block><equation-block><equation-block><text><text><text><equation-block><text><text><text><text><text><text></text></text></text></text></text></text></equation-block></text></text></text></equation-block></equation-block></equation-block></equation-block></equation-block></text></text></equation-block></text></page-header> |

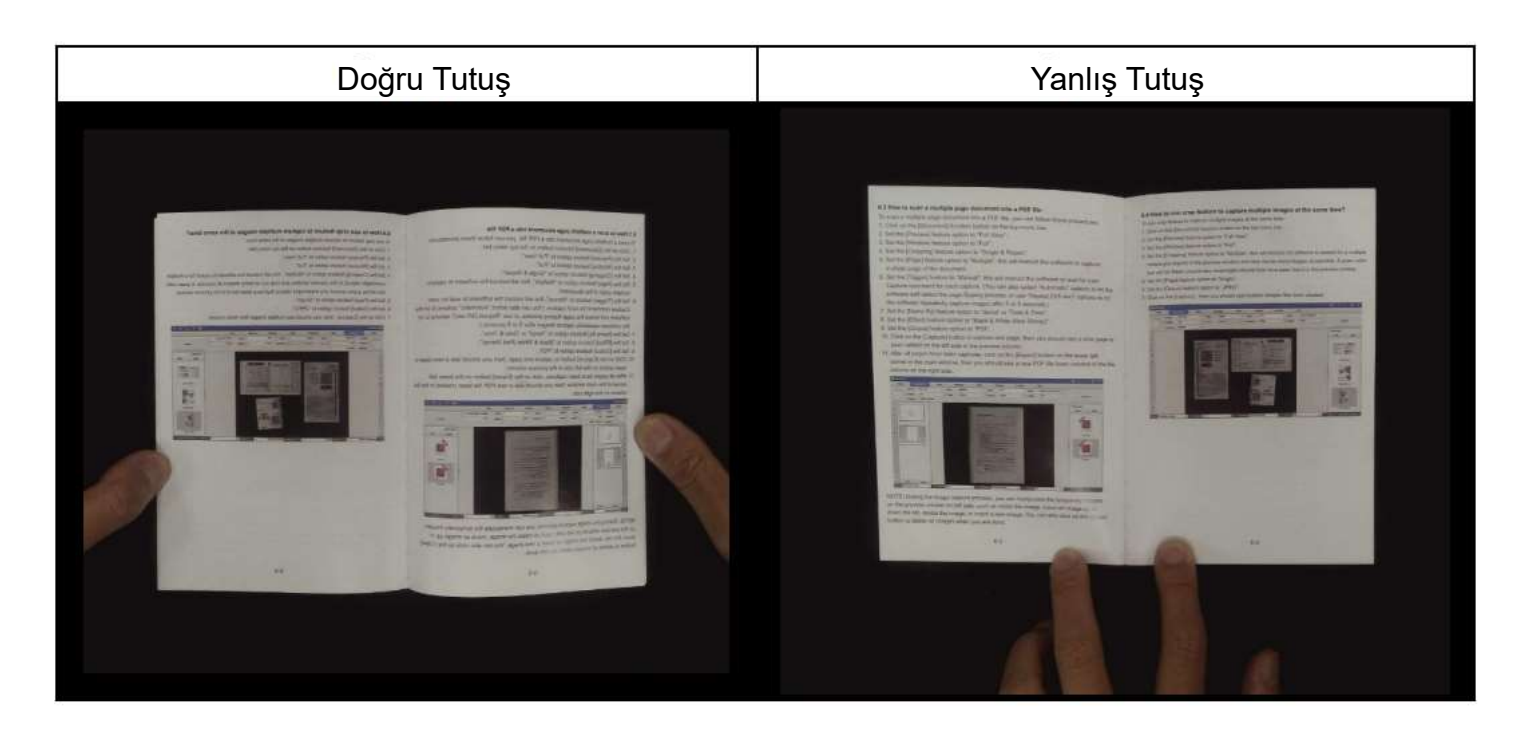

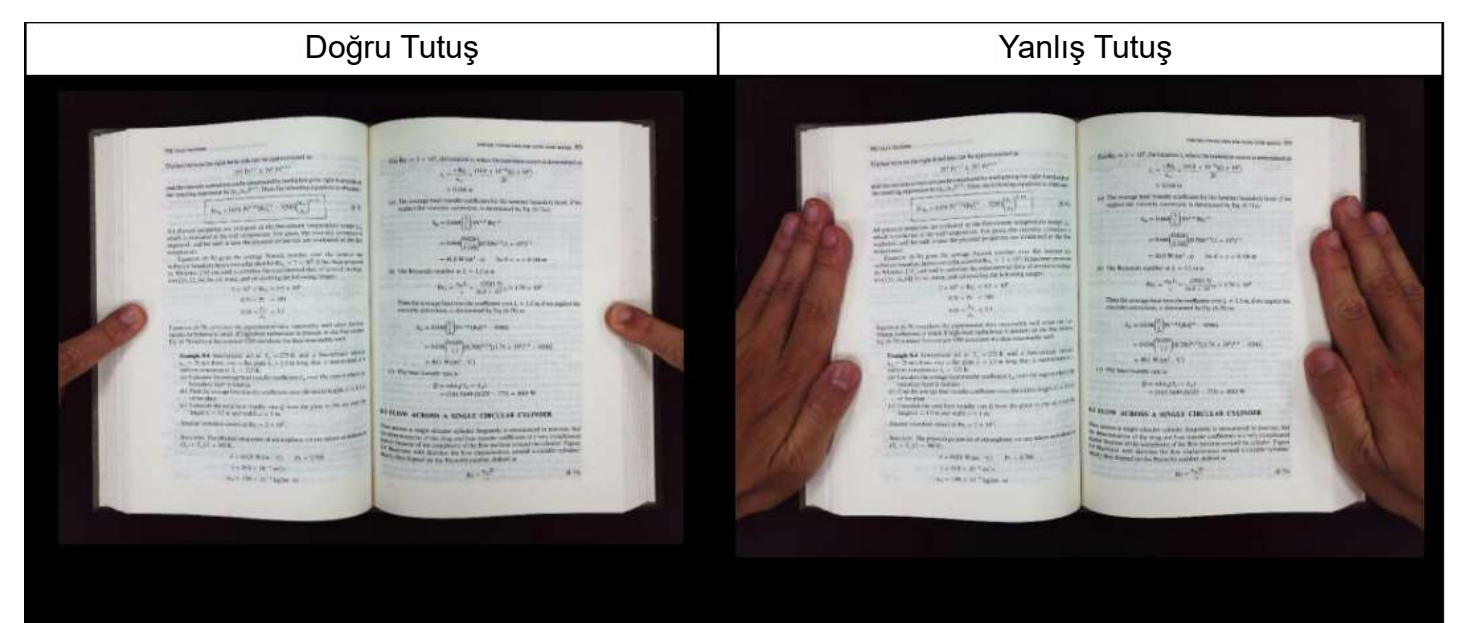

#### Karışık Desenler ve Renkler

Düz, renkli bir dergi veya kataloğu taramak için, parmak kaldırma işlevi arızaya neden olabileceğinden tarama ayarlarında "Parmak Gizleme" işlevini kapatmanızı öneririz. Bunun nedeni, analiz algoritmasının görüntünün sınırında karışık desen ve renklerden oluşan bir alanı algılamasıdır.

Karışık desenler varsa parmağınızı kitabın kenarına koymayın.

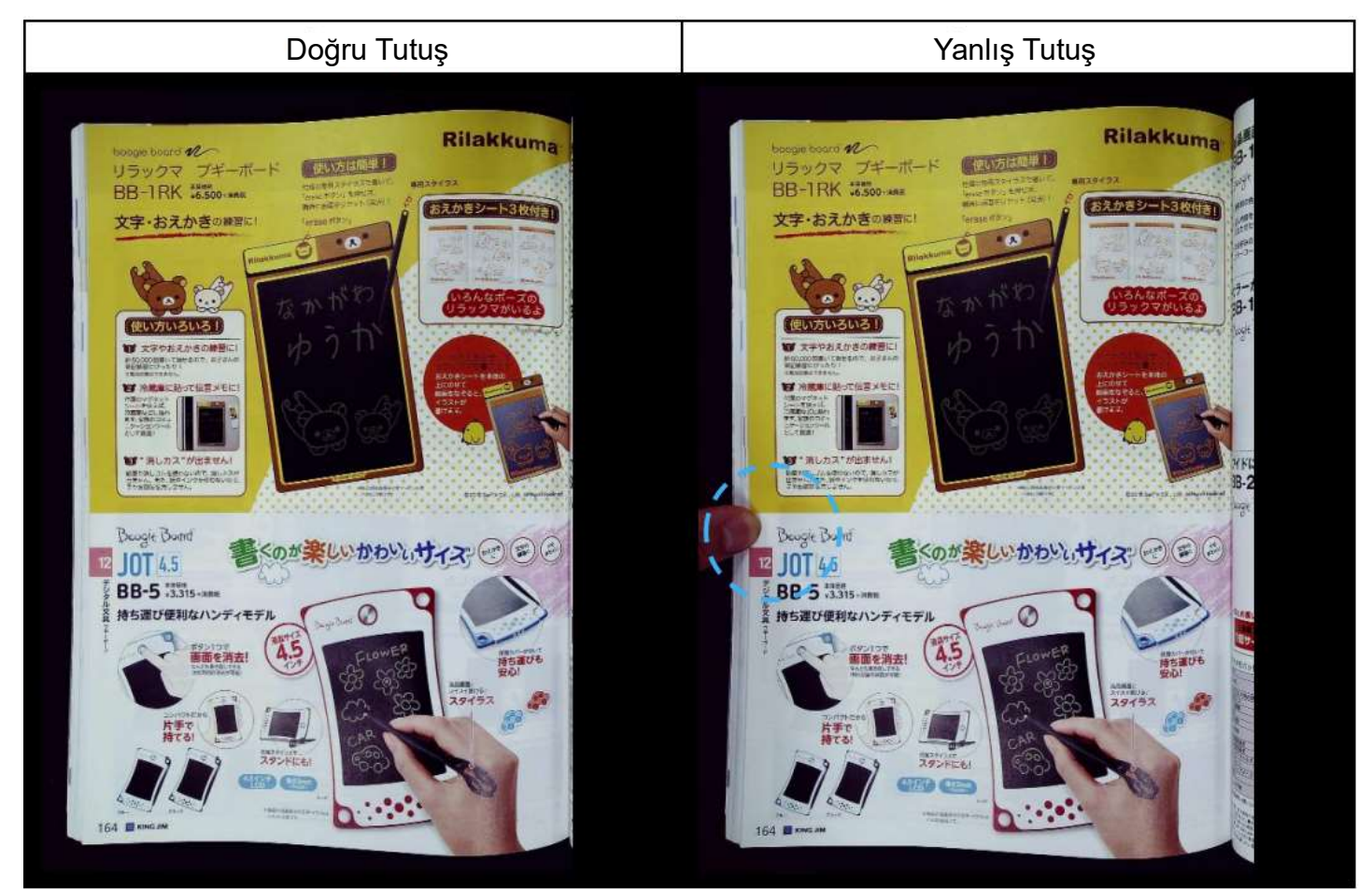

Parmağınızı renkli yazdırılmış bir kitabın kenarına koymayın.

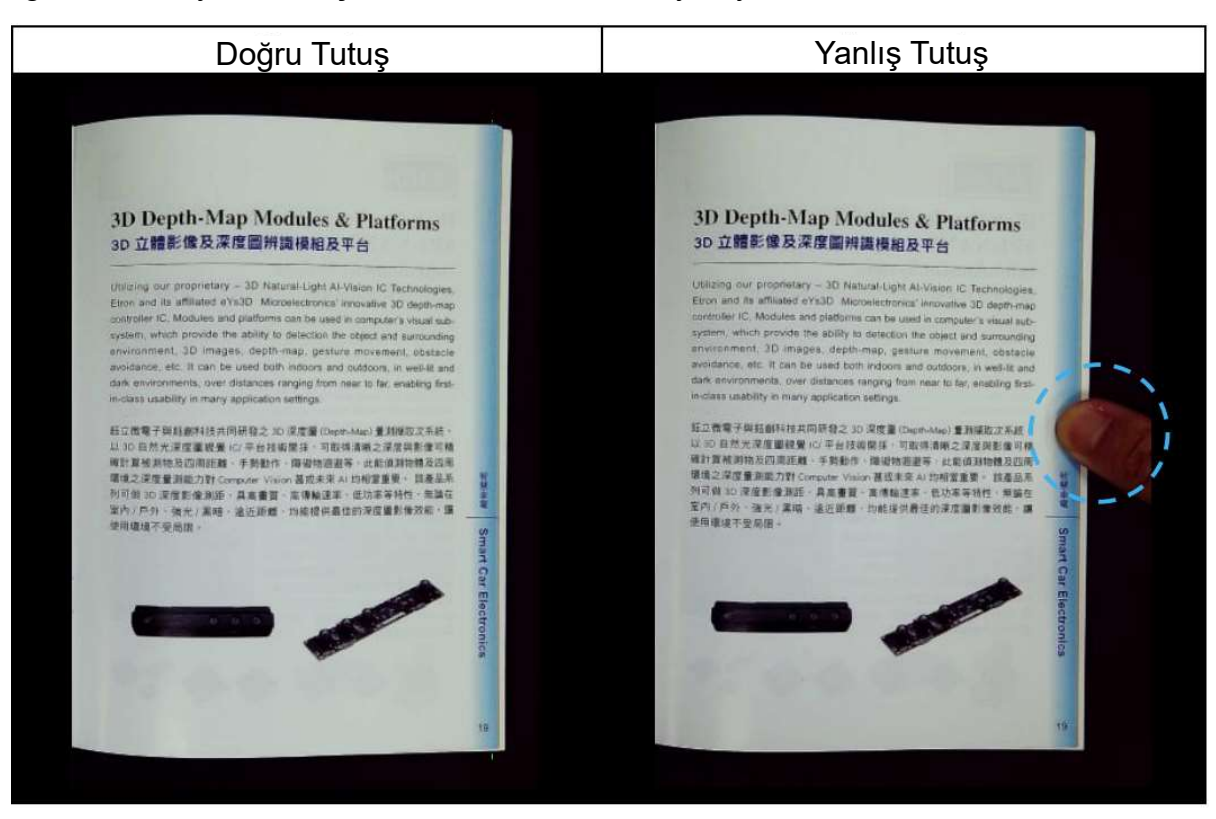

### Tarama Boyutu Sınırlamaları

Açılmış bir kitap, tarama alanının yarısından daha azını kaplayamaz.

Çok küçük bir kitapla tarıyorsanız, parmak kaldırma işlevi parmakları taranan görüntüden doğru şekilde kaldırmayabilir.

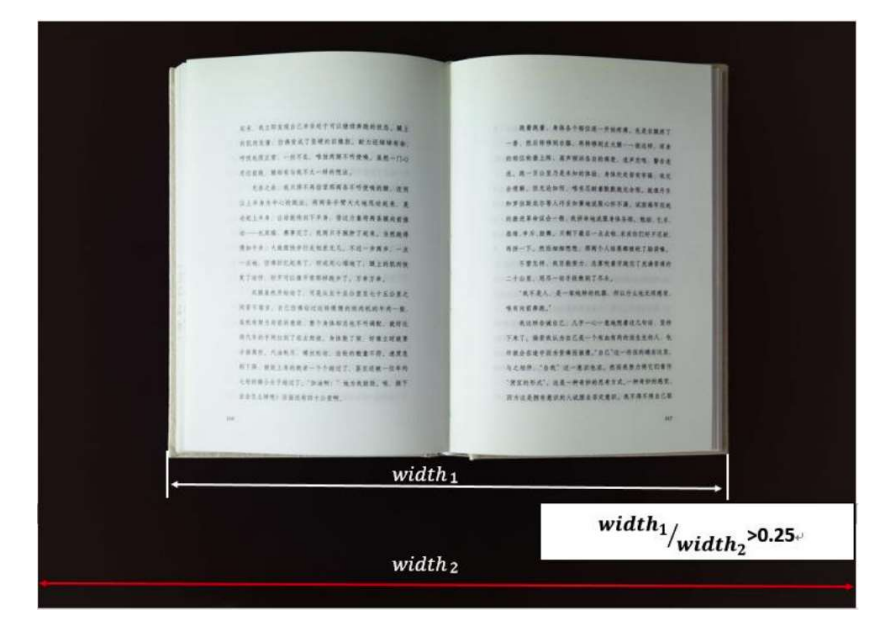

Kitabı tarama alanının dışına yerleştirmeyin.

| Image: province of the province of the province |                                                                                                    |                                                                                                    |
|----------------------------------------------------------------------------------------------------|----------------------------------------------------------------------------------------------------|----------------------------------------------------------------------------------------------------|
| Image: Image: | スキュトマントを回りまた、ファイク用のシットに回動ーデスティードを行った。<br>おいたあしやイズウスを小キア・次回の注意ファイルの意志があたった。                                                                                                    | 11-22 統行なイドラックカバー用シティル<br>ローマン旅行なイドラックカバー用のファイル、次の売い法を大切に変更できます。<br>メリーマン旅行なイドラックカバー用のファイル、次の売い法を大切に変更できます。<br>メール・マン                                                                                                    |
|                                                                                                    |                                                                                                    | (Test)                                                                                                    |
|                                                                                                    | and and and and and and and and and and                                                                                                    | All and the second second seco |
|                                                                                                    |                                                                                                    | 41-000000000000000000000000000000000000                                                                                                    |
|                                                                                                    | A STATE AND A STATE AND A STAT | コンコンス チニューファイル 単用市 加ポケット 中から回めにくいまえ () B口常け、<br>Windows<br>Windows                                                                                                    |
|                                                                                                    | スキットマンジ 単位にファイル目前クリト(分2)     スキットマンジ 単位にファイル目前クリト(分2)     スキットマンジ 単位 第ファイル 単向 生た チブット     マンジ 単位 第ファイル 単向 生た チブット     マンジ 単位 第ファイル 単向 生た チブット     マンジ 単位 モブーン                                                                                                    |                                                                                                    |
|                                                                                                    |                                                                                                    | Inguarrati err sa Program di na sa sua sua sua sua sua sua sua sua sua                                                                                                    |
|                                                                                                    |                                                                                                    | N-ドクリアー ファイル用ポケット 4832×48<br>ロードクリアーファイル書用注加ボケット                                                                                                    |
|                                                                                                    | スキットシンクッキングファイルキョ注第ポイット、<br>スキットマン 北省メニューファイル 専用注意ポイット、<br>日子                                                                                                    |                                                                                                    |
|                                                                                                    | Cooking!                                                                                                    |                                                                                                    |
|                                                                                                    |                                                                                                    |                                                                                                    |
|                                                                                                    |                                                                                                    | B                                                                                                    |
|                                                                                                    | AP Seres                                                                                                    |                                                                                                    |
|                                                                                                    |                                                                                                    |                                                                                                    |
|                                                                                                    | 102 Bankan Alexandra (States)                                                                                                    | али и составляется составляется и составляется и состав<br>По поставляется и составляется и составляется и составляется и составляется и составляется и составляется и сост<br>По поставляется и составляется и составляется и составляется и составляется и составляется и составляется и сост                                                                                                    |

## Auto Scan Otomatik Tarama İşlevi

VIISAN OfficeCam tarayıcı yazılımı, çok kullanışlı bir otomatik tarama işlevi sunar.

Tarayıcı cihazı bir sayfanın döndüğünü algıladığında, yazılım otomatik olarak sürekli taramaya başlayacaktır. Otomatik Tarama işlevini kullanmak için, lütfen üst ayar panelinden Tarama Aralığını **"Automatic"** olarak ayarlayın ve ardından otomatik taramayı başlatmak için **"Start"** düğmesine, taramayı durdurmak için **"Stop"** düğmesine basın.

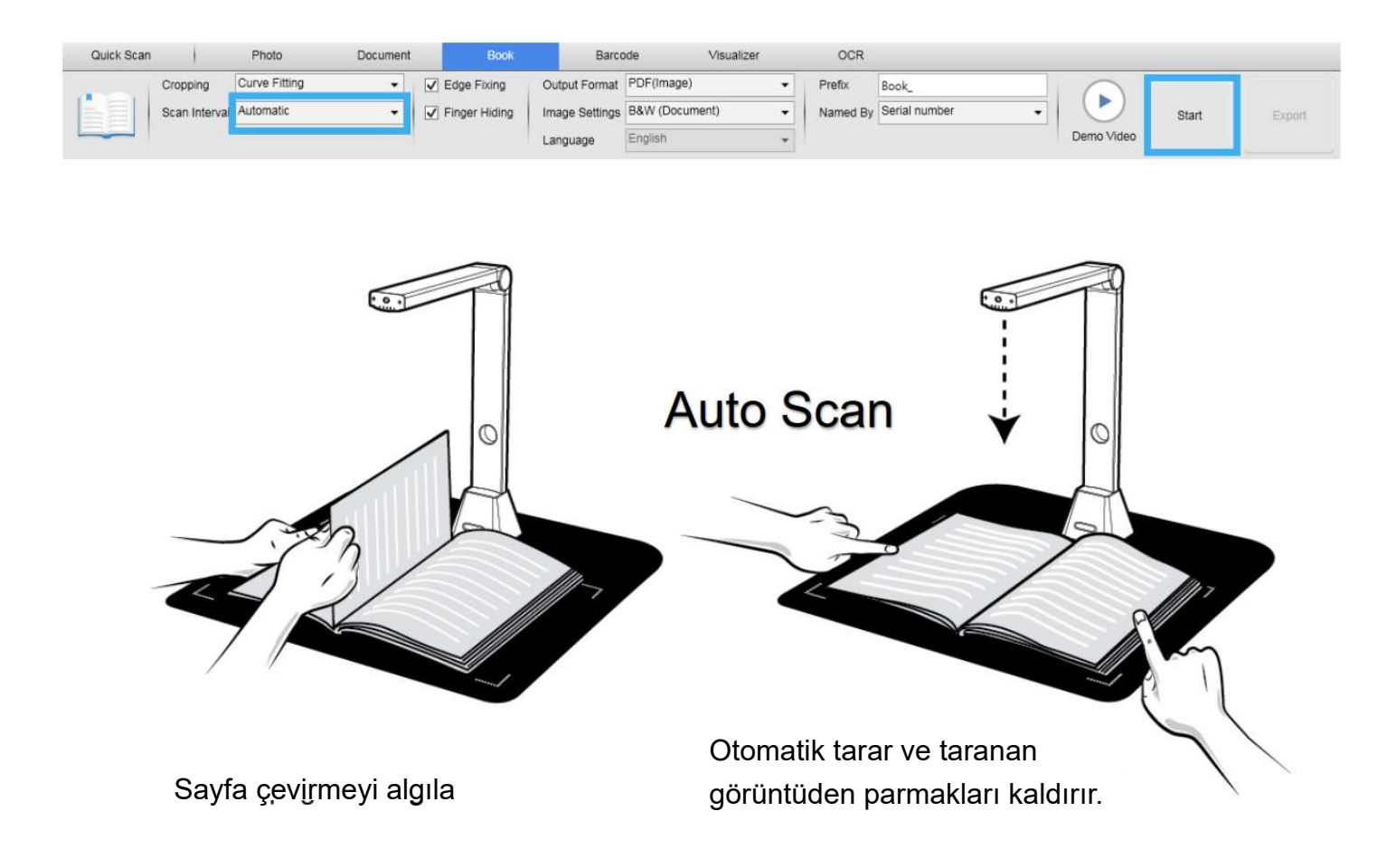

# Tarama Aralığı

Ekstra bir sayfa için taramaya devam etmek için belirtilen zaman aralığını da ayarlayabilirsiniz.

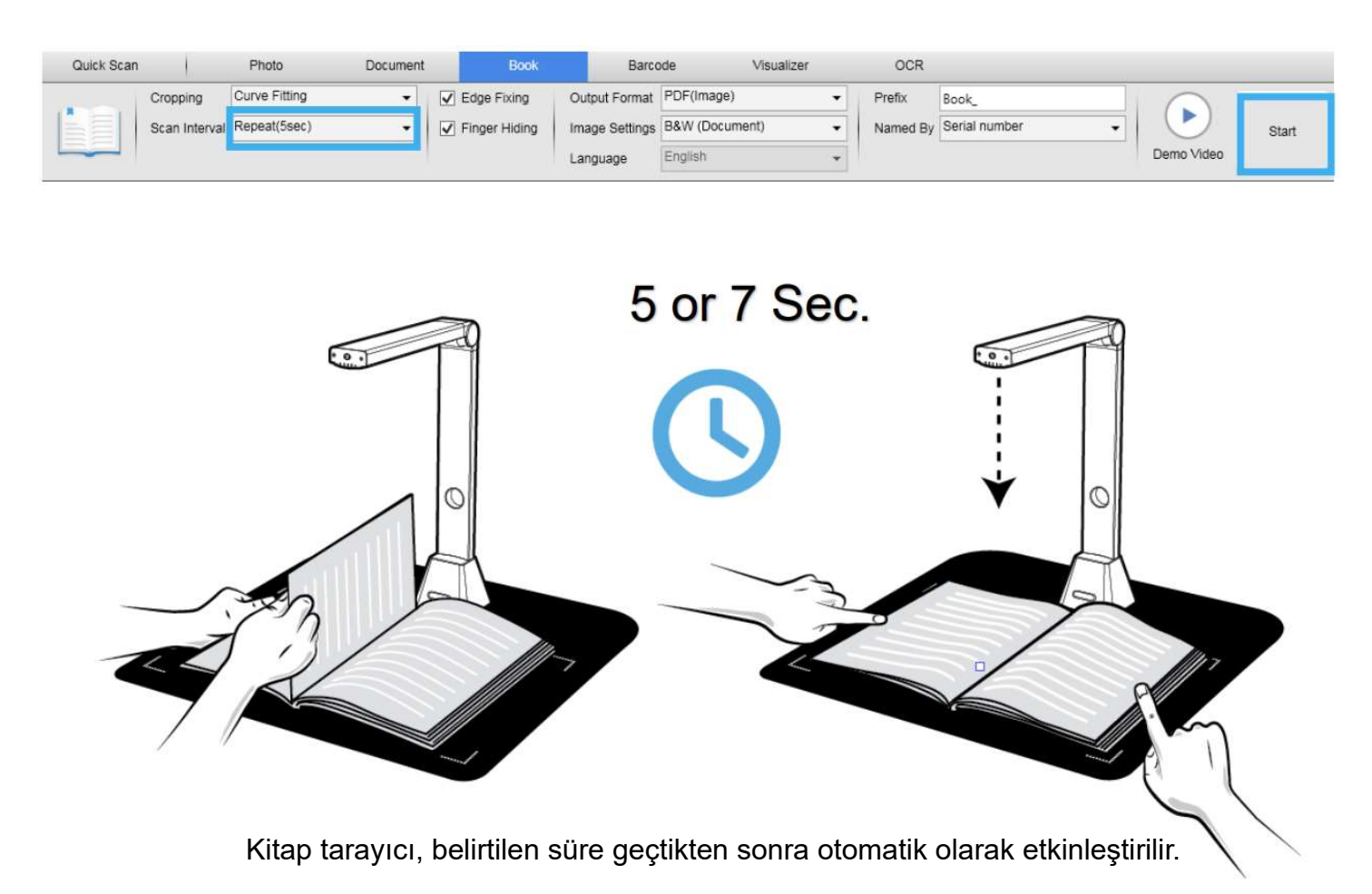

# Ön ve Arka Kapak Resimlerini Ayarlama

Kitabınızın ön ve arka kapak resimlerini taramak için aşağıdaki adımları takip edebilirsiniz.

Sol taraftaki "Front Cover" düğmesine tıklayın.

1) Kitabın ön kapağını (yüz yukarı) tarama matının ortasına yerleştirin.

2) [Image Settings] özellik seçeneğini "Color (Orginal)" olarak ayarlayın. Şiddetle tavsiye edilir!

3) Ön kapak görüntüsünü taramak için [Scan] ekran tuşuna basın.

NOT: Kapak tarama moduna girerken, yazılım otomatik kırpma işlevini otomatik olarak etkinleştirecektir.

4) Taradıktan sonra, kitap kapağı küçük resmi aşağıdaki örnekte olduğu gibi sol taraftaki ön izleme penceresinde otomatik olarak görüntülenecektir.

5) Arka kapak görüntüsünü taramak için, **"Back Cover"** - "Arka Kapak" düğmesine tıklayın ve kitabı tarama matının ortasında arka tarafa (yüz yukarı) çevirin, ardından arka kapak görüntüsünü taramak için **[Tara]** düğmesine basın .

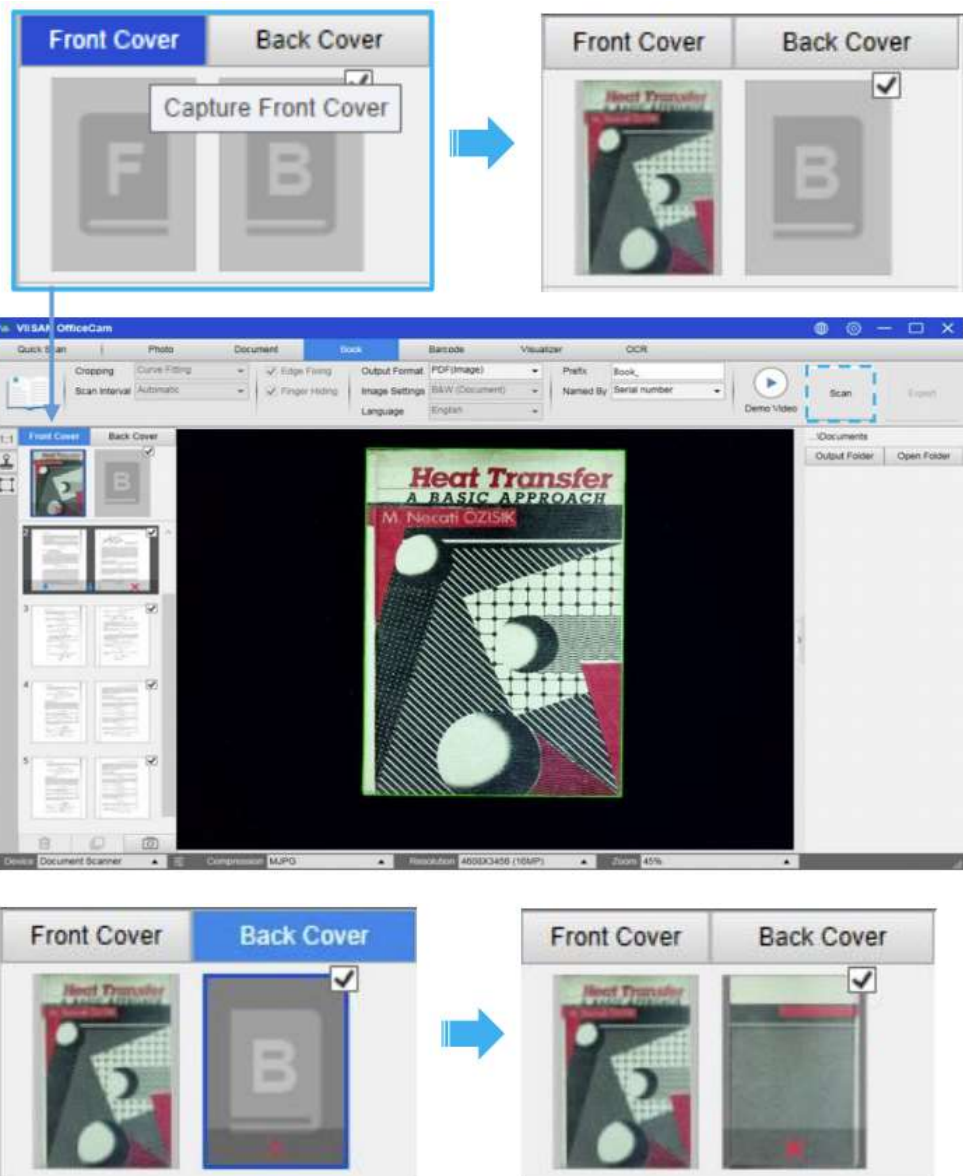

**NOT:** Kapak resmini kaldırmak ve gerekirse yeni bir resmi yeniden taramak için küçük resimdeki "X" simgesine tıklayabilirsiniz.

# Kullanım Örneği

Güzel Bir Enstantane Nasıl Çekilir?

Güzel bir anlık görüntüyü iyi taramak için aşağıdaki adımları takip edebilirsiniz.

1) Üst menü çubuğundaki [Photo] işlev sekmesine tıklayın.

2) [Cropping] özelliği seçeneğini "Automatic" olarak ayarlayın.

3) **[Scan Mode]** özelliği seçeneğini **"Single Page"** olarak ayarlayın, bu yazılıma nesnenin yalnızca bir tarafını yakalama talimatı verecektir.

4) **[Name By]** özellik seçeneğini "Seri" veya "Tarih ve Saat" olarak ayarlayın.

5) **[Image Settings]** özellik seçeneğini **"Color (Enhanced-Geliştirilmiş)"** olarak ayarlayın, bu, yazılıma çıktı görüntüsünün renk kalitesini iyileştirme talimatı verecektir. Fotoğrafınızı çekmek için Mozaik, Negatif, Nostaljik, Patently ve Eskiz gibi diğer renk filtresi özelliklerini de seçebilirsiniz. **[Output Format]** özellik seçeneğini "JPEG" olarak ayarlayın, bu, yazılıma görüntü dosyasını JPEG biçiminde çıkarması talimatını verecektir.

6) Sağ üst köşedeki **[Capture]** düğmesine tıklayın, ardından sağ taraftaki dosya sütununda bir JPEG dosyasının oluşturulduğunu görmelisiniz.

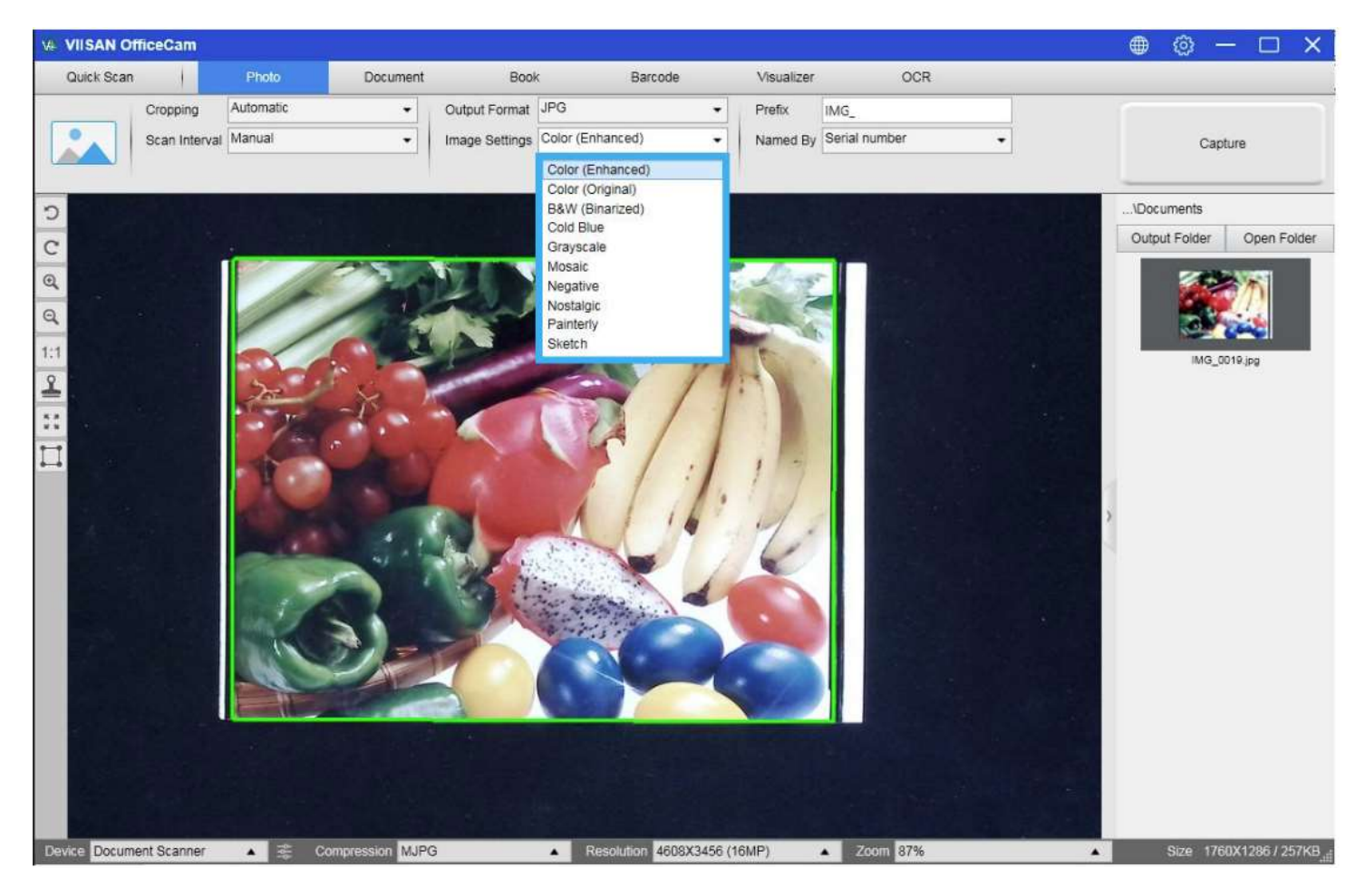

# Renkli Bir Belge Nasıl Taranır?

Renkli bir belgeyi iyi taramak için aşağıdaki adımları takip edebilirsiniz.

7) Üst menü çubuğundaki [Document] işlevine tıklayın.

8) [Cropping] özelliği seçeneğini "Otomatik" olarak ayarlayın.

9) [Scan Mode] özelliği seçeneğini "Single Page" olarak ayarlayın, bu yazılıma nesnenin yalnızca bir tarafını yakalama talimatı verecektir. (Bir nesnenin her iki tarafını da taramak ve bunları tek bir görüntüde birleştirmek için "Merge Horiontally - Yatay Olarak Birleştir" seçeneğini de seçebilirsiniz. Bu, kartvizit gibi bir nesnenin her iki tarafını da taramak ve bunları tek bir görüntü dosyasında birleştirmek istediğinizde kullanışlıdır. )

10) [Name By] özellik seçeneğini "Seri" veya "Tarih ve Saat" olarak ayarlayın.

11) **[Image Settings]** özellik seçeneğini **"Color (Enhanced -Geliştirilmiş)"** olarak ayarlayın, bu, yazılıma çıktı görüntüsünün renk kalitesini iyileştirme talimatı verecektir.

12) **[Output Format** özellik seçeneğini "JPEG" olarak ayarlayın, bu, yazılıma görüntü dosyasını JPEG biçiminde çıkarması talimatını verecektir.

13) Sağ üst köşedeki **[Scan]** düğmesine tıklayın, ardından sağ taraftaki dosya sütununda bir JPEG dosyasının oluşturulduğunu görmelisiniz.

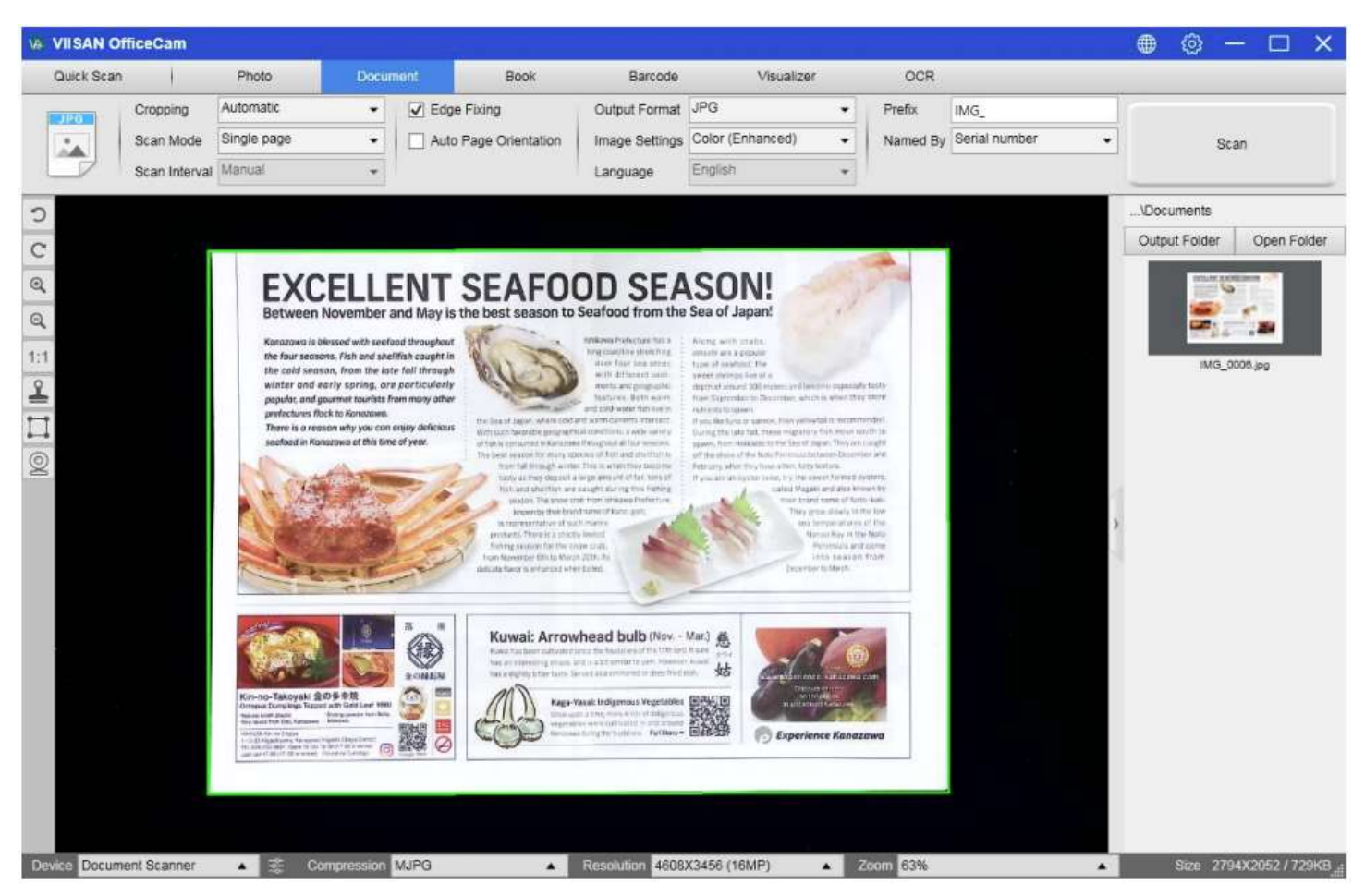

**NOT:** Pencereye yakın yerlerde veya güçlü aydınlatmaya sahip diğer ortamlarda belgeleri taramaktan kaçının. Aşırı parlak ortam aydınlatması, görüntü doygunluğunu etkileyecek ve dolayısıyla tarama sonuçlarını etkileyecektir.

## Bir belgeyi taramak ve bir PDF dosyası olarak kaydetmek

Tek sayfalı bir belgeyi taramak ve PDF dosyası olarak kaydetmek için aşağıdaki adımları takip edebilirsiniz.

1) Üst menü çubuğundaki **[Document]** işlevine tıklayın.

2) **[Cropping]** özelliği seçeneğini **"Automatic"** olarak ayarlayın, bu yazılıma önizleme penceresinde tek bir uygun belge aramasını ve iyi bir görüntüyü kırpmasını söyleyecektir. Bu nesne algılandığında, önizleme penceresinde nesnenin etrafına yeşil renkli bir kutu çizildiğini göreceksiniz.

3) **[Scan Mode]** özelliği seçeneğini **"Single Page -Tek sayfa"** olarak ayarlayın, bu, yazılıma belgenin yalnızca bir sayfasını yakalaması talimatını verecektir.

4) [Scan Interval] özelliği seçeneğini "Manuel" olarak ayarlayın.

5) Gerekirse menü çubuğundaki **"Edge Fixing -Kenar Sabitleme"** ve **"Text Orientation -Metin Yönü"** nü kontrol edin.

6) **[Output]** özelliği seçeneğini **"PDF (Image)"** olarak ayarlayın, bu, yazılıma görüntü dosyasını PDF formatında çıkarması talimatını verecektir.

7) [Scan Settings] özelliği seçeneğini "B&W (Document -Belge)" olarak ayarlayın, bu, yazılıma görüntü dosyasını B&W tarzında çıkarması ve istenmeyen gölgeleri kaldırması talimatını verecektir.
8) Sağ üst köşedeki [Scan] düğmesine tıklayın, ardından sağ taraftaki dosya sütununda bir PDF dosyasının oluşturulduğunu görmelisiniz.

| VIISAN OF    | fficeCam     |             |            |          |                                                                                               |                                                                                                    |               |                                                                                                    |      |            |               |   |              | - 0        | ) ×    |
|--------------|--------------|-------------|------------|----------|-----------------------------------------------------------------------------------------------|----------------------------------------------------------------------------------------------------|---------------|----------------------------------------------------------------------------------------------------|------|------------|---------------|---|--------------|------------|--------|
| Quick Scan   |              | Photo       | Docur      | nent     | Book                                                                                          |                                                                                                    | Barcode       | Visuali                                                                                                    | izer | OCR        |               |   |              |            |        |
|              | Cropping     | Automatic   | -          | Z Edge F | ixing                                                                                         | 0                                                                                                    | utput Format  | PDF(Image)                                                                                                    | •    | Prefix     | IMG_          |   | 1            |            | -      |
| 2            | Scan Mode    | Single page | •          | Auto Pa  | age Orientatio                                                                                | on In                                                                                                    | nage Settings | B&W (Document)                                                                                                    | •    | Named By   | Serial number | • |              | Scan       |        |
| 4            | Scan Interva | Manual      |            |          |                                                                                               | L                                                                                                    | anguage       | English                                                                                                    |      |            |               |   |              |            |        |
| 2            | -            |             |            |          |                                                                                               |                                                                                                    |               |                                                                                                    |      |            |               |   | \Documents   |            |        |
| -            |              |             |            |          |                                                                                               |                                                                                                    |               |                                                                                                    |      |            |               |   | Output Folde | Open       | Folder |
| C            |              |             |            | AMANAN   |                                                                                               |                                                                                                    |               |                                                                                                    |      |            |               |   |              |            |        |
|              |              |             |            |          | ng manananana ng mangananananana ng manganananana ng manganananananananananananananananananan | constant of $P_{i}$ ( ) ( ) ( )<br>like an other stress for a grant of<br>the stress for a grant of<br>the |               | The second second seco |      |            |               | > | IAC          | 1_0007.pdf |        |
| Destro Desum | ant Pranner  | > /         | Same Artis | MIRA     |                                                                                               |                                                                                                    | 100           | V2455 (16)4D)                                                                                                    | 100  | 70000 450/ |               |   |              | 100        | 2010   |
| Device Docum | ent ocanner  | A 199       | ompression | MUFO     |                                                                                               | RGE                                                                                                    | 4008          | A3450 (10MP)                                                                                                    |      | 45%        |               | • |              | Siz        | e zwe  |

# Çok Sayfalı bir Belgeyi PDF dosyasına tarama

Çok sayfalı bir belgeyi bir PDF dosyasına taramak için aşağıdaki adımları takip edebilirsiniz.

1) Üst menü çubuğundaki [Document] işlevine tıklayın.

2) [Cropping] özelliği seçeneğini "Automatic" olarak ayarlayın

3) **[Scan Mode]** özelliği seçeneğini **"Multiple Page - Birden çok sayfa"** olarak ayarlayın, bu, yazılıma belgenin birden çok sayfasını yakalama talimatı verecektir.

4) **[Scan Interval]** özelliğini **"Manuel"** olarak ayarlayın, bu, yazılıma her yakalama için bir kullanıcı yakalama komutu beklemesi talimatını verecektir. (Yazılımın sayfa çevirme sürecini kendi kendine algılaması için "Otomatik" seçeneklerini seçebilir veya yazılımın görüntüleri 5 veya 7 saniye sonra tekrar tekrar taramasına izin vermek için "Tekrar (5/7 saniye)" seçeneklerini kullanabilirsiniz.)

5) [Name By] özellik seçeneğini "Seri" veya "Tarih ve Saat" olarak ayarlayın.

6) [Image Settings] özellik seçeneğini "B&W - Siyah Beyaz (Belge)" olarak ayarlayın.

7) [Output Format] özellik seçeneğini "PDF (Image-Görüntü)" olarak ayarlayın.

8) Bir sayfayı taramak için **[Scan]** düğmesine tıklayın, ardından önizleme sütununda sol tarafa yeni bir sayfanın eklendiğini görmelisiniz.

9) İstenen tüm sayfalar tarandıktan sonra, ana pencerenin sağ üst köşesindeki **[Scan]** düğmesinin yanındaki **[Export]** 'a tıklayın, ardından sağdaki dosya sütununda yeni bir PDF dosyasının oluşturulduğunu görmelisiniz.

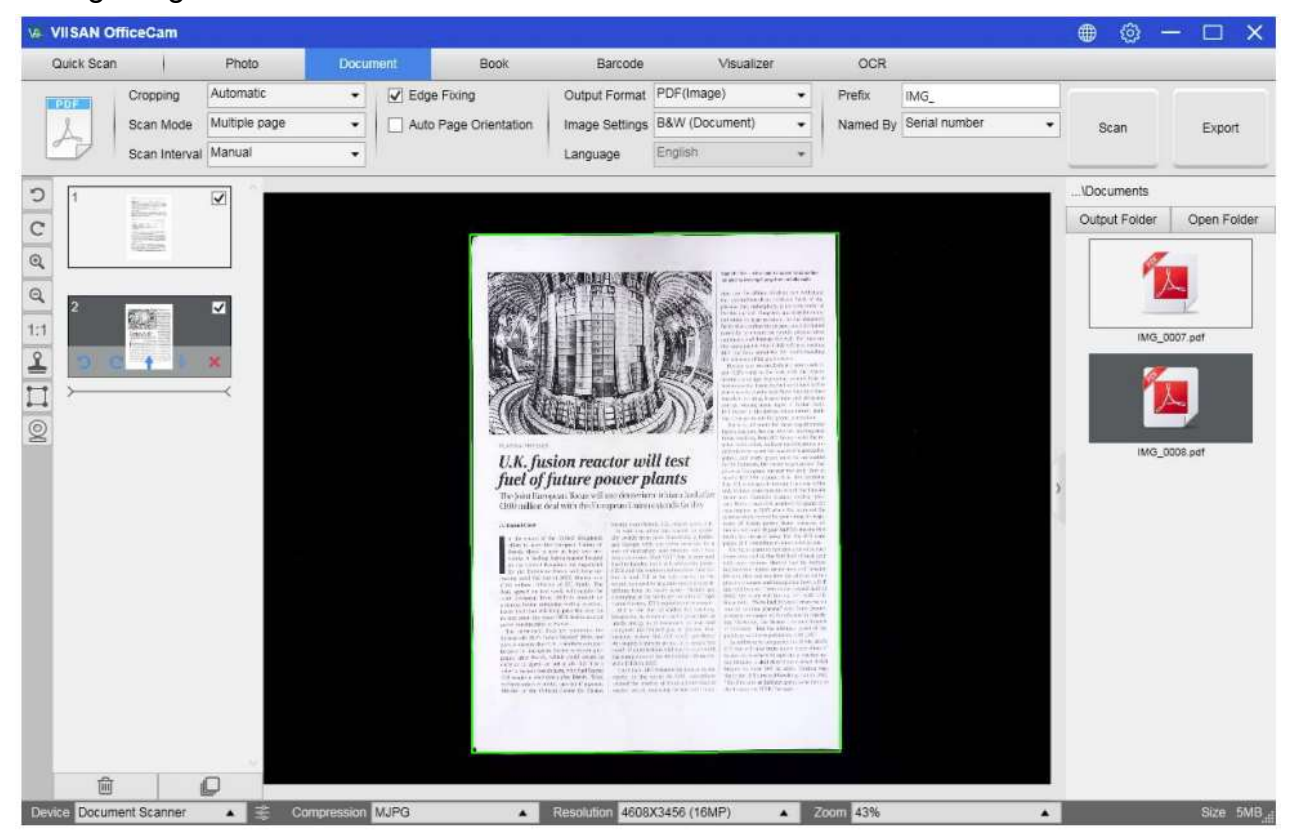

**NOT:** Görüntü tarama işlemi sırasında, görüntüyü döndürmek, bir görüntüyü listede yukarı veya aşağı taşımak, görüntüyü silmek veya yeni bir görüntü eklemek gibi sol taraftaki önizleme sütunundaki geçici görüntüleri değiştirebilirsiniz.

Ayrıca, tamamladığınızda tüm görüntüleri silmek için 💼 [Temizle] düğmesine tıklayabilirsiniz.

# Taranmış bir belgeden delikler nasıl kaldırılır?

Taranmış bir belgeden delikleri çıkarmak için aşağıdaki adımları takip edebilirsiniz.

- 1) Üst menü çubuğundaki [Document] [Belge] işlevine tıklayın.
- 2) [Cropping] özelliği seçeneğini "Automatic" olarak ayarlayın.
- 3) "Punch Hole Removal" "Delgi Deliği Kaldırma" özelliğini kontrol edin.
- 4) Çıktı formatını seçin.
- 5) Delgeç deliği belgesini taramak için sağ üst köşedeki [Scan] düğmesine tıklayın.

6) Taradıktan sonra, OffiiceCam yazılımı belgenin kenarlarının etrafındaki delikleri otomatik olarak

kaldıracak ve orijinallere en yakın renkle delikleri dolduracaktır.

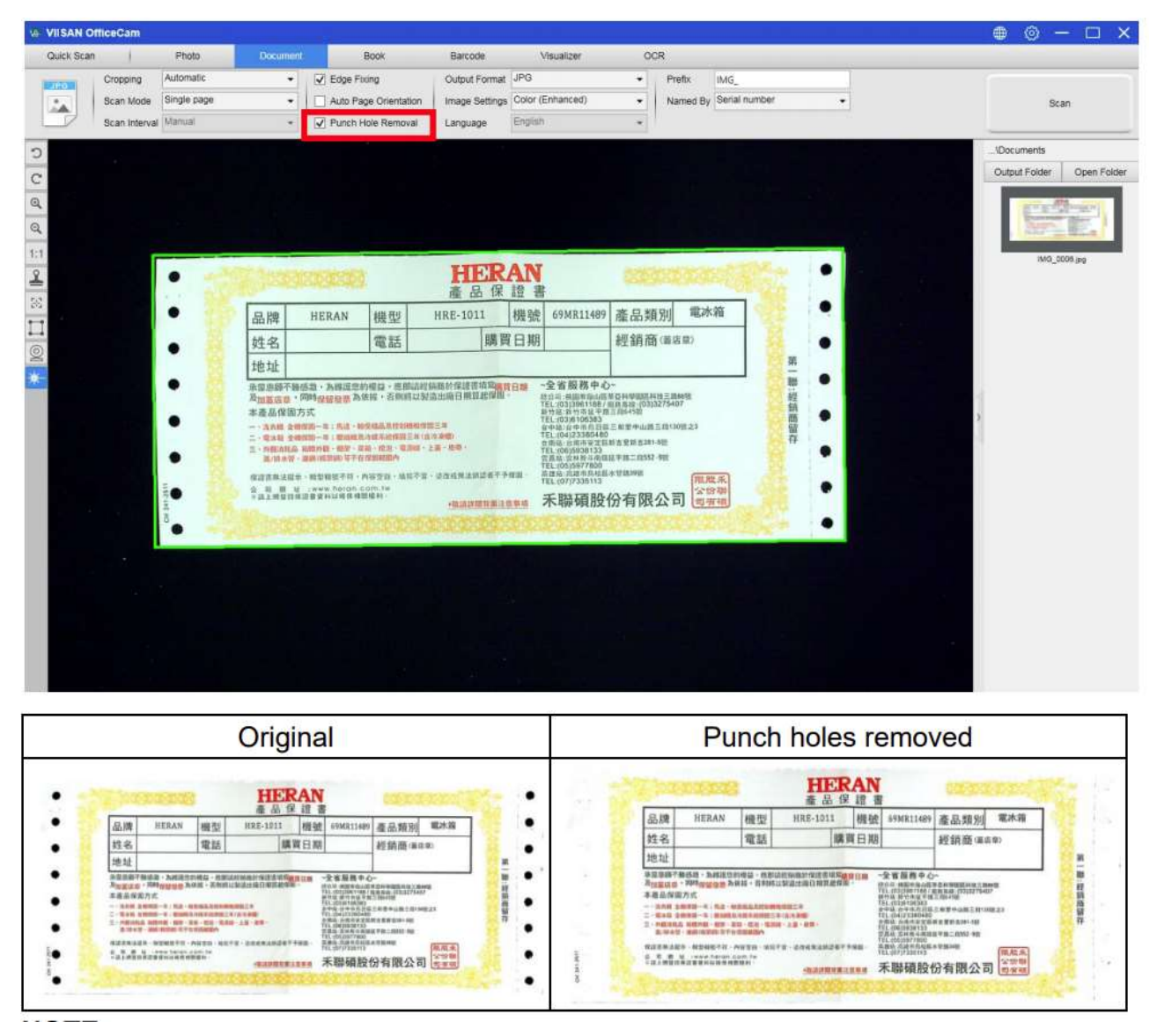

#### Not :

- Orijinaller eğri olarak beslenirse veya delgeç delikleri belgenin kenarları boyunca değilse, delgeç delikleri çıkarılmayabilir.

- Yuvarlak olmayan zımba deliklerinin şekli çıkarılamaz.
- Delikler metin, çizgiler veya grafiklerle örtüşüyorsa, delgeç delikleri kaldırılmayabilir.

# Birden Fazla Görüntüyü Aynı Anda Taramak için Kırpma Özelliğini Kullanma

Birden fazla görüntüyü aynı anda taramak üzere kırpma özelliğini kullanmak için aşağıdaki adımları takip edebilirsiniz.

1) Üst menü çubuğundaki [Document] işlevine tıklayın.

2) [Cropping] özelliği seçeneğini ""Automatic (Multiple)- Otomatik (Çoklu)" olarak ayarlayın, bu,

yazılıma önizleme penceresinde birden çok nesne aramasını ve mümkün olduğunca çok görüntüyü kırpmasını söyleyecektir. Önizleme penceresinde bulunan anlamlı nesnelerin etrafına yeşil renkli bir kutu çizilecektir.

3) [Scan Mode] özelliği seçeneğini "Single Page" - Tek Sayfa" olarak ayarlayın.

4) [Scan Interval] özelliğini "Manuel" olarak ayarlayın.

5) **[Output]** özelliği seçeneğini **"JPEG"** olarak ayarlayın.

6) [Scan] 'ya tıklayın, ardından birden fazla görüntü dosyasının oluşturulduğunu görmelisiniz.

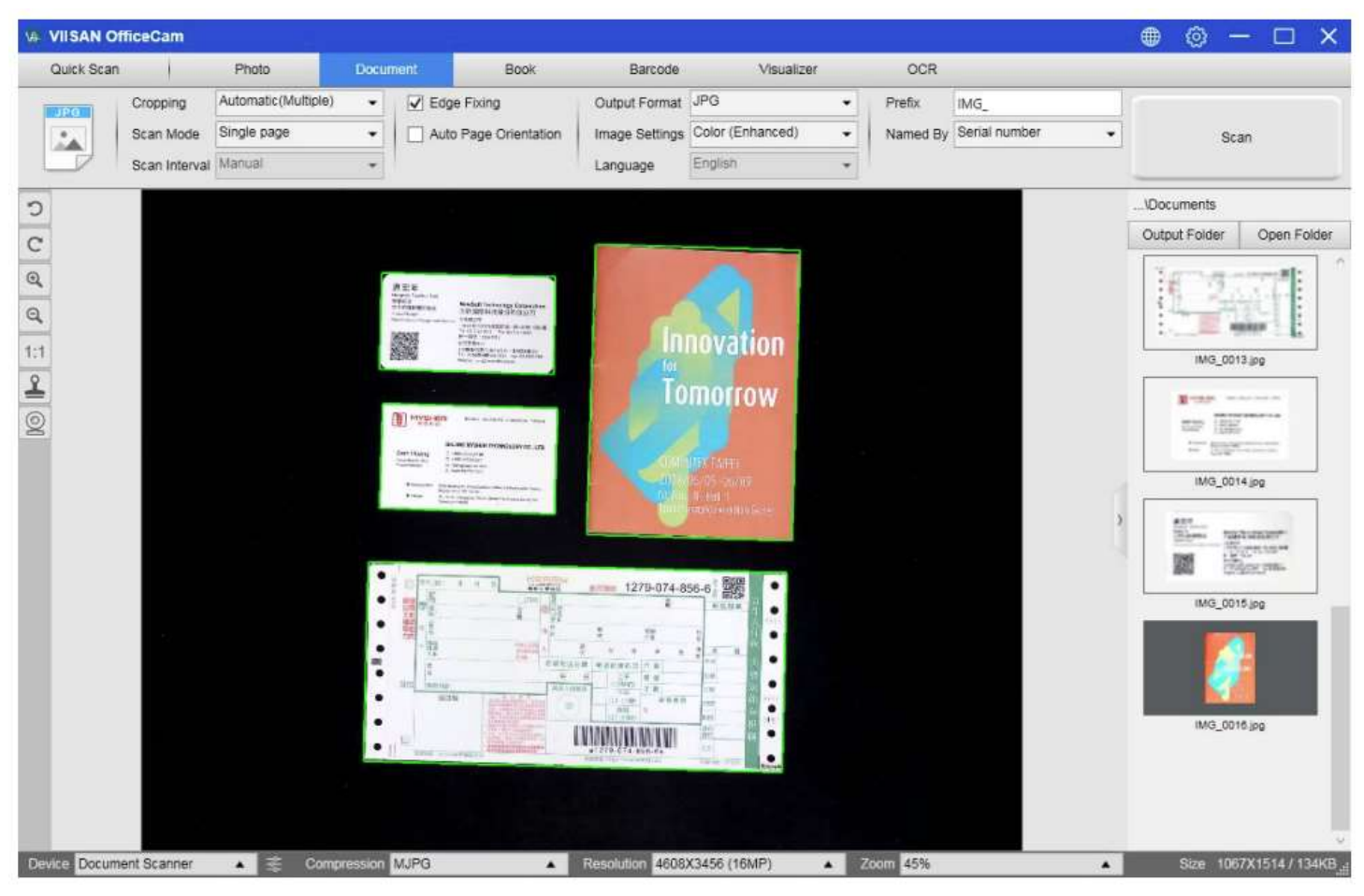

# Çok Sayfalı Bir Belgeyi Word Dosyasına Tarama

Çok sayfalı bir belgeyi taramak ve ardından bir Word dosyasına koymak üzere OCR oluşturmak için aşağıdaki adımları takip edebilirsiniz.

7) Üst menü çubuğundaki [Document] işlevine tıklayın.

8) [Kırpma] özelliği seçeneğini "Automatic" olarak ayarlayın.

9) [Scan Mode] özellik seçeneğini "Multiple page" -Çoklu sayfa" olarak ayarlayın.

10) [Scan Interval] özelliği seçeneğini "Manuel" olarak ayarlayın.

11) [Output Format] özellik seçeneğini "Word" olarak ayarlayın, bu, yazılıma taranan sonucu bir

Word dosyası olarak çıkarması talimatını verecektir.

12) Belgenin içeriğine bağlı olarak, **[Language]** özellik seçeneğinden **Recognize Language**- Dili Tanı'yı seçin.

13) [Name By] özellik seçeneğini "Seri" veya "Tarih ve Saat" olarak ayarlayın;

14) Birden fazla sayfayı taramak için sağ üst köşedeki [Scan] düğmesine tıklayın.

15) Tüm sayfalar tarandıktan sonra, ana pencerenin sağ üst köşesindeki [Scan] düğmesinin

yanındaki **[Export]** 'a tıklayın, ardından sağ taraftaki dosya sütununda yeni bir Word dosyasının oluşturulduğunu görmelisiniz.

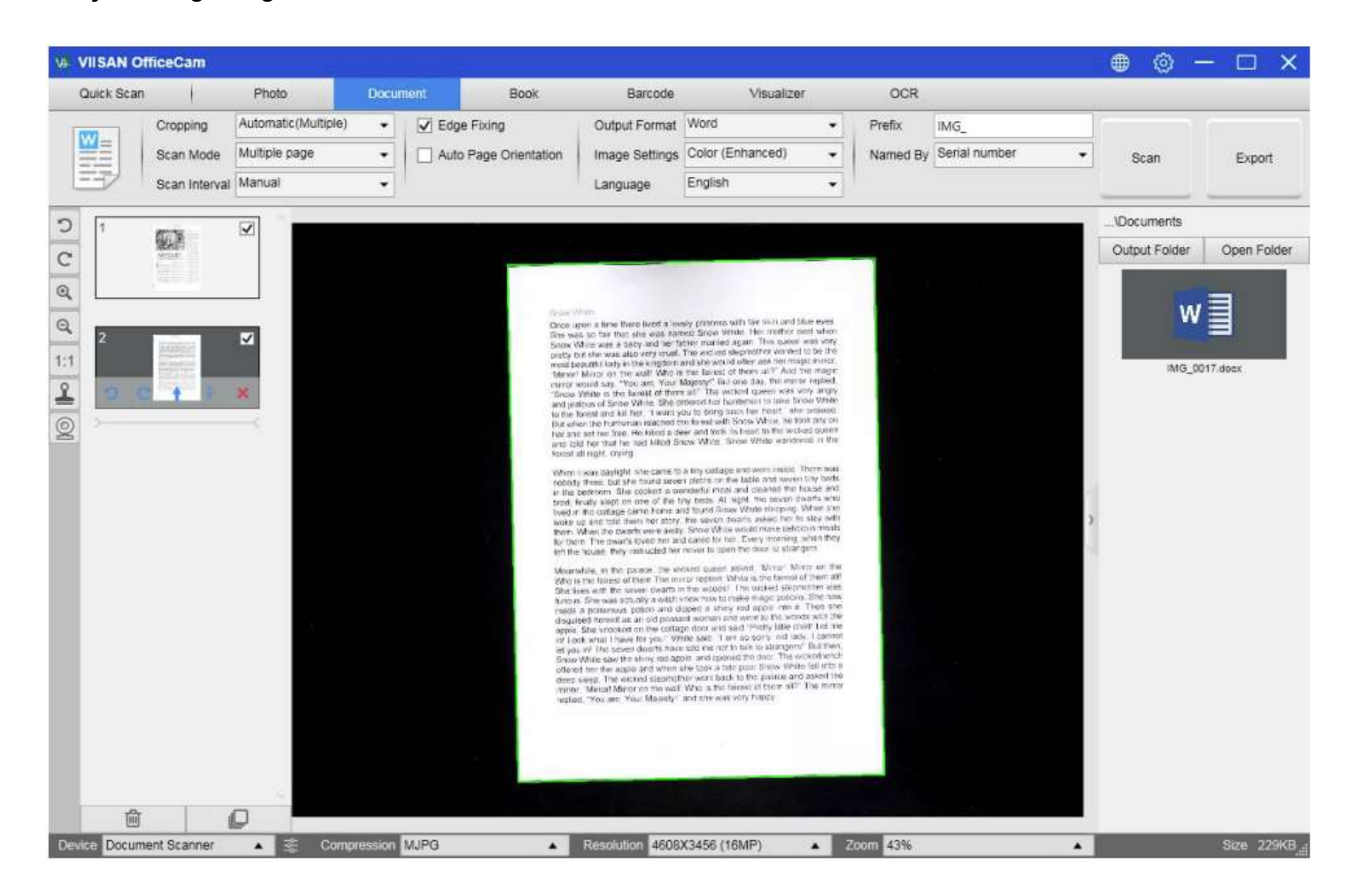

### Barkodlar nasıl taranır ve sonuç bir EXCEL dosyasına nasıl kaydedilir?

Barkodları taramak ve sonucu bir EXCEL dosyasına kaydetmek için aşağıdaki adımları takip edebilirsiniz.

1) Üst menü çubuğundaki [Barcode] işlevine tıklayın.

2) [Cropping] özelliği seçeneğini "Automatic - Otomatik" olarak ayarlayın.

3) [Scan Interval] özelliği seçeneğini "Manuel" olarak ayarlayın.

4) Barkod özelliği seçeneğinden Barkodlar veya QR Kodunu seçmek için barkod türüne göre.

5) [Scan Settings] özellik seçeneğini "Color (Original) - Renkli (Orijinal)" olarak ayarlayın.

6) **[Output format]** özelliği seçeneğini "Excel + JPEG" olarak ayarlayın, bu, yazılıma taranan barkodu

bir EXCEL dosyasında çıkarması ve bir görüntü dosyası tutması talimatını verecektir. sonucu bir görüntüyü içeren bir metin dosyasına tarama).

7) **[Name By]** özellik seçeneğini **"Barcode**" - "Barkod" olarak ayarlayın, bu, yazılıma görüntü dosyasını kaydetmesi ve bu görüntüden taranan barkod numarasıyla adlandırması talimatını verecektir.

8) Sağ üst köşedeki **[Scan]** - Tara düğmesine tıklayın, ardından taranmış barkod değerinin içinde saklandığı bir EXCEL dosyası açıldığını görmelisiniz.

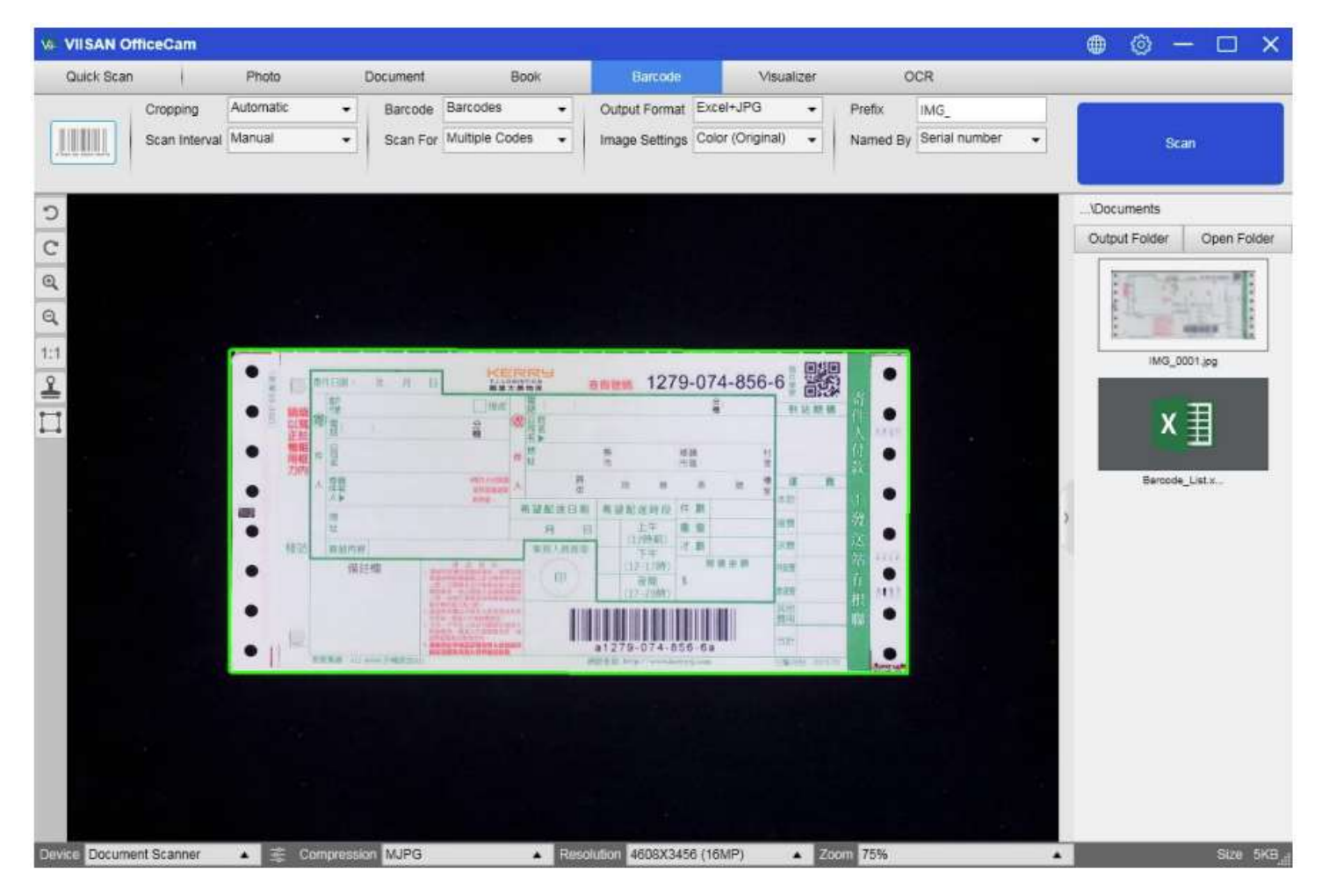

#### QR barkodu ve açık URL nasıl taranır?

QR kodunu taramak ve taradıktan sonra URL'yi otomatik olarak çalıştırmak için aşağıdaki adımları takip edebilirsiniz.

1) Üst menü çubuğundaki [Barcode] işlevine tıklayın

2) [Cropping] özelliği seçeneğini "Automatic" -"Otomatik" olarak ayarlayın.

3) [Scan Interval] özelliği seçeneğini "Manuel" olarak ayarlayın.

4) [Barcode] özellik seçeneğini "QR Kodu" olarak seçin.

5) [Scan for] özellik seçeneğini "URL Access" - URL Erişimi" olarak ayarlayın.

6) [Output format] özelliği seçeneğini "Excel + JPEG" olarak ayarlayın, bu, yazılıma taranan barkodu

bir EXCEL dosyasında çıkarması ve bir görüntü dosyası tutması talimatını verir (ayrıca "Metin +

JPEG" seçeneklerini de seçebilirsiniz. tarama sonucu bir görüntüyü içeren bir metne dönüştürülür).

7) [Image Settings] 'nı "Color (Original" - Renkli (Orijinal)" olarak ayarlayın.

8) QR kodunu merkez kareye yerleştirin.

9) Sağ üst köşedeki **[Scan]** düğmesine tıklayın, ardından yazılım taramadan sonra URL'yi otomatik olarak çalıştıracaktır.

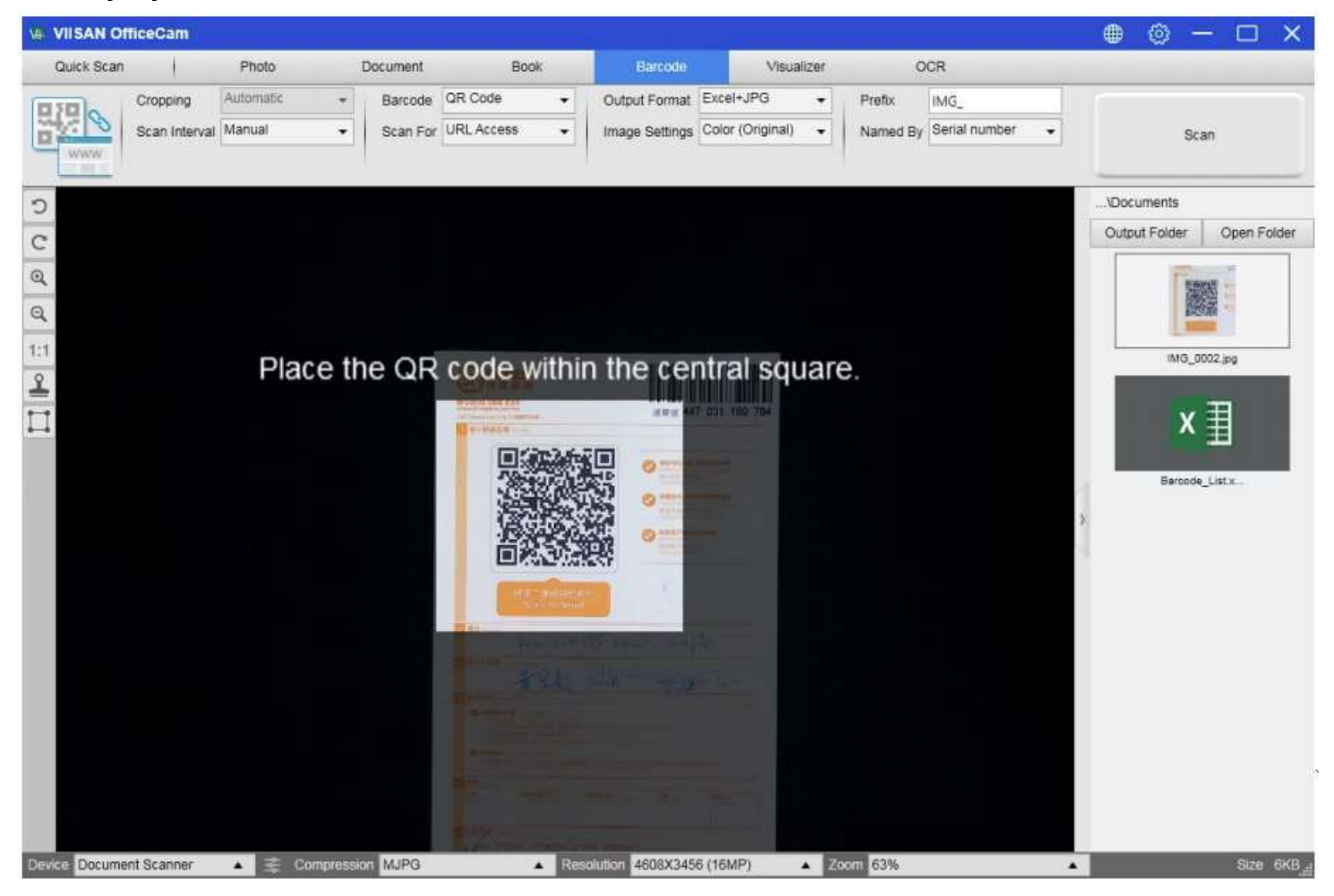

### Birden Çok Görüntü Dosyasını Tek Bir PDF Dosyasında Birleştirme

Dosya dizininizde birden fazla görüntü yakaladıysanız, bunları tek bir PDF dosyasında kolayca birleştirebilirsiniz:

1) Ana kontrol penceresinin sağ tarafında gösterilen dosya dizini sütununda, birden çok JPEG resim dosyasını tıklayıp seçmek için farenizi kullanırken "Shift" veya "Ctrl" tuşunu basılı tutabilirsiniz;

2) Bu seçili görüntü dosyalarına sağ tıklayın ve ardından birden çok seçenek içeren bir açılır pencere görmelisiniz.

| Open(O)            |  |
|--------------------|--|
| Copy(C)            |  |
| Rename(M)          |  |
| Delete(Del)        |  |
| Compare            |  |
| Convert into PDF   |  |
| Convert into TIFF  |  |
| Convert into Text  |  |
| Convert into Word  |  |
| Convert into Excel |  |
| Convert Into EPUB  |  |
| Email              |  |
| Print(P)           |  |
| Properties         |  |

3) Lütfen **[Convert into PDF]** seçeneğini seçin, ardından PDF Oluşturma Aracı penceresi görünecektir.

4) PDF Oluşturma Aracı penceresinde, bir görüntüyü Ekleyebilir, Silebilir, Yukarı Taşıyabilir veya Aşağı Taşıyabilir veya PDF dosya boyutunu ayarlayabilir ve hedeflenen çıktı PDF dosyası için Dosya Adını adlandırabilirsiniz.

5) Hazır olduğunuzda, PDF dosyasını oluşturmak için lütfen **[Export]** düğmesine tıklayın.

| Conversion T  | ool                                                                                                    |          |                           |                                    |           |                                                                                                    |                                     | - 1                                                                                                    |
|---------------|----------------------------------------------------------------------------------------------------|----------|---------------------------|------------------------------------|-----------|----------------------------------------------------------------------------------------------------|-------------------------------------|----------------------------------------------------------------------------------------------------|
| NO.           | Image File List                                                                                                    |          |                           |                                    |           | Picture                                                                                                    | Preview                             |                                                                                                    |
| NO.<br>C<br>C | Image File List<br>VUsers/Sam PC/Documents/IMG_8004.jpg<br>/Users/Sam PC/Documents/IMG_8005.jpg<br>/Users/Sam PC/Documents/IMG_8005.jpg |          |                           |                                    |           | Selection of Ur<br>on the Basis of<br>of the Time Set<br>of AR(1) Param<br>Based of the Time Set<br>of AR(1) Param<br>Based of the Time Set<br>of AR(1) Param<br>Based of the Time Set<br>of AR(1) Param<br>Based of the Time Set<br>of AR(1) Param<br>Based of the Time Set<br>of AR(1) Param<br>Based of the Time Set<br>of the Time Set<br>of AR(1) Param<br>Based of the Time Set<br>of the Time Set<br>of AR(1) Param<br>Based of the Time Set<br>of the Time Set<br>of the | (1) (1) (1) (1) (1) (1) (1) (1) (1) | An around<br>an around<br>an around<br>an around<br>an around<br>a strategy<br>a security<br>a security<br>a sec |
| Add           | Up Down                                                                                                    | Top Bot  | tiom                      | Delete                             |           |                                                                                                    |                                     | 47                                                                                                    |
| lutput Format | PDF (image) 👻                                                                                                    | Language | Afaan Oromo               | •                                  | PDF Size  | Stal M                                                                                                    | de .                                | Linge                                                                                                    |
| Save Path     | C\Users\Sam PC(Documents                                                                                                    | Yen      | i yakalama alanı belirtme | Select<br>ek için tuşa basın ve sü | irükleyin |                                                                                                    |                                     |                                                                                                    |
| File Name     | CNUsers/Sam PC\Documents/UMG_0007 PDF                                                                                                   |          |                           |                                    |           | Eq                                                                                                    | 1100                                |                                                                                                    |

#### Birden Çok Görüntü Dosyasını Tek Pencerede Karşılaştırma

Dosya dizininizde birden fazla görüntü yakaladıysanız, Görüntü Karşılaştırma özelliğini kullanarak bunları kolayca yan yana karşılaştırabilirsiniz:

1) Ana kontrol penceresinin sağ tarafında gösterilen dosya dizini sütununda, birden çok JPEG resim dosyasını tıklayıp seçmek için farenizi kullanırken "Shift" veya "Ctrl" tuşunu basılı tutabilirsiniz.

2) Bu seçili görüntü dosyalarına sağ tıklayın ve ardından birden çok seçenek içeren bir açılır pencere görmelisiniz.

3) Lütfen "Compare" seçeneğini seçin, ardından Görüntü Karşılaştırma penceresi görünecektir;

4) En fazla 6 resim seçebilir ve bunları aynı pencere içinde karşılaştırabilirsiniz.

5) **"Lock/Unlock"** - "Kilitle / Kilidi Aç" seçeneğini kullanarak, her bir görüntüyü döndürebilir veya yakınlaştırabilir veya bu işlevleri tüm görüntülere uygulayabilirsiniz.

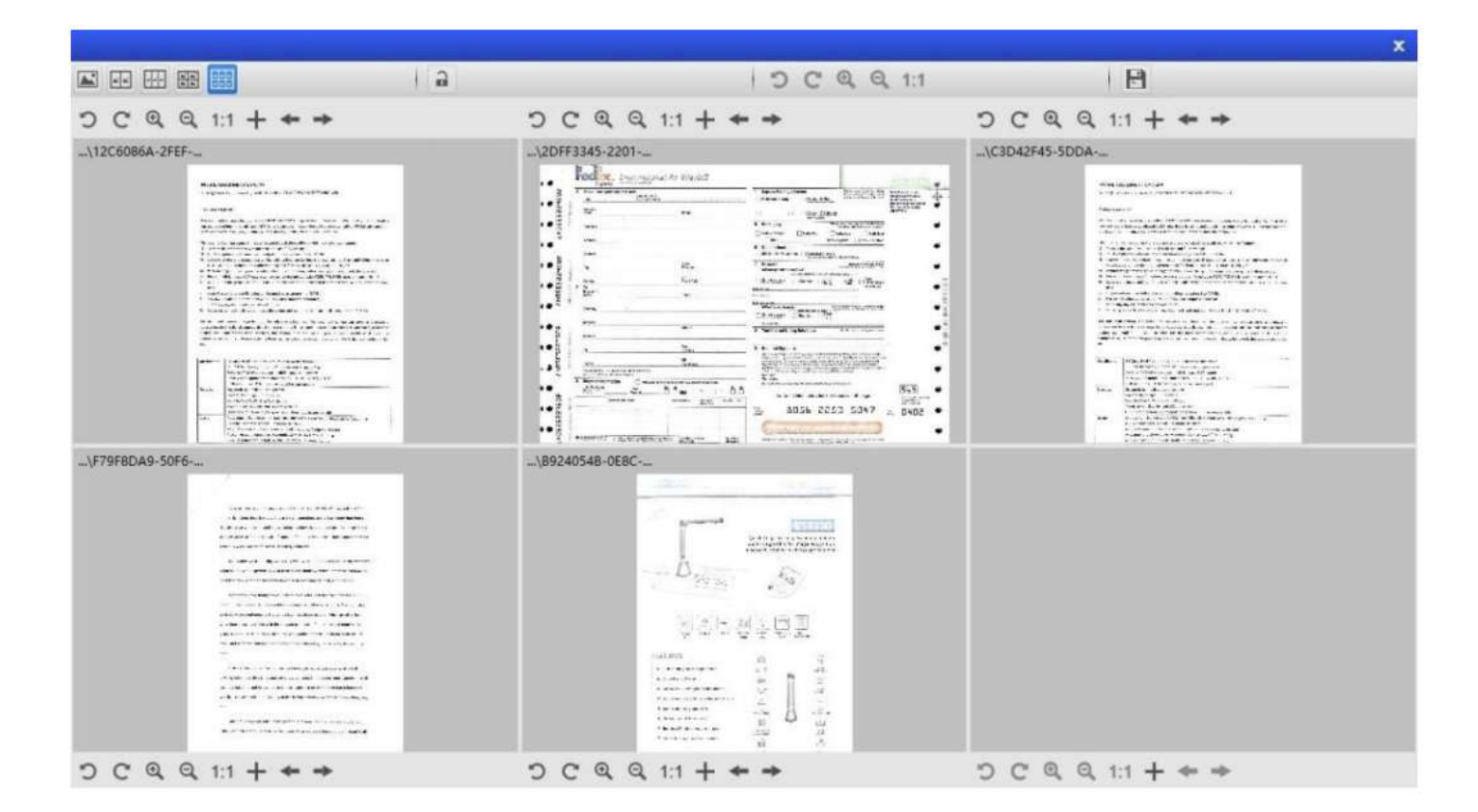

# Sunumlarınız için Sınıfta Görselleştirici özelliği nasıl kullanılır?

Bu yazılımı bir belge kamerasıyla birlikte güçlü bir Görüntüleyici olarak kullanabilirsiniz. Öncelikle, Dizüstü Bilgisayarınızı bir projektöre bağlamanız ve bilgisayar ekranınızı projektöre yansıtmanız gerekecektir. Ardından bu belge kamera yazılımını başlatın ve aşağıdaki prosedürleri izleyin:

1) Üst menü çubuğundaki [Visualizer] işlevine tıklayın.

| VIISAN OF  | ficeCam        |                  |        |                |            |              |          |             |     |
|------------|----------------|------------------|--------|----------------|------------|--------------|----------|-------------|-----|
| Quick Scan | 1              | Photo            | Docume | ent            | Book       | Barcode      | •        | Visualizer  | OCR |
|            | Image Format   | JPG              | •      | Video Format   | MP4        | •            | Named By | Date & Time | •   |
| <u>0</u>   | Image Settings | Color (Original) | •      | Audio Settings | Microphone | (Cirrus Lo 👻 |          |             |     |
|            | Prefix         | IMG_             |        | Prefix         | VIDEO_     |              | ų        |             |     |

- 2) [Output Format] özellik seçeneğinden çıktı biçimini ayarlayın.
- 3) [Audio] özellik seçeneğinden ses girişini ayarlayın.

4) [Name By] özellik seçeneğini "Seri" veya "Tarih ve Saat" olarak ayarlayın.

5) Ana pencerenin altındaki **[Resolution]** düğmesine tıklayın ve istediğiniz çözünürlük değerini seçin.

(Not: daha yüksek çözünürlük, daha düşük kare hızına neden olur).

6) Tam Ekran moduna girmek için [Full Screen] düğmesine tıklayın.

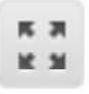

7) Önizleme videosunu kontrol etmek için Döndürme ve Yakınlaştırma düğmelerini de kullanabilirsiniz.

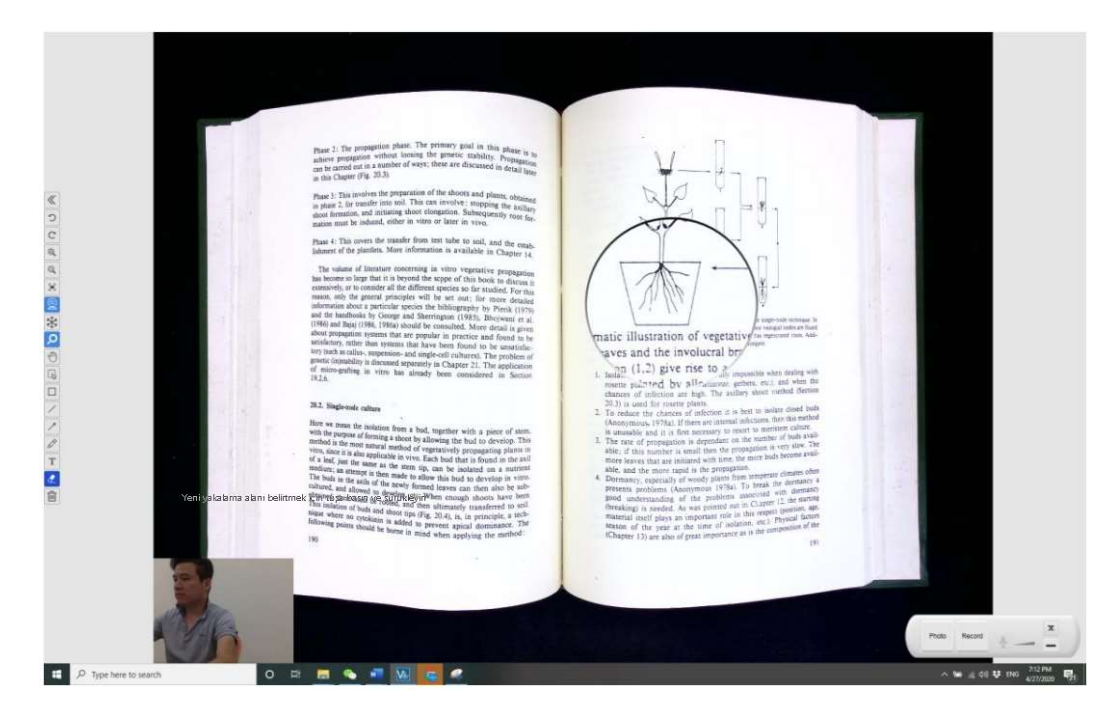

#### NOT:

- 1) Bu [Full Screen] görüntüleme düğmesi yalnızca [Visualizer] işlev modunda kullanılabilir.
- 2) Bu [Visualizer] işlevini bir video eğitimi oluşturmak için de kullanabilirsiniz.

# Gömülü OCR işlevi ile toplu belgeleri nasıl dönüştürebilirim?

Gömülü Optik Karakter Tanıma (OCR) işlevini, toplu olarak taranmış görüntüleri aranabilir PDF'ye ve düzenlenebilir Word, Excel ve Metin biçimlerine dönüştürmek için kullanabilirsiniz, 100'den fazla farklı dili destekler.

1) Üst menü çubuğundaki **[OCR]** işlevi sekmesine tıklayın.

2) OCR dönüştürmek üzere görüntüleri yüklemek için isimgeye dokunun.

3) Taranan resimleri düzenlenebilir bir Word, Excel, Metin dosyaları veya aranabilir PDF olarak çıkarmak için **[Output Format]** özelliği seçeneğini ayarlayın.

4) Belgenin içeriğine bağlı olarak, [Language] özellik seçeneğinden Dili Tanı'yı seçin.

5) [Name By] özellik seçeneğini "Seri" veya "Tarih ve Saat" olarak ayarlayın.

6) Tüm görüntüler eklendikten sonra, dosyaları dönüştürmek için ana pencerenin sağ üst köşesindeki [Export] düğmesine tıklayın, ardından sağ taraftaki dosya sütununda oluşturulan yeni bir dışa aktarma dosyası görmelisiniz.

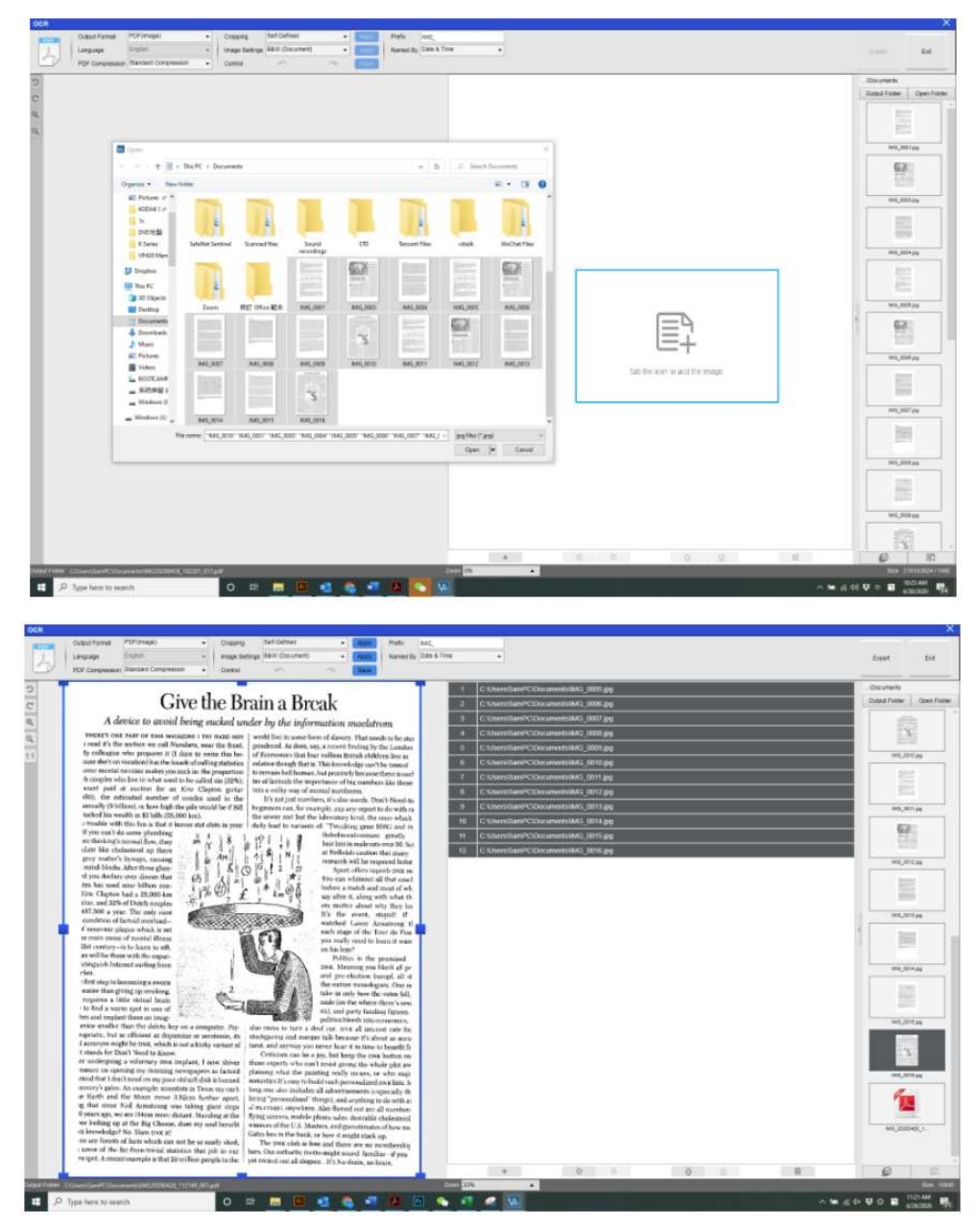

# Metinden Konuşmaya Özelliğini kullanarak MP3 veya WAV ses dosyaları nasıl oluşturulur?

OfficeCam uygulamasında MP3 veya WAV (Text-To-Speech) ses dosyalarını taramak ve oluşturmak için aşağıdaki adımları takip edebilirsiniz.

- 1) Üst menü çubuğundaki **[Document]** işlevine tıklayın.
- 2) [Cropping] özelliği seçeneğini "Automatic" "Otomatik" olarak ayarlayın.
- 3) [Output Format] özellik seçeneğini "MP3 (Text to speech)" veya "WAV (Text to speech)" olarak

ayarlayın, bu, yazılıma taranan sonucu bir ses biçimi dosyasında çıkarması talimatını verecektir.

- 4) İçeriğe bağlı olarak metin konuşması için [Language] özelliğini ayarlayın.
- 5) [Name By] özellik seçeneğini "Seri" veya "Tarih ve Saat" olarak ayarlayın.
- 6) Birden fazla sayfayı taramak için sağ üst köşedeki [Scan] düğmesine tıklayın.

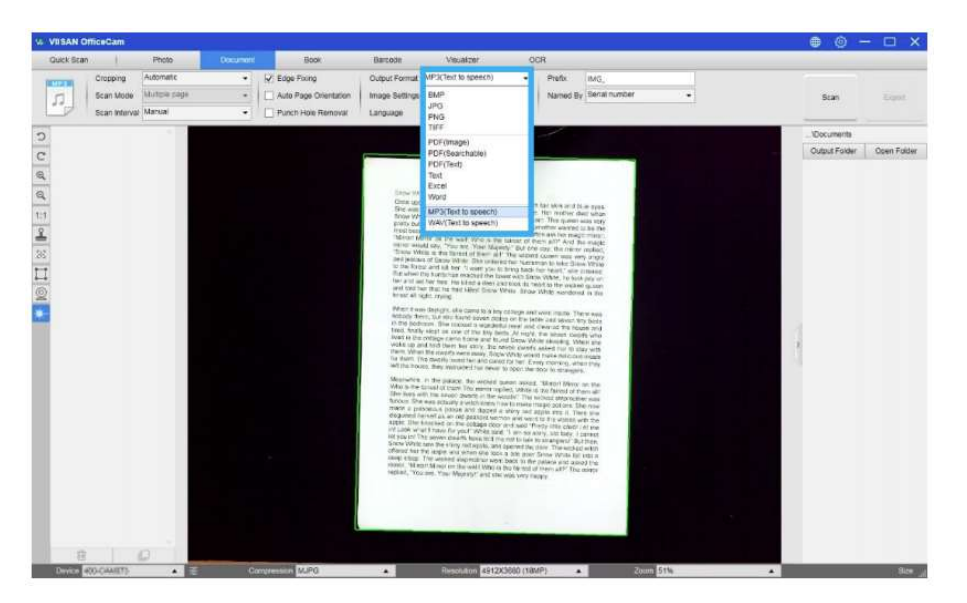

7) Taradıktan sonra, düzenleme moduna girmek için sol taraftaki küçük resme çift tıklayın.

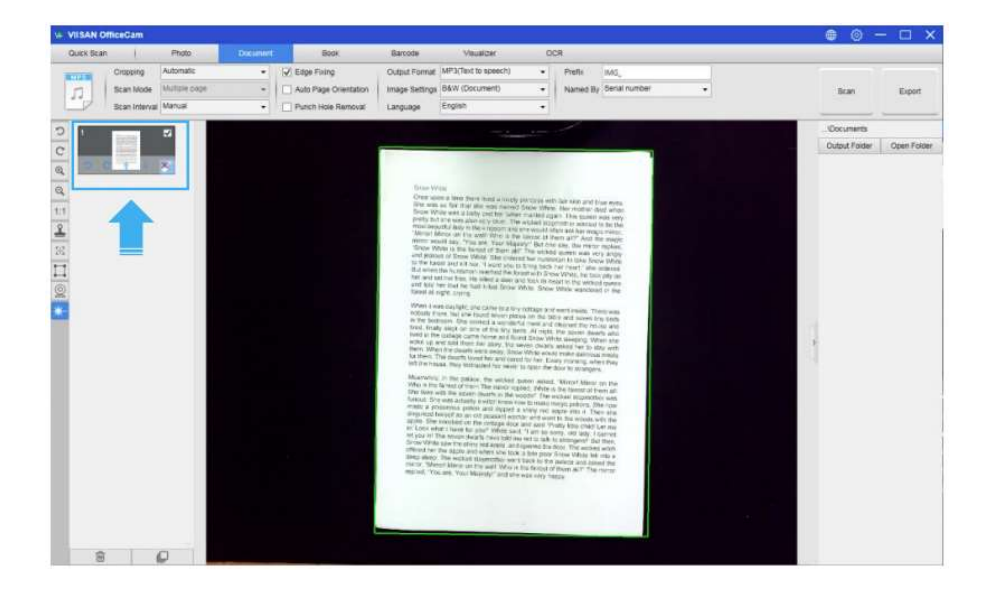

# Metinden Konuşmaya Özelliğini kullanarak MP3 veya WAV ses dosyaları nasıl oluşturulur? - DEVAMI

8) Düzenleme modunda, sağ taraftaki penceredeki metni değiştirebilir ve ön test sesine gitmek için oynat simgesine tıklayabilirsiniz. Her şey doğruysa, değiştirileni kaydetmek ve düzenleme modundan çıkmak için Exit - Çıkış düğmesine tıklayın.

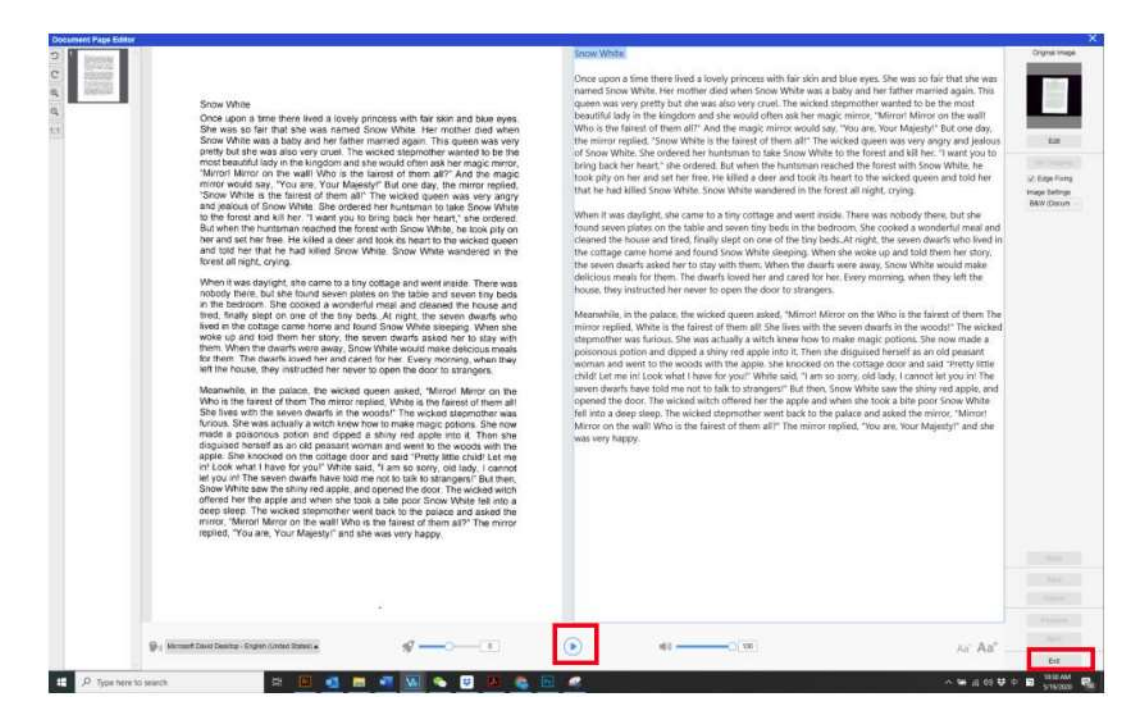

9) Ses (MP3 / WAV) format dosyasını çıkarmak için "Export" simgesine tıklayın.

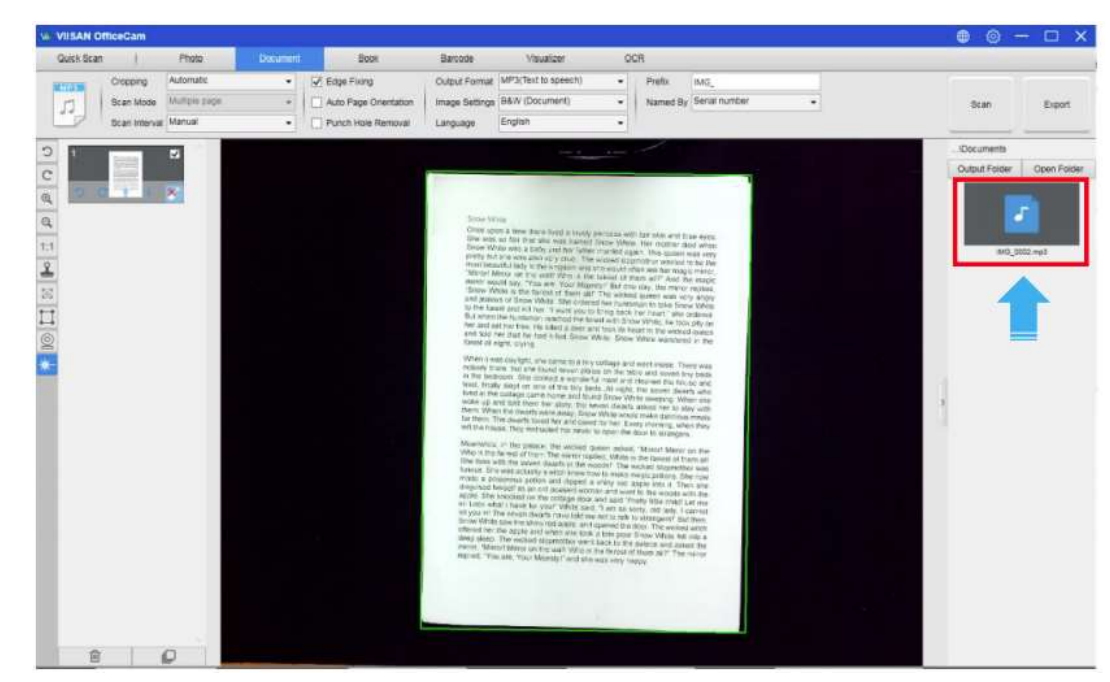

#### NOT:

• Metinden konuşmaya işlevi yalnızca belirli modellerde mevcuttur.

 OfficeCam, OfficeCam yazılımında tanınan metinden MP3 veya WAV ses dosyalarını oluşturmak için Windows TTS (Metinden Konuşmaya) katıştırılmış teknolojisini kullanıyor. Windows, varsayılan olarak Windows'un GUI kullanıcı arabirimi diline karşılık gelen "Ses" e sahip olacak şekilde yapılandırılmıştır. Örneğin, Win10 English kullanıyorsanız, OfficeCam İngilizce çıktı MP3 veya WAV dosyaları oluşturabilecektir.

Ayrıca, İngilizce Windows'unuzdaki basılı bir belgeden Türkçe gibi sesli bir MP3 veya WAV dosyalarına başka diller oluşturmak istiyorsanız, bu varsayılan olarak mümkün değildir çünkü Türkçe ses yüklü değildir.

## Windows'ta yerelleştirilmiş sesler nasıl eklenir?

Yerelleştirilmiş sesleri eklemek ve bunları OfficeCam TTS (Metinden Konuşmaya) çıkışında kullanmak için aşağıdaki adımları takip edebilirsiniz.

1) Windows 10'da Ayarlar -> Zaman ve Dil -> Dil -> "Dil ekle" yi seçin

| ← Settings      | — 🗆 X                                                                                                    |
|-----------------|----------------------------------------------------------------------------------------------------|
| 命 Home          | Language                                                                                                    |
| Find a setting  |                                                                                                    |
| Time & Language | Preferred languages                                                                                                    |
| 🗟 Date & time   | Apps and websites will appear in the first language in the list that<br>they support. Select a language and then select Options to<br>configure keyboards and other features. |
| Region          | + Add a preferred language                                                                                                    |
| ₄≉ Language     | English (United States)                                                                                                    |
| D Speech        | Windows display language                                                                                                    |
|                 | A学 日本語 AP C Language pack installed                                                                                                    |
|                 | A字 中文(台灣) A ☆ ② □ 2 回 Language pack installed                                                                                                    |

2) Örneğin, "Francais (Fransa)" seçin ve "İleri" düğmesine tıklayın.

| ← Settings              | Choose a language to inst                                        | all                           | -                       | × |
|-------------------------|------------------------------------------------------------------|-------------------------------|-------------------------|---|
| ☆ Home                  | French                                                           | Q                             |                         |   |
| Find a setting          | French (Belgium)                                                 |                               | -                       |   |
| Time & Language         | Français (Canada)<br>French (Canada)                             | ₄≇ ເຼີ Ū 🖄                    | <i>‡</i> 🕄 🖟 🗖 🗖        |   |
| Date & time             | Français (Caraïbe)<br>French (Caribbean)                         | <sup>,</sup> , <sup>≉</sup> ∟ | _A <sup>≠</sup> S ↓ එ ⊡ |   |
| A <sup>≇</sup> Language | Français (France)<br>French (France)                             | ^≉ ເ⊊ ปַ ₪                    | ,≉ ເ_ ↓ ∅ □             |   |
| D Speech                | <ul> <li>Display language</li> <li>Speech recognition</li> </ul> | Text-to-speech<br>Handwriting | t                       |   |
|                         | Next                                                             | Cancel                        |                         |   |

3) "Konuşma Tanıma" ve "Metinden-konuşmaya" seçeneklerini işaretleyin ve ardından Konuşma paketini indirmek için "Yükle" düğmesine tıklayın.

| ← Settings              | Install language features                     | -               | × |
|-------------------------|-----------------------------------------------|-----------------|---|
| ல் Home                 | Preferred language                            |                 |   |
| Find a setting          | Français (France)                             |                 |   |
| Time & Language         | Set as my display language                    | ₄≇ເSୁŪ⊠⊠        |   |
|                         | Install language pack                         | lage            |   |
| 🗟 Date & time           | Choose language features you want to install. | 301MB           |   |
| Region                  | Speech recognition (43 MB)                    | A. Chilli China |   |
| <sub>A</sub> 亭 Language | 🖂 🖙 Text-to-speech (36 MB)                    | ,≉ Ç L ⊄ =      |   |
| D Speech                | 🗹 🖄 Handwriting (3 MB)                        |                 |   |
|                         | Basic typing (13 MB)                          | t.              |   |
|                         | Choose a different language                   |                 |   |
|                         | Install Cancel                                |                 |   |
|                         |                                               |                 |   |

4) Francais (Fransa) konuşma tanıma paketi kurulduktan sonra, Dil ayarı menüsünde "Francais (Fransa)" seçeneğinin göründüğünü göreceksiniz.

| ← Settings              |                                                                                                    | Ξ. | × |
|-------------------------|----------------------------------------------------------------------------------------------------|----|---|
| යි Home                 | Language                                                                                                    |    |   |
| Find a setting          | A <sup>★</sup> IS ↓ Index Control Control Contro Control Control Control Control Control Control Control Control C |    |   |
| 🗟 Date & time           | A字 日本語                                                                                                    |    |   |
| 🚳 Region                | A学中文(台灣) A* 13 世 回<br>Language pack installed                                                                                                    |    |   |
| ∧ <sup>≇</sup> Language | A <sup>≠</sup> E <sup>s</sup> Language pack installed                                                                                                    |    |   |

5) OfficeCam yazılımını yeniden başlatın ve bir Fransa belgesini taramak için çıktı formatını "MP3 (Metinden konuşmaya)" olarak seçin ve ardından düzenleme moduna girmek için sol taraftaki küçük resme çift tıklayın, artık eşleşen bir Fransızca sesi seçebilirsiniz. ("Hortense" burada)

Microsoft David Desktop - English (United States) Microsoft Zira Desktop - English (United States) Microsoft Hortense Desktop - French Microsoft Haruka Desktop - Japanese Microsoft Hanhan Desktop - Chinese (Taiwan) Microsoft Hortense Desktop - French A

# Taranan Belge Dosyasına Filigran Ekleme

Taranan belgenize TASLAK veya GİZLİ gibi genel bir filigran eklemek için aşağıdaki prosedürleri takip edebilirsiniz:

- 1) Üst menü çubuğundaki [Document] işlevine tıklayın.
- 2) Filigran ayarı iletişim kutusunu açmak için sol taraftaki araç çubuğundaki Watermark Filigran

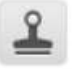

simgesine tıklayın.

3) Watermark setting - Filigran ayarı iletişim kutusunda [Add Watermark] 'yi seçin.

| No Water  | nark            |                             |
|-----------|-----------------|-----------------------------|
| Add Wate  | rmark           |                             |
| Content   | Confidential    |                             |
| Font      | Arial           | •                           |
| Size      | Auto            | •                           |
| Color     |                 | •                           |
| Transpare | ncy Translucent | •                           |
| Layout    | Sample Sample   | co <sup>stante</sup> Sample |

4) Content - İçerik kutusuna filigran metninizi yazın. Farklı yazı tiplerini, boyutları, renkleri, şeffaflığı deneyebilir ve hazırlarken bir düzen seçebilirsiniz.

5) Filigran ayarlarını belgenize uygulamak için [OK] 'a tıklayın. Artık Filigran eklenmiş bir belgeyi taramayı deneyebilirsiniz.

|                                                                                                    | 5001578A 2016 1                                                                                                    |
|----------------------------------------------------------------------------------------------------|----------------------------------------------------------------------------------------------------|
| <section-header><section-header><section-header><text><text><text><text><text><text></text></text></text></text></text></text></section-header></section-header></section-header> | <text><text><text><text><text><text><text><text><text><text><text></text></text></text></text></text></text></text></text></text></text></text> |

# PDF Ayarlarını Yapılandırma

Bu yazılımla işlediğiniz belgeler, farklı ayarlarla PDF olarak kaydedilebilir. Aşağıdaki adımlar, bir PDF dosyasının ayrıntı seçeneklerini ayarlamanıza yardımcı olabilir.

1) Ana pencerenin sağ üst tarafındaki 🤝 ayarlar simgesine tıklayın ve açılır listeden ""Setting" -"Ayarlar" ı seçin.

2) "PDF Settings" - "PDF Ayarları" sekmesini seçin.

| Securitys       |            | ×                   |
|-----------------|------------|---------------------|
| HotKey Settings | Email      | Sub-Camera Settings |
| Menu Options    |            | Image Options       |
| PDF Compression |            |                     |
| PDF(Image)      | Standard C | compression -       |
| PDF(Searchable) | Standard C | compression -       |
| JPG Compression |            |                     |
| JPG             | Standard C | compression 👻       |
|                 |            |                     |
|                 |            |                     |

3) PDF Ayarları iletişim kutusunda, dosya sıkıştırmasını her tür PDF biçiminin açılır listesinde düşük, standart veya yüksek olarak ayarlayabilirsiniz.

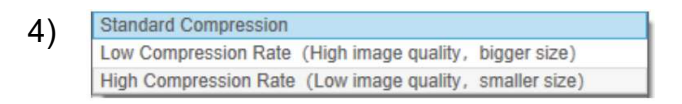

5) Bu PDF ayarlarını belgenize uygulamak için [Confirm] 'e tıklayın.

#### PDF (Image) -(Resim)

Bu dosya türünü seçtiğinizde, bu yazılım belgenizde metin tanıma gerçekleştiremez. PDF dosyanız, yalnızca orijinal belgenizin görüntüsünü içerdiğinden metin araması yapılamaz.

#### PDF (Searchable) - (Aranabilir)

Bu dosya türü en yaygın şekilde kullanılır. İki katman içerir: tanınan metin ve metnin üstündeki orijinal görüntü. Bu şekilde, her ikiniz de tanınan metne erişebilirsiniz - \* - ve yine de orijinal resmi görürsünüz.

# Desteklenen OCR Dilleri

VIISAN OfficeCam yazılımı, belgeleri taramaya izin veren ve bunları aranabilir bir PDF, düzenlenebilir Word, Metin veya Excel dosyasına dönüştüren güçlü bir OCR motoruyla tümleşiktir. OCR işlevi Türkçe dilini desteklemektedir.

#### NOT:

1) Yerleşik OCR özelliğini doğru şekilde kullanmak için, OCR işlevini kullanırken, lütfen [Image Settings] seçeneğini "B&W (Document)" veya "B&W (Red Stamp)" olarak ayarlayın. Bu, OCR tanıma sürecini hızlandırmaya yardımcı olacaktır.

2) Belge yatay olarak yerleştirilmişse, lütfen üst menü çubuğundaki "Auto Page Orientation" - "Otomatik Sayfa Yönlendirme" işlevini kontrol edin, bu işlev metin yönüne göre sayfaların döndürülmesine yardımcı olacaktır.

# SSS (Sık Sorulan Sorular)

#### S1: Videoyu neden kitap tarayıcı yerine Web Kamerasından görüyorum?

**C1:** Lütfen ana pencerenin sol alt köşesindeki [Device] - [Cihaz] ayarına tıklayarak doğru kamera cihazını seçin ve ardından doğru kitap tarayıcı cihazını seçin.

#### S2: Taranan belgemde neden bazı sesler (siyah noktalar) var?

**C2:** Siyah beyaz bir belgeyi tararken, daha iyi görüntü kalitesi için lütfen [Image Settings] - [Görüntü Ayarları] özellik ayarlarından "B&W (Red Stamp)" - "Siyah Beyaz (Kırmızı Damga)" seçeneğini seçin.

#### S3: Taranan belgemde neden gölgeler var?

**C3:** Lütfen [Image Setting] - [Görüntü Ayarı] özellik ayarlarından "B&W (Red Stamp)" - "Siyah Beyaz (Kırmızı Damga)" seçeneğini seçin ve tekrar deneyin.

#### S4: Birden çok belgeyi tek bir PDF'de nasıl birleştirebilirim?

**C4:** Lütfen [Page] - [Sayfa] özellik ayarlarında e "Multiple" - "Çoklu" seçeneğini seçin ve lütfen [Output] - [Çıktı] özellik ayarlarından "PDF" seçeneğini seçin.

#### S5: Belge neden tespit edilemiyor?

**C5:** Lütfen belgenin siyah yumuşak mat üzerinde olduğundan emin olun veya yazılımı yeniden başlatmayı deneyin.

#### **S6:** Görüntü neden aşırı pozlanmış gibi görünüyor? Metin görülemiyor.

C6: Lütfen belgeyi tarama penceresinin ortasına yerleştirin.

#### S7: Yakalandıktan sonra görüntüler nerede saklanıyor?

**C7:** Lütfen yazılımın ana penceresinin sağ tarafındaki "Open" - "Aç" düğmesine tıklayın. Varsayılan hedef "My Documents"- "Belgelerim" dir, ancak depolama hedefini [Select] - [Seç] düğmesine tıklayarak da değiştirebilirsiniz.

#### TÜRKİYE DİSTRİBÜTÖRÜ ve TEKNİK DESTEK SERVİS MERKEZİ:

Seha Müh. Müş. Tic. Mak. San. A.Ş.Adres: Ayten Sok. No:27/2 Mebusevleri ANKARATel: 0312 215 7500 - Faks: 0312 2157515info@seha.com.tr - www.seha.com.tr